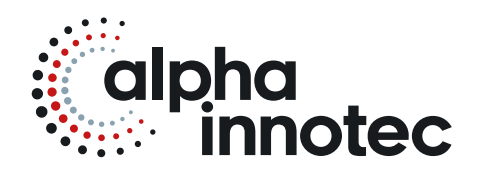

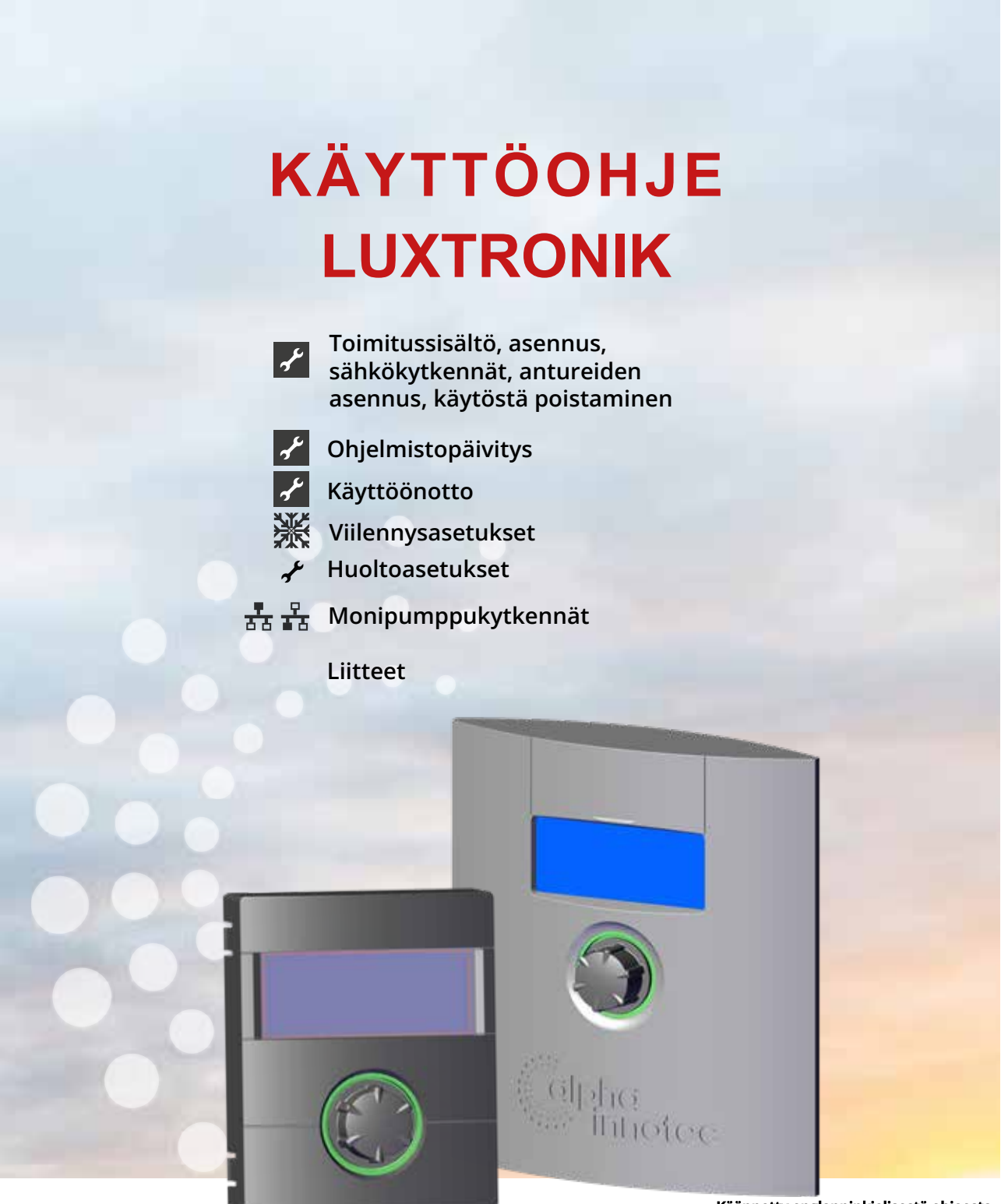

Käännetty englanninkielisestä ohjeesta

**Fl** Lämmityksen ja lämpöpumpun ohjain, Käyttöohje, Osa 2

### Tärkeää tietoa

Tämä käyttöohje on toinen osa kaksiosaisesta käyttöohjeesta lämpöpumpun ohjaimelle. Varmista että sinulla on myös osa 1. Mikäli sinulla ei ole ensimmäistä osaa niin pyydä sitä maahantuojalta.

Nämä käyttöohjeet tarjoavat tärkeää tietoa maalämpöpumpun ohjaimen käytöstä. Nämä ohjeet ovat olennainen osa maalämpöpumppua, ja ne täytyy säilyttää maalämpö-pumpun välittömässä läheisyydessä. Ohjeiden täytyy olla käytettävissä koko maalämpöpumpun käyttöiän aikana. Käyttöohjeet täytyy luovuttaa maalämpöpumpun omistajille tai käyttäjille.

Lue käyttöohjeet ennen kuin käytät tai säädät maalämpöpumppua. Erityisen tärkeää on lukea turvallisuutta koskeva luku. Noudata aina kaikkia ohjeita täysin, ilman mitään rajoituksia.

On mahdollista, että näissä ohjeissa on kohtia, jotka vaikuttavat epäselviltä. Jos kaipaat apua tai jos jokin ohje on epäselvä, ota yhteyttä jälleenmyyjääsi.

Nämä ohjeet on suunnattu vain henkilöille, joilla on lupa asentaa maalämpöpumppu. Käsittele kaikkia näiden ohjeiden kohtia luottamuksellisesti. Niitä suojaa tekijänoikeudet. Näiden ohjeiden osia ei saa jäljitellä, lähettää, kopioida, tallentaa sähköisissä järjestelmissä tai kääntää osittain tai kokonaan toiseen kieleen ilman valmistajan lupaa.

## Merkit

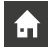

Käyttäjille tarkoitettua tietoa.

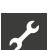

Valtuutetuille asentajille tarkoitettua tietoa.

### VAARA!

Välitön vaara, joka voi johtaa vakavaan loukkaantumiseen tai jopa kuolemaan.

### VAARA!

Mahdollisesti vaarallinen tilanne, joka voi johtaa kuolettavaan sähköiskuun.

#### VAROITUS!

Mahdollisesti vaarallinen tilanne, joka voi johtaa vakavaan loukkaantumiseen tai jopa kuolemaan.

#### OLE VAROVAINEN

Mahdollisesti vaarallinen tilanne, joka voi johtaa lievään loukkaantumiseen.

#### I TÄRKEÄÄ TIETOA

Mahdollisesti vaarallinen tilanne, joka voi johtaa aineellisiin vahinkoihin.

1 HUOM.

Tärkeää tietoa.

### ENERGIASÄÄSTÖVINKKI

Ehdotuksia energian, raaka-aineiden ja kulujen säästämiseksi.

- Käyttäjät ja valtuutetut asentajat voivat tehdä muutoksia.
- Valtuutettu asentaja voi tehdä muutoksia, vaatii salasanan.
- Valtuutettu asentaja/huoltoliike voi tehdä muutoksia, vaatii huollon USB-muistin.
- Tehdasasetus, asetusten muuttaminen ei ole mahdollista.
  - Yksittäisen työvaiheen ohjeet.
- 1., 2., 3., ... Numeroidut työvaiheiden ohjeet. Noudata järjestystä.
  - Luettelo.
  - ✓ Työvaiheen edellytys.
  - → Viittaus näiden ohjeiden toiseen kohtaan tai toisiin ohjeisiin.

# Sisällysluettelo

| TÄRKEÄÄ TIETOA2 |  |
|-----------------|--|
| MERKIT2         |  |

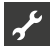

| TOIMITUSSISÄLTÖ, ASENNUS, SÄHKÖKYTKENNÄT,              |
|--------------------------------------------------------|
| ANTUREIDEN ASENNUS, KÄYTÖSTÄ POISTAMINEN               |
| TOIMITUSSISÄLTÖ                                        |
| Sisäänrakennetun ohjaimen toimitussisältö5             |
| Seinäasenteisen ohjaimen toimitussisältö5              |
| ASENNUS                                                |
| Sisäänrakennetunohiaimenasennus                        |
| Seinäasenteisen ohiaimenasennus                        |
| Ilma-vesi-lämpöpumpun ulkovksiköt, kuluttajat          |
| Ilma-vesi-lämpöpumpun ulkoyksiköt, ammattilais- (LWP)5 |
| SÄHKÖKYTKENNÄT                                         |
| Seinäasenteisen ohjaimen rakenne                       |
| Ilma-vesi-lämpöpumpun ulkovksiköt, kuluttajat          |
| Ilma-vesi-lämpöpumpun ulkovksiköt, ammattilais- (LWP)6 |
| Ohjaimen eri versiot                                   |
| Piirikortin eri versiot8                               |
| Antureiden asennus9                                    |
| Ulkoanturi9                                            |
| Käyttövesianturi9                                      |
| Ulkoinen paluuvesianturi10                             |
| KÄYTÖSTÄ POISTAMINEN10                                 |
| OHJELMISTOPÄIVITYS 10                                  |
| KÄYTTÖÖNOTTO 10                                        |
| KÄYNNISTYSOHJE 12                                      |
| Talleta käynnistysarvot 13                             |
| Palauta käynnistysarvot 13                             |
| HÄTÄKÄYTTÖTILA14                                       |

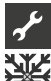

# VIILENNYSASETUKSET

| **                                        |    |
|-------------------------------------------|----|
| VIILENNYSASETUKSIEN VALITSEMINEN          |    |
| VIILENNYS-TOIMINTATILAN ASETTAMINEN       | 15 |
| LÄMPÖTILA-ASETUKSET                       |    |
| ARVOJEN ASETTAMINEN                       |    |
| ASETUSLÄMPÖTILAAN PERUSTUVA VIILENNYS TAI |    |
| ULKOLÄMPÖTILAAN PERUSTUVA VIILENNYS       | 17 |
| OTA KÄYTTÖÖN AKTIIVINEN VIILENNYS         |    |
|                                           |    |

# ✓✓✓HUOLTOASETUKSET

| HUOLTOASETUKSIEN VALITSEMINEN        | . 18     |
|--------------------------------------|----------|
| TIEDOT                               | . 18     |
| Lämpötilat                           | . 18     |
| Tulot                                | . 19     |
| Lähdöt                               | 19       |
| Käyntiajat                           | . 20     |
| Käyttötunnit                         | 20       |
| Vikamuisti                           | .20      |
| Pysähtymistiedot                     | .20      |
| Toimintatila                         | 21       |
| Energiankäyttö                       | 21       |
| Kalorimetri                          | . 21     |
| Energiankulutus                      | .22      |
| Lokitiedot ja niiden vieminen        | 22       |
| Rakennusautomaatiojärjestelmä (BMS)  | .22      |
| Alytoiminnot                         | 23       |
| Hairioloki                           | 23       |
| Invertteri                           | 23       |
| l anatumaloki                        | .23      |
| ASETUSTEN TEKEMINEN                  | 24       |
| Kayttooikeudet                       | .24      |
| Huolto-ohjelmat                      | .24      |
| Lampotilojen asettaminen             | 24       |
| Kuumakaasun käyttäminen              | 27       |
| Prioriteettien asettaminen           | .27      |
| Jarjesteimaasetusten tekeminen       | 2/       |
| Tallata käyppistysanyot              | 31<br>22 |
| Tallela kayılılışıysarvol            | .32      |
|                                      |          |
| E3-pullippu                          | 22       |
|                                      | <br>     |
| Sähkövastus                          |          |
| Invertteri                           | 34       |
| loustoasetukset                      | 35       |
| Hiliainen käynti                     | .35      |
| Pumpun kävnnistysviive               | 36       |
| Älvtoiminnot                         | .36      |
| Älykäs sähköverkko                   | .36      |
| ,<br>Toimintatilat                   | 37       |
| Aseta nosto/vähennys                 | 37       |
| Kytkentäkaaviot, Älykäs sähköverkko  | 38       |
| KIELEN VALITSEMINEN                  | 38       |
| PÄIVÄMÄÄRÄN IA AIAN ASETTAMINEN      | 38       |
|                                      | 30       |
| Lämnötiloien ja jaksoien asettaminen | 39       |
| Valun kuivauksen aloittaminen        | 10       |
| l opeta valun kuivaus käsin          | 40       |
|                                      | 10       |
|                                      | 41       |
|                                      | 41       |
| PALAUTA K AYNNISTYSARVOT             | . 41     |
| TIEDONKERUU                          | . 41     |
| VERKKOASETUKSET                      | . 41     |
| Näytön kontrastin                    |          |
| muuttaminen                          | . 41     |
| Internet-palvelin                    | . 41     |

| Etähallinta                       |  |
|-----------------------------------|--|
| Kytke etähallinta-toiminto päälle |  |
| Tarkista yhteys                   |  |
| Yhteysongelmien syyt              |  |
| Internet-palvelin                 |  |

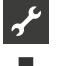

# MONIPUMPPUTOIMINNAN ASETUKSET

| PERUSTIEDOT                                  | 44 |
|----------------------------------------------|----|
| LWP-lämpöpumppujen kytkeminen päälle/pois    | 44 |
| Hybrox-lämpöpumppujen kytkeminen päälle/pois | 44 |
| Yhteysvika                                   | 44 |
| Yhteys                                       | 45 |
| Lisälämmönlähde                              | 46 |
| Master – lämmitys                            | 46 |
| Slave – käyttöveden tuotto                   | 46 |
| Shunttipiirit                                | 46 |
| Energiamittari                               | 46 |
| VALITSE MONIPUMPPUTOIMINNAN ASETUKSET        | 46 |
| IP-OSOITTEET                                 |    |
| Verkko-osoitteiden asettaminen               | 47 |
| ULKOINEN PALUUVESIANTURI                     | 47 |
| MASTER-PUMPUN ASETUKSET                      | 48 |
| Verkosto                                     | 48 |
| Etsi Slave-lämpöpumppuja                     | 48 |
| Master-pumpun toimintatila                   | 48 |
| Arvojen asettaminen                          | 48 |
| Huoltovalikko                                | 49 |
|                                              |    |

#### LIITTEET

| VIANETSINTÄ / HÄIRIÖVIESTIT                              | 50 |
|----------------------------------------------------------|----|
| Häiriönkuittaus                                          | 54 |
| Piirikortin led-valon vilkkuminen                        | 54 |
| TEKNISET TIEDOT                                          | 55 |
| Asennus                                                  | 55 |
| Lähdöt                                                   | 55 |
| Tulot                                                    | 55 |
| Kytkennät                                                | 55 |
| Liittimet                                                | 55 |
| Suojaluokitus                                            | 55 |
| Lämpötila-antureiden ominaisuudet                        | 55 |
| Yleistiedot: Sulatusjakso, Ilmasulatus, Menovesitehostus | 56 |
| Antureiden mittausalueet                                 | 56 |
| ASETUKSET KÄYTTÖÖNOTOSSA                                 | 57 |

## Toimitussisältö

#### i HUOM.

Ohjaimen toiminnan kannalta tärkeimmät anturit (paluu, liuos sisään, kuumakaasu) on asennettu lämpöpumppuun. Ne eivät sisälly lämpöpumpun ohjaimen toimitukseen.

Ohjaimesta on saatavilla kahta erilaista versiota riippuen ohjattavasta lämpöpumpusta.

#### SISÄÄNRAKENNETUN OHJAIMEN TOIMITUSSISÄLTÖ

Mikäli lämpöpumppu on sisäasennukseen tarkoitettu, on ohjain ja ohjaimen piirilevy sisäänrakennettuna laitteessa. Toimitussisältöön kuuluu tällöin:

- Lämpöpumpun ohjain, Ohjaimen piirilevy liittimineen, näyttö kiertopainikkeella;
- Ulkoanturi (pinta-asenteinen);
- Käyttöohje (kahdessa osassa);
- Pikaohje.
- 1 **HUOM.** Aseta pikaohje lähelle laitetta.

#### SEINÄASENTEISEN OHJAIMEN TOIMITUSSISÄLTÖ

Mikäli ohjattava lämpöpumppu asennetaan ulos, ei ohjainyksikkö kuulu toimitukseen. Seinälle asennettavan ohjaimen toimitussisältöön kuuluu:

- Seinäasenteinen ohjain, ohjaimen piirilevy liittimineen, näyttö koteloineen, toimintatilan ilmaisin sekä kiertopainike;
- Asennustarvikkeet (ruuvit, tulpat, porausmalli);
- Ulkoanturi (pinta-asenteinen);
- Käyttöohje (kahdessa osassa);
- Pikaohje.

#### 1 HUOM.

Aseta pikaohje lähelle laitetta.

- 1. Tarkista tuote ulkoisten vaurioiden varalta.
- 2. Tarkasta ettei toimituksesta puutu mitään ja ilmoita heti, mikäli jotakin puuttuu.

### Asennus

#### SISÄÄNRAKENNETUN OHJAIMEN ASENNUS

Mikäli lämpöpumppu on sisäasenteinen, on sen ohjaimen piirilevy sisäänrakennettuna.

→ Lämpöpumpun käyttöohje, ohjaimen asennus.

#### SEINÄASENTEISEN OHJAIMEN ASENNUS

Ilma-vesi-lämpöpumpun ulkoyksiköt, kuluttajat

→ Seinäasenteisen ohjaimen käyttöohje

Kiinteistö ilma-vesilämpöpumpun ulkoyksiköt (LWP)

Kaikkia töitä tehdessä:

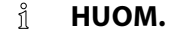

Noudata paikallisia säädöksiä, määräyksiä ja direktiivejä.

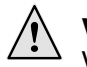

#### VAROITUS!

Vain valtuutetut asentajat voivat asentaa lämpöpumpun ohjaimen.

1. Sijoita porausmalli siihen kohtaan, johon haluat asentaa ohjaimen.

#### I TÄRKEÄÄ TIETOA

Varmista ettei seinän sisällä ole johdotuksia. Aseta porausmalli niin, etteivät mahdollisesti piilossa olevat johdot vaurioidu.

#### ≟ HUOM.

Varmista että n. 2 cm vapaata tilaa jää porausmallin molemmille puolille. Näin varmistutaan siitä, että ohjaimen kotelon kiinnitysruuveilla on tarpeeksi tilaa.

 Kiinnitä porausmalli seinään teipillä ja poraa reiät (Ø 6 mm, syvyys ≥ 55 mm).

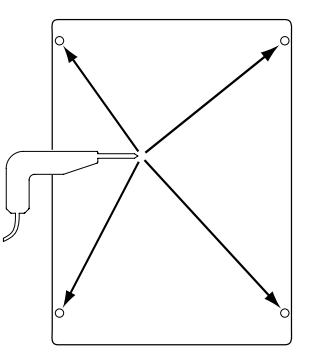

3. Poista porausmalli ja aseta tulpat reikiin. Jätä ruuvien ja tulppien väliin n. 10 mm rakoa.

يمي

ň

#### HUOM.

Toimituksessa mukana tulevat tulpat on tarkoitettu muuratulle seinälle.

#### I TÄRKEÄÄ TIETOA

Varmista että ruuvit ovat tiukasti kiinni.

4. Avaa ohjaimen kotelon kiinnitysruuveja vasemmalta ja oikealta.

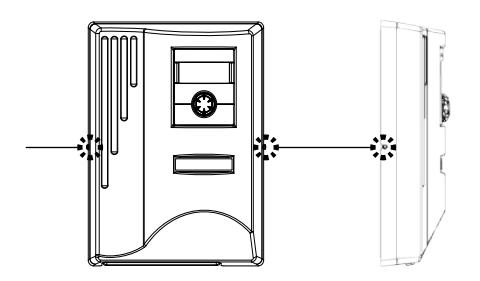

- 5. Irrota kotelo ja laita se turvalliseen paikkaan.
- 6. Ripusta ohjain ruuveihin ja kiristä ruuvit.

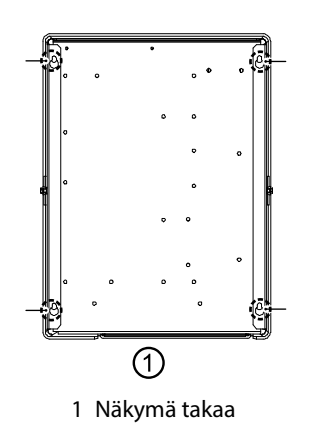

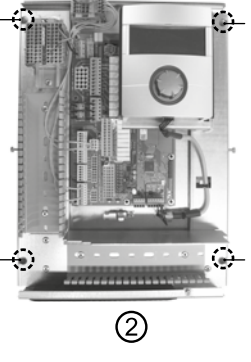

2 Näkymä edestä

7. Jos sähköistystä ei tehdä heti tämän perään, aseta kotelo takaisin ja kiristä kotelon ruuvit.

### Sähkökytkennät

VAARA!

# <u>/</u>4

Hengenvaarallisen sähköiskun vaara! Vain valtuutetut sähköasentajat saavat suorittaa sähkötöitä. Ennen lämpöpumpun avaamista kytke se irti verkkovirrasta ja estä sen kytkeytyminen takaisin päälle!

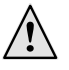

#### VAROITUS!

Huomioi ja noudata sovellettavia EN, VDE ja/tai paikallisia turvallisuussäännöksiä asennuksen ja sähkötöiden aikana. Noudata sähköyhtiön teknisiä kytkentä-vaatimuksia (jos yhtiö vaatii niitä)! Noudata lämpöpumppusi käyttöohjetta asentaessasi sähkökytkentöjä.

→ Lämpöpumpun käyttöohje, Sähkökytkennät, Kytkentä-kaaviot, ja Piirikaaviot.

#### SEINÄASENTEISEN OHJAIMEN RAKENNE

Ilma-vesi-lämpöpumpun ulkoyksiköt, kuluttajat

→ Seinäasenteisen ohjaimen käyttöohje

Ilma-vesi-lämpöpumpun ulkoyksiköt, ammatti- (LWP)

- 1. Ellei ohjaimen kotelo ole irrotettu, irrota se.
- → Luku Asennus, Seinäasenteisen ohjaimen asennus, ohjeet 4. – 5.

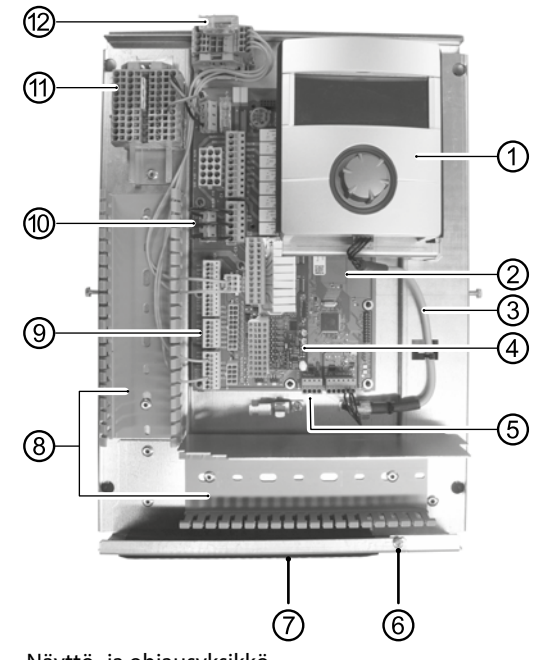

- 1 Näyttö- ja ohjausyksikkö
- 2 Ohjaimen piirikortti
- 3 LIN-BUS-väyläkaapeli piirikortin ja näytön välillä (johdotettu tehtaalla)
- 4 Tila lisäkortille 2.1
- 5 Liitin (X10 Modbus): väyläkaapeli ulkoyksikölle
- 6 Kannattimen kiinnitysruuvi
- 7 Kaapeliläpiviennit taittuvalla kannattimella
- 8 Kaapelikanavat kansilla (kannet tässä kuvassa paikoillaan)
- 9 TRL-paluuvesianturi (NTC8)
- 10 EVU-siltaus (poistetaan, jos asennetaan potentiovapaa kosketin
- 11 Riviliitin 1~/N/PE/230 V jännitesyötölle
- 12 PWM-ohjausliitäntä kiertopumpulle
- Avaa taittuvan kannattimen kiinnitysruuvia. Vedä kannatinta alaspäin, kunnes voit taittaa sitä ylöspäin. Käännä sitä ylös ja poispäin sivulle.
- 3. Poista kaapelikanavien suojat.
- Liitä väyläohjauksen kaapeli lämpöpumpulle liittimeen X10. Vedä kaapeli alaspäin kaapelikanavan kautta ja ulos läpiviennin läpi.

Käännös englanninkielisestä manuaalista (2.1). Pidätämme oikeuden teknisiin muutoksiin.muutoksiin.

5. Kytke 230 V:n jännitesyöttö jännitesyötön riviliittimelle.

#### 1 HUOM.

Riviliittimien jousiliittimet ovat enintään 2,5 mm<sup>2</sup>:n johdoille. Eristä johdon suojus niin, että suojuksen pää sijaitsee kaapelikanavan ja huulitiivisteen välissä.

- Kytke 230 V:n virransyöttö ulkoyksikön riviliittimelle viemällä kaapeli kaapelikanavia pitkin alas ja läpiviennin läpi.
- 7. Kytke kiertopumpun PWM-ohjaus riviliittimelle X10.
- Ilma-vesilämpöpumppujen mukana toimitetaan erillinen paluuvesianturi (TRL) tiivisteineen. Käytä nippusiteitä ja lämmönsiirtopastaa kiinnitettäessä anturi lämpöä johtavaan paluuputkeen. Kytke anturi (NTC8) ohjainkortille piirikaavion mukaan.

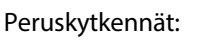

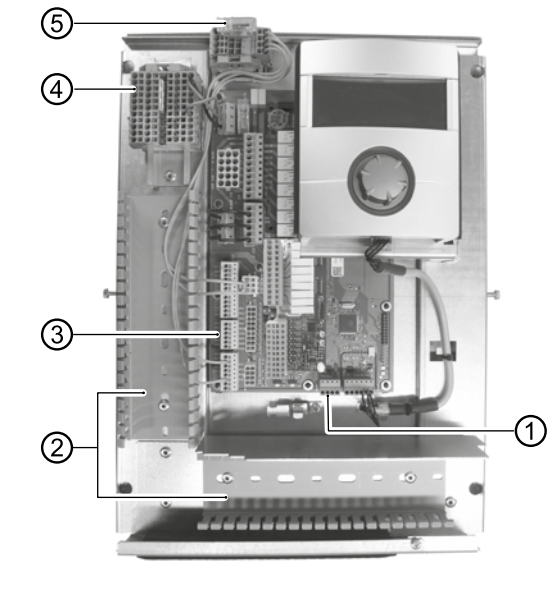

- 1 Kytke BUS-väyläkaapeli;
- 2 Aseta kaapelit kaapelikanaviin;
- 3 Liitetty TRL-paluuvesianturi (liittimeen NTC8);
- 4 Kytke 1~/N/PE/230 V jännitesyöttö seinäasenteiselle ohjaimelle ja ulkoyksikölle;
- 5 Kytke PWM-ohjaussignaalin kaapeli kiertopumpulle.
- 9. Asenna tarvittaessa lisää ulkoisia kaapeleita.
- → Lämpöpumpun käyttöohje, kytkentäkaaviot ja piirikaaviot

#### ຳ HUOM.

Piirikortin tulot ja lähdöt on määritetty ohjaimen kytkentäkaavion mukaisesti. Luettelo on nähtävissä seinäasenteisen ohjaimen kotelon sisäpuolella.

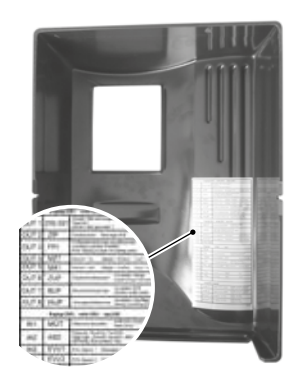

- 10. Aseta kaapelikanavien suojat. Käännä kaapeliläpiviennin kannatin takaisin paikoilleen ja aseta salpa paikoilleen. Kiristä kiinnitysruuvit.
- 11. Aseta kotelo takaisin paikoilleen ja kiristä kiinnitysruuvit sivuilta.

#### I TÄRKEÄÄ TIETOA

Vedä kaikki kaapelit kaapelikanavaan ohjaimen ulkopuolella ja toteuta tarvittaessa jännityksen poistot.

#### **I** TÄRKEÄÄ TIETOA

Väyläkaapeli (BUS) vedetään vähintään 10 cm:n etäisyydelle muista kaapeleista erillisessä kaapelikanavassa.

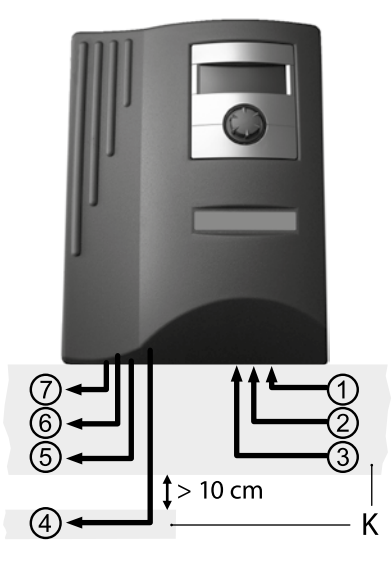

- 1~/N/PE/230V virransyöttö (riviliittimelle); kaapelin poikkileikkaus enintään 2,5 mm<sup>2</sup>;
- 2 Muut 230 V:n sisääntulot (sähköyhtiön esto...);
- 3 Anturikaapeloinnit, ml. TRL-paluuvesianturi lämpöpumpulle;
- 4 BUS-väyläohjauksen kaapeli ulkoyksikölle;
- 5 Muut 230 V:n ulostulot (kiertopumput, venttiilit,...);
- 6 PWM-ohjaussignaali kiertopumpulle;
- 7 230 V:n virransyöttö ulkoyksikölle;
- K Kaapelikanavat.

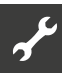

#### **OHJAINTEN ERILAISET VERSIOT**

Riippuen lämpöpumpun tyypistä sisältyy toimitukseen yksi näistä ohjaimista:

Versio 1\*)

Versio 2\*)

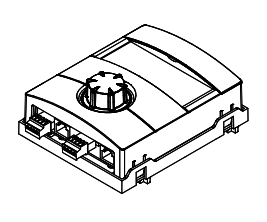

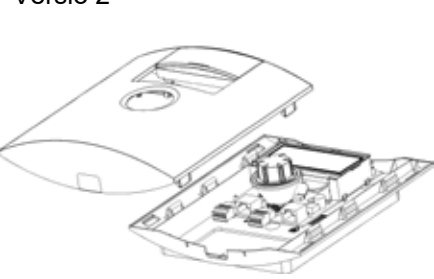

<sup>\*)</sup> Versio riippuu lämpöpumpusta

Ohjaimen pohjassa olevien liittimien toiminta:

→ Lämpöpumpun käyttöohje.

#### **PIIRIKORTIN VERSIOT**

Riippuen lämpöpumpun tyypistä on ohjain varustettu yhdellä seuraavista piirikorteista:

Piirikortti HZ I/O

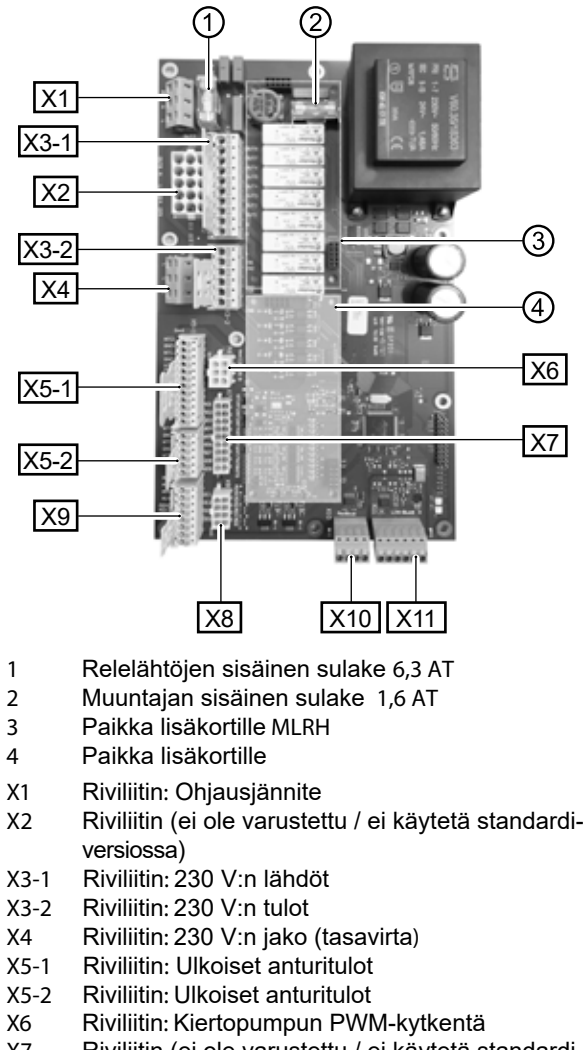

- Kiviliun: Kiertopumpun Pvvvi-kytkenta
   Riviliitin (ei ole varustettu / ei käytetä standardiversiossa)
- X8 Riviliitin (ei ole varustettu / ei käytetä standardiversiossa)
- X9 Riviliitin: Analogilähdöt ja -tulot
- X10 Riviliitin: Modbus-kytkentä
- X11 Riviliitin: LIN-Bus-kytkentä (ohjaimelle)

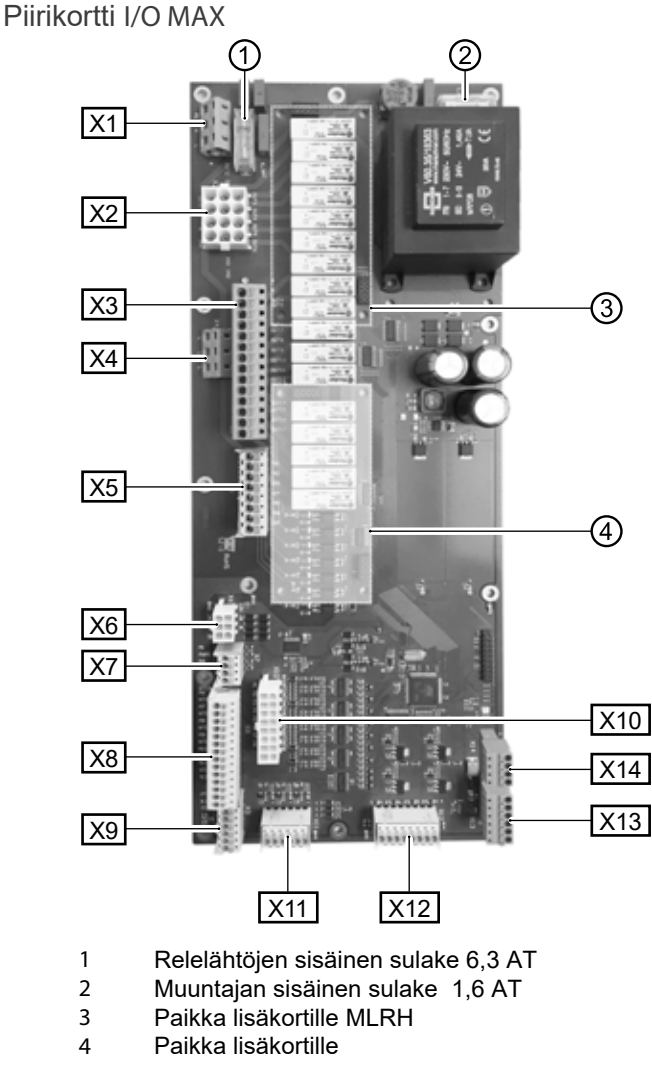

- X1 Riviliitin: Ohjausjännite
- X2 Riviliitin: Sisäiset 230 V:n tulot ja lähdöt
- X3 Riviliitin: 230 V:n lähdöt
- X4 Riviliitin: 230 V:n jako (tasavirta)
- X5 Riviliitin: 230 V:n tulot
- X6 Riviliitin: Säätöventtiilin tai
- kiertopumpun PWM-kytkentä
- X7 Riviliitin: Kiertopumpun PWM-kytkentä
- X8 Riviliitin: Ulkoiset anturitulot
- X9 Riviliitin: Ulkoiset anturitulot
- X10 Riviliitin: Sisäiset anturitulot
- X11 Riviliitin: Analogitulot
- X12 Riviliitin: Analogilähdöt
- X13 Riviliitin: LIN-Bus-kytkentä (ohjaimelle)
- X14 Riviliitin: Modbus-kytkentä

#### ANTUREIDEN ASENNUS

#### Ulkoanturi

Ulkoanturi (kotelointiluokka IP 67) on olennainen osa, ja se toimitetaan mukana toimituksessa.

1 HUOM.

Mikäli ulkoanturia ei ole asennettu tai se on rikki, näyttää ohjain ulkolämpötilaksi -5 °C. Tilatiedon ilmaisin muuttuu punaiseksi ja näyttö ilmoittaa häiriöstä.

#### **I** TÄRKEÄÄ TIETOA

Asenna ulkoanturi pohjois- tai koillisseinälle niin, ettei se altistu suoralle auringonvalolle. Kaapeliläpiviennin täytyy osoittaa kohti koteloa.

1. Avaa ulkoanturin kotelointi ja sijoita ulkoanturi ≥ 2 metrin korkeudelle maanpinnasta.

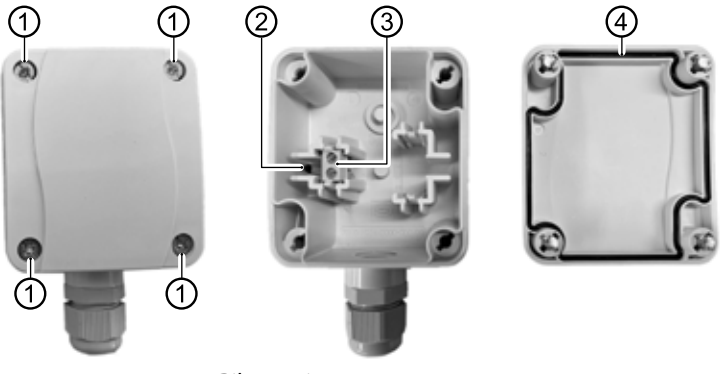

- 1 Pikaruuvit
- 2 NTC anturipää 2,2 kΩ 25 °C:ssa
- 3 Vedonpoistimet
- 4 Kotelon tiiviste
- Merkitse kiinnityskohdat kynällä, poraa reiät ja asenna tulpat, mikäli ne ovat tarpeen. Ruuvaa anturin kotelo seinään.

#### 1 HUOM.

Tulpat tai ruuvit eivät sisälly toimitukseen.

- Löysää kaapeliläpivienti ja johda 2-johtiminen kaapeli (Ø 5 -9,5 mm, poikkileikkaus ≤ 1,5 mm<sup>2</sup> johdinta kohden, pituus ≤ 50 m) läpiviennin läpi koteloon.
- 4. Kiinnitä johtimiin holkit, aseta ne ulkoanturin vedonpoistimiin ja kiristä vääntömomentilla 0,5 Nm.
- Kiristä läpivienti vääntömomentilla 2,5 Nm ja sulje ulkoanturin kotelointi. Varmista että kotelon tiiviste ja tiivistepinta ovat puhtaat ja että tiiviste on oikealla kohdalla.

#### I TÄRKEÄÄ TIETOA

Koteloon ei saa jäädä kosteutta. Kuivaa tarvittaessa kotelon sisäosa kauttaaltaan ennen kotelon asennusta. Varmista kotelon tiiveys asentamalla se niin, ettei siihen kohdistu vetoa ja ettei vesi pääse ulkoanturin koteloon missään tilanteessa (esimerkiksi asennusvaiheessa).

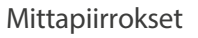

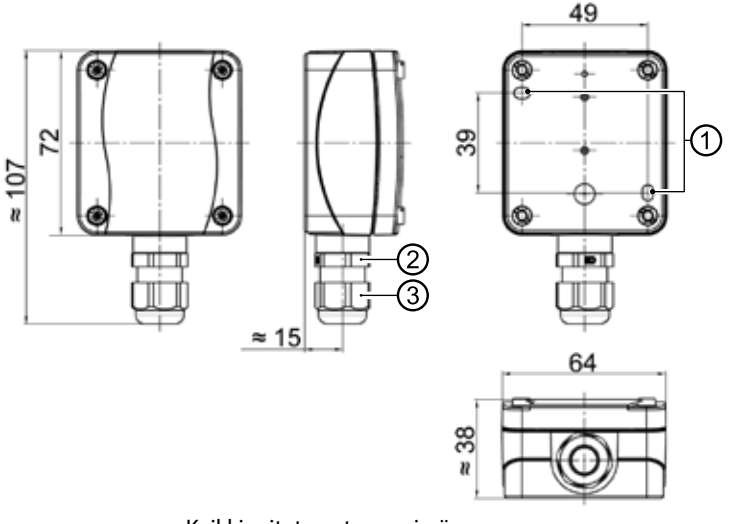

Kaikki mitat ovat mm:eissä.

- 1 Kiinnitysreiät (Ø 4,3)
- 2 Kaapeliläpivienti M16 x 1,5
- 3 Kaapeliläpivienti SW 20

#### Käyttövesianturi

Lämpimän käyttöveden anturi on lisävaruste erilliseen käyttövesivaraajaan. Ainoastaan valmistajan hyväksymiä antureita on lupa käyttää.

#### **I** TÄRKEÄÄ TIETOA

Käyttövesivaraaja pitää täyttää ennen anturin kytkemistä ohjaimeen.

Aseta käyttöveden anturi ( $\emptyset = 6 \text{ mm}$ ) puoleen väliin käyttövesivaraajaa ja aina latauskierukan yläpuolelle, ellei näin ole jo tehty tehdasasetuksena.

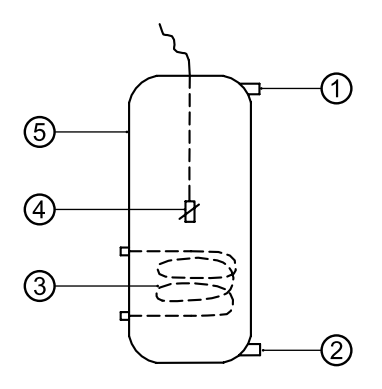

- 1 Lämmin käyttövesi ulos
- 2 Kylmävesi sisään
- 3 Latauskierukka
- 4 Käyttövesianturi (Ø = 6 mm)
- 5 Käyttövesivaraaja

#### Ulkoinen paluuvesianturi

Ulkoinen paluuvesianturi (lisävaruste) on tärkeä osa asennusta, mikäli käytetään erotusvaraajaa. Anturin asennus menee seuraavasti:

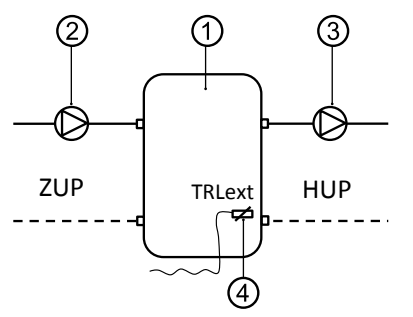

- 1 Lämmityksen puskurivaraaja (erotus-/hybridi)
- 2 Latauspumppu (lämpöpumppu)
- 3 Lämmitysverkoston kiertopumppu
- 4 Ulkoinen paluuvesianturi ( $\emptyset = 6 \text{ mm}$ )
- ZUP Latauspumppu
- HUP Verkoston kiertopumppu

Kytke ulkoinen paluuvesianturi varaajasta piirikortin liittimelle.

## Käytöstä poistaminen

| 14 |
|----|
|    |

#### VAROITUS!

Hengenvaarallisen sähköiskun vaara! Vain valtuutetut sähköasentajat saavat suorittaa sähkötöitä. Ennen lämpöpumpun avaamista kytke se irti verkkovirrasta ja estä sen kytkeytyminen takaisin päälle!

## Ohjelmistopäivitys

Ohjelmiston päivittäminen uusimpaan versioon tai palauttaminen vanhempaan suoritetaan ohjaimen USB-liitännän kautta.

- 1. Avaa ohjaimen USB-liitäntä.
- → Ohjaimen käyttöohje, Osa 1, Huoltoasetukset, Perustiedot
- 2. Syötä ohjelmistolla varustettu USB-muisti liittimeen ja noudata näytöllä näkyviä ohjeita.

#### I TÄRKEÄÄ TIETOA

Asenna vain sellaisia uusia tai vanhempia ohjelmistoja, joiden kohdalla lukee "valid updates" eli hyväksytyt päivitykset näytön luettelossa.

### Käyttöönotto

Kun ohjaimeen syötetään virtaa tai kun se käynnistetään uudelleen, ohjelmisto suorittaa automaattisen testin, jossa ohjelmisto tarkistaa kytketyt lämpöpumpun osat.

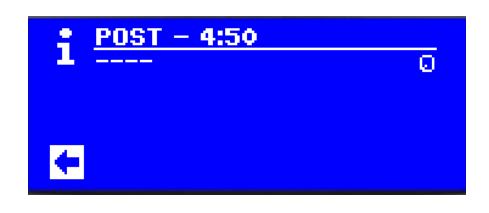

Näytössä näkyvät osat riippuvat lämpöpumpun tyypistä. Automaattinen testi (POST = käynnistys) voi kestää 5 minuuttia (aikakatkaisu).

Kun kaikki järjestelmän perusosat on havaittu 5 minuutin kuluessa, järjestelmä on käyttövalmis.

#### i HUOM.

Jos käynnistystesti epäonnistuu, käynnistyy hätätoimintatila, jos tarvittavat osat on havaittu.

→ sivu 14, Hätätoimintatila

Jos järjestelmä on käyttövalmis, mutta sitä ei ole vielä ohjelmoitu (ensikäynnistys), ensin ilmestyy kielen valinta.

→ Kielen valitseminen: Ohjaimen käyttöohje, Osa 1, Perustiedot

#### 1 HUOM.

Kielen valinta täytyy vahvistaa.

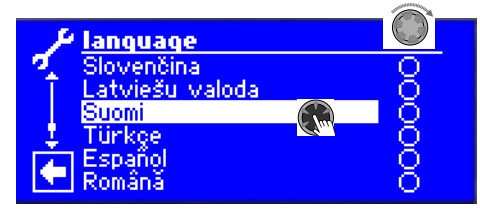

Napsauta sitten navigointinuolta kielivalikossa.

Seuraavaksi saattaa ilmestyä valikko, jossa pitää syöttää kokoonpanokoodi. Tässä tapauksessa syötä ja vahvista kokoonpanokoodi. Jos koodi syötetään, älä vaihda sitä, vain vahvista se.

#### 1 HUOM.

Kokoonpanokoodi on kiinnitettynä pumppuyksikköön tai seinäasenteiseen ohjaimeen.

#### i HUOM.

Kokoonpanokoodi voidaan myöhemmin lukea valikossa Järjestelmän toimintatila. Se voidaan tarvittaessa vaihtaa kyseisessä valikossa.

→ sivu 21, Järjestelmän toimintatila

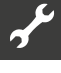

#### Näyttö siirtyy seuraavaksi tähän näkymään:

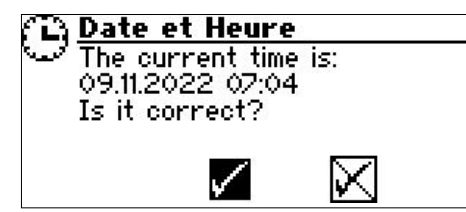

Kysymys ilmestyy aina, kun ohjaimeen kytketään jännite, jos ohjain ei ole ollut päällä > 20 tuntiin.

Jos päivä ja aika ovat oikein, valitse ja napsauta ☑. Muutoin valitse ☑ ja napsauta, aseta oikea päivä, aika ja aikavyöhyke ja tallenna. Sitten valitse ja napsauta navigointinuolta.

Tämän jälkeen ilmestyy turvallisuuskysymys:

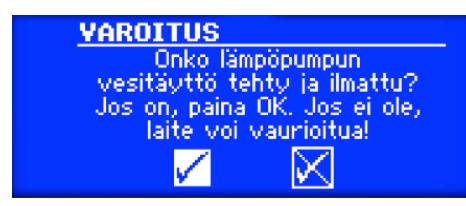

Tämä näyttö ilmestyy kun lämpöpumpun ohjain käynnistetään ensimmäisen kerran tai uudelleen. Tätä näyttöä ei näytetä mikäli lämpöpumppu tai lisälämpö (ZWE1) on ollut päällä yli 10 tuntia.

Lisälämpöä (ZWE) ei käynnistetä, mikäli näyttötekstiä ei hyväksytä ☑.

#### i HUOM.

llma-vesi-lämpöpumpun kylmäkäynnistyksen aikana ei käytetä lisälämmönlähteitä.

#### I TÄRKEÄÄ TIETOA

Maalämpöpumppujen osalta täytyy valita, mitä lämmönlähdettä käytetään.

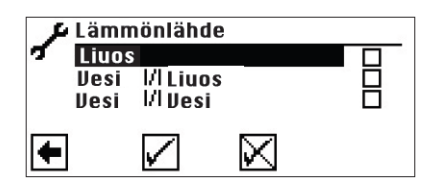

Liuos

Tämä kohta valitaan, jos lämpöpumpussa käytetään normaaliin tapaan veden ja bioetanolin yhdistelmää. Sillä ei ole väliä, käytetäänkö antureita tai pintaantureita. Jos keruupiirissä on lämmönvaihdin:

Vesi И Liuos

Tämä kohta valitaan, jos vettä käytetään lämmönlähteen väliaineena lämmönvaihtimen keruupiirissä ja toisiopuolella liuoksen ja veden seosta.

Vesi И Vesi

Tämä kohta valitaan, jos vettä käytetään lämmönlähteen väliaineena lämmönlähteen keruupiirissä ja toisiopuolella. Vesi-vesi-asetusta varten lämmönlähteen lämpötilan täytyy olla ainakin 7 ℃.

#### I TÄRKEÄÄ TIETOA

Teho-ohjattuja maalämpöpumppuja, jotka käyttävät kylmäainetta R407C, käytetään vain lämmönvaihtimen toisiopuolella eikä väliaineen ollessa vesi. Näin ollen valikon kohta Vesi/I Vesi ei näy näytössä, kun käytössä on teho-ohjattu maalämpöpumppu, jossa käytetään kylmäainetta R407C.

Lämmönlähteen vähimmäislämpötila (min. lius LT)) säätyy automaattisesti riippuen valitusta nesteestä.

→ sivu 57, Käyttöönoton järjestelmäasetus, min. liuos LT.

#### 1 HUOM:

Jos ei valita lämmönlähdettä, ja kyselyyn vastataan vain liikkumalla kohtaan 📝 ja valitsemalla se, on automaattinen lämmönlähteen valinta Liuos. Lämmönlähteen nesteen muuttaminen jälkikäteen sekä arvon min. liuos LT muuttaminen on vain mahdollista asentajan toimesta.

Jos tämä näkymä ilmestyy:

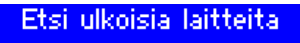

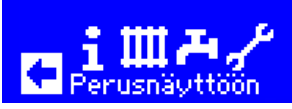

kytke ohjain irti virransyötöstä, tarkista 3-napainen BUSväyläyhteyden kaapeli ja korjaa, jos havaitset vikoja.

Tämän jälkeen ilmestyy navigointinäkymä.

#### 1 HUOM.

Joidenkin laitteiden osalta kompressori lämpenee alustavasti tässä vaiheessa. Kompressorin lämmitysvaihe sen käynnistyessä ensimmäistä kertaa voi kestää useita tunteja. LWD-sarjan lämpöpumpuissa virtausta seurataan, kun kiertopumppu on käynnissä. Mikäli virtauksessa on ongelmia, lämpöpumppu ei käynnisty, ja häiriöstä tulee ilmoitus. Tarkasta ASD-signaali (virtauskytkin), jos se on ON-tilassa, niin virtaus on liian pieni.

→ sivu 19, Tulot

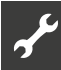

Niin kauan kuin lämpöpumppua ei ole vielä ohjelmoitu, kuvake GO vilkkuu navigointinäytön oikeassa yläkulmassa.

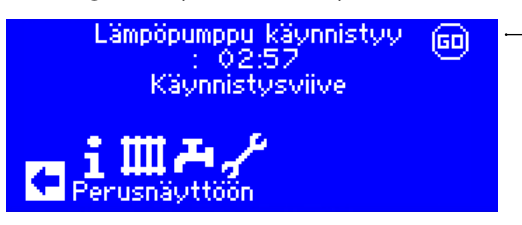

Liikkumalla ja napauttamalla kuvakkeeseen GO käynnistää käynnistysavustajan. Tämä ohje auttaa tärkeimpien asetusten tekemisessä ohjaimen käyttöönotossa.

Kun käyttöönotto on suoritettu, ei kuvake GO enää näy näytössä.

→ sivu 12, Käynnistysavustaja ja sivu 13, Palauta käynnistysarvot

Jos et halua käyttää käynnistysavustajaa, tee ensin tarvittavat järjestelmäasetukset valikossa Järjestelmäasetukset ( $\rightarrow$ ·sivu 27, Järjestelmäasetukset).

Aseta sitten halutut lämpötilat (·→sivu 24, Lämpötilojen asettaminen).

Suorita sitten kaikki muut laitteiston toiminnan kannalta tarpeelliset asetukset.

### Käynnistysavustaja

Jos käynnistysavustajaa ei avata navigointinäkymässä vilkkuvan kuvakkeen GO välityksellä, voidaan se tehdä Huoltoasetuksista käsin.

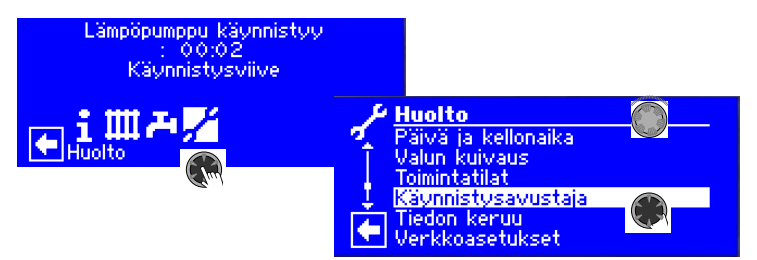

Sinut ohjataan askel kerrallaan useiden valikkojen kautta lämpöpumpun asetusten tekemisessä. Esimerkiksi:

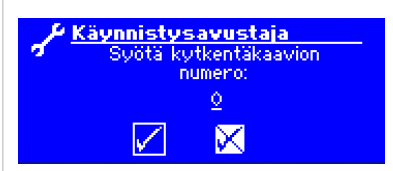

Ohjausasetuksen numeron osalta käänny valmistajan liitäntäkaavioiden puoleen.

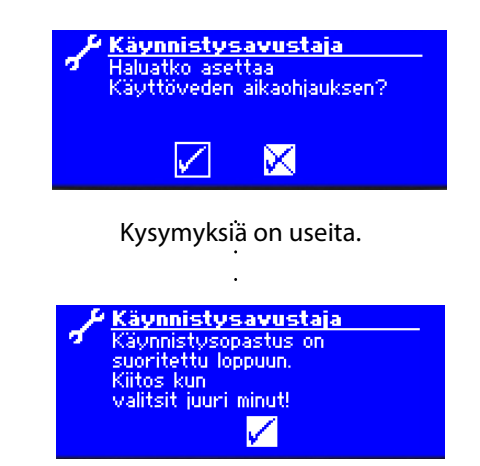

Saat lisätietoa käynnistysavustajasta tämän ohjeen vastaavista osioista.

#### 1 HUOM.

Kun käynnistysavustaja on kerran suoritettu, valikon kohta Käynnistysarvojen palautus ilmestyy näyttöön valikon kohdan Käynnistysavustaja sijaan.

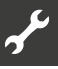

#### KÄYNNISTYSARVOJEN TALLENTAMINEN

Asentajan käyttöoikeuksilla on mahdollista tallentaa käyttöönoton yhteydessä tehdyt asetukset (Käynnistysavustaja). Tämän avulla voit nopeasti ja helposti palauttaa järjestelmän sen alkutilaan.

Tiedot tallentuvat ohjaimen piirikortille.

Lämpöpumppu käynnistyy

: 00:02 Käynnistysviive

#### KÄYNNISTYSARVOJEN PALAUTTAMINEN

Jos lämpöpumppusi käyttöönoton suoritti valtuutettu ammattilainen ja käynnistysarvot on tallennettu, voit käyttää tätä valikon kohtaa käynnistysarvojen palauttamiseen.

Tästä voi olla hyötyä, jos asetuksien muuttaminen on johtanut toimintahäiriöön. Ota huomioon, että kaikkien asetuksien, kuten lämmönsäätökäyrien ja järjestelmäasetuksien arvot palautuvat alkutilaan.

Tällä ei ole vaikutusta ohjelmoituihin käynnistysaikoihin.

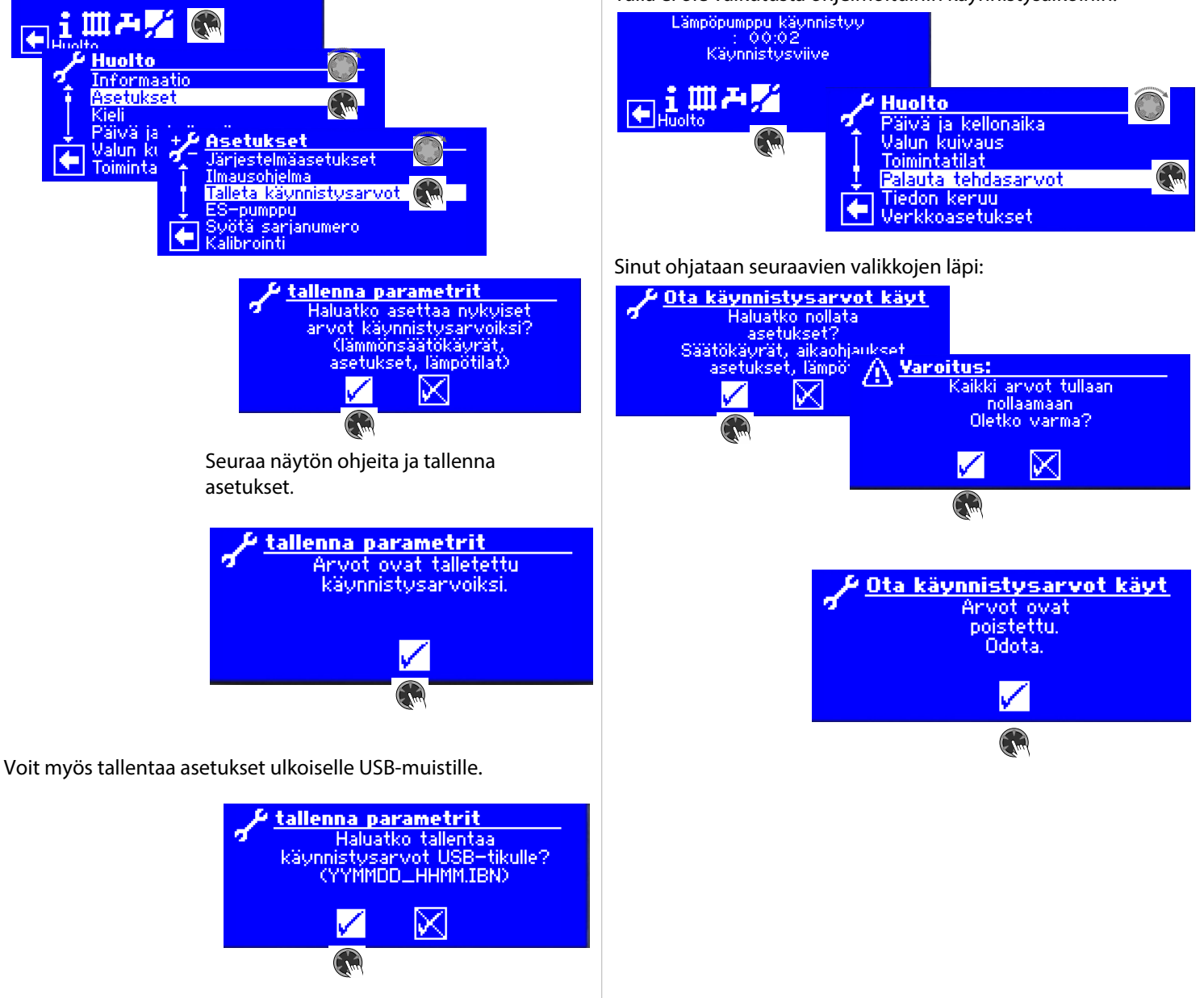

## Hätätoimintatila

Hätätoimintatilassa toimivat lämmitys, käyttöveden tuotto, jäätymisenestotoiminto sekä valun kuivaustoiminto ohjaimen jännitteen kytkemisen ja automaattisen testauksen (käynnistysnäkymä) aikana, vaikka:

- yhtä tai useampaa järjestelmän perusosaa ei havaittu;
- jos vähintään hätätoimintatilan toimimiseen tarvittavat järjestelmän osat havaittiin.

Hätätoimintatila käynnistyy automaattisesti.

i HUOM.

Niiden ohjaimien osalta, joille täytyy syöttää kokoonpanokoodi käyttöönoton aikana, hätätoimintatila voi käynnistyä vain, jos kyseinen koodi on syötetty.

Ensin ohjaimen näyttöön ilmestyy tiedonsiirtovirheestä kertova viesti.

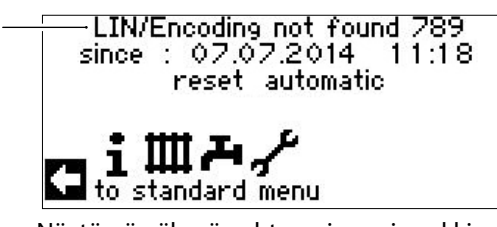

Näytössä näkyvän yhteysvian esimerkki.

Siirry navigointinäkymään kääntämällä kiertopainiketta.

Jos hätätoimintatila on käynnissä, näkyvät seuraavat varoitusmerkit perusnäkymässä.

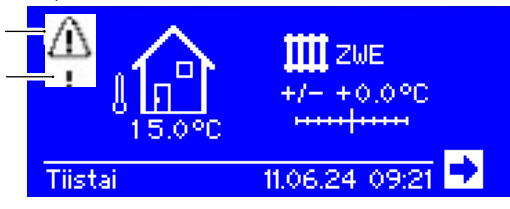

Hätätoimintatilan aikana kompressori on lukittuna. Varmista lämmitys ja käyttöveden tuotto asettamalla Lämmitysasetuksissa päälle asetus Lisälämmönlähde ja Käyttöveden tuotto.

#### 1 HUOM.

Asetuksen Lisälämmönlähde käyttöönotto lisää energiankulutusta.

Hätätoimintatilan aikana ohjelmisto etsii taustalla puuttuvia järjestelmän osia.

Jos ohjelmisto havaitsee puuttuvat osat hätätoimintatilan aikana, järjestelmä käynnistyy uudelleen automaattisesti.

#### 1 HUOM.

Toimintatilojen Lämmitys ja Käyttöveden tuotto osalta täytyy arvot asettaa uudelleen käsin tilasta Lisälämmönlähde tilaan Automaattinen.

Jos kompressoriin tulee toimintahäiriö toiminnan aikana, voidaan tarvittaessa toimintatilat Lämmitys ja Käyttöveden tuotto asettaa tilaan Lisälämmönlähde.

Tämän avulla voidaan varmistaa, että lämmitys ja käyttöveden tuotto toimivat, kunnes kompressorin toimintahäiriö on selvitetty.

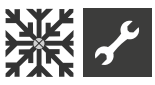

# ₩Viilennysasetukset

Viilennystoimintoa automaattisella vaihdolla lämmityksen ja viilennyksen välillä voidaan käyttää shunttipiirin yhteydessä.

Jos käytetään viilennystoimintoa useampien shunttipiirien yhteydessä, täytyy asentaa laajennus-piirikortti (maksullinen lisävaruste).

Valtuutettu asentaja käynnistää Viilennystoiminnon käyttöönoton aikana.

#### Pakollinen asetus:

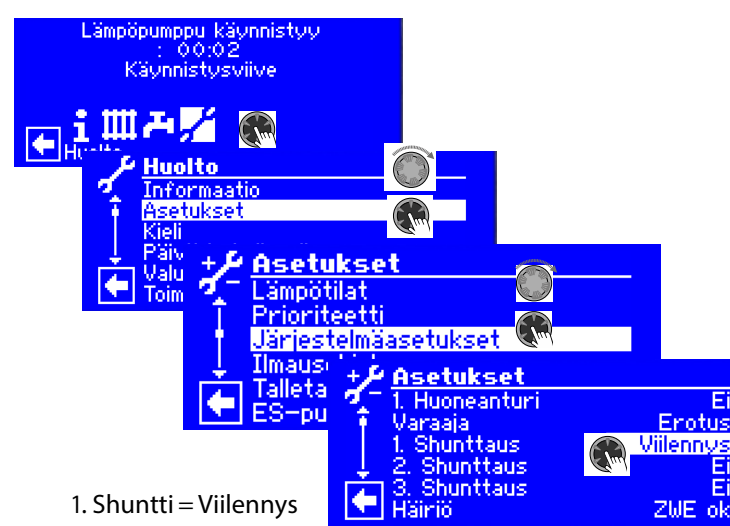

→ sivu 27, Järjestelmäasetus, Shunttipiiri 1

#### **I** TÄRKEÄÄ TIETOA

Mikäli viilennystä varten on asennettu sekoitusventtiili, on välttämätöntä suorittaa Viilennysasetus, muuten saattaa tulla toimintahäiriöitä.

#### I TÄRKEÄÄ TIETOA

Viilennystoiminnon käyttö edellyttää, että järjestelmään asennetaan kastepisteen anturi. Tämä täytyy asentaa joko sarjaan viilennysanturin kanssa tai käytetään hyppyliittimen tilalla, jos viilennys tapahtuu menopuolella.

#### 1 HUOM.

Viilennystoiminnon menoveden vähimmäislämpötila on 18 °C (tehdasasetus). Tätä arvoa voidaan muuttaa valikosta Lämpötilojen asettaminen valikon kohdasta minimi viilennys meno.

#### I TÄRKEÄÄ TIETOA

Jos maalämpöpumpussa on sisäänrakennettu pumppuyksikkö, älä aseta menoveden vähimmäislämpötilaa arvoon < 18 °C.

→ sivu 24, Lämpötilojen määrittäminen

Jos viilennystoiminto on käynnistetty, Viilennysasetuksien kuvake 鯊 ilmestyy navigointinäkymään.

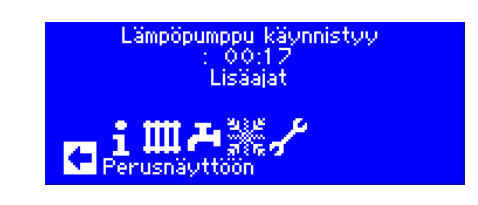

#### VIILENNYSASETUKSIEN VALITSEMINEN

| Lämpöpumppu käynni | styy                                                             |
|--------------------|------------------------------------------------------------------|
|                    | Asetukset<br>1000 Toimintatila<br>Lämpötila + / -<br>Asetusarvot |
| Va<br>va           | likon osa toimintatila johtaa<br>likkoon Viilennystoiminto.      |
| Va<br>joł          | likon osa Lämpötila + –<br>ntaa valikkoon Viilennyslämpötila.    |
| Va                 | likon osa Asetusarvot                                            |

johtaa valikkoon Viilennyksen asetusarvot.

#### VIILENNYS-TOIMINTATILAN ASETTAMINEN

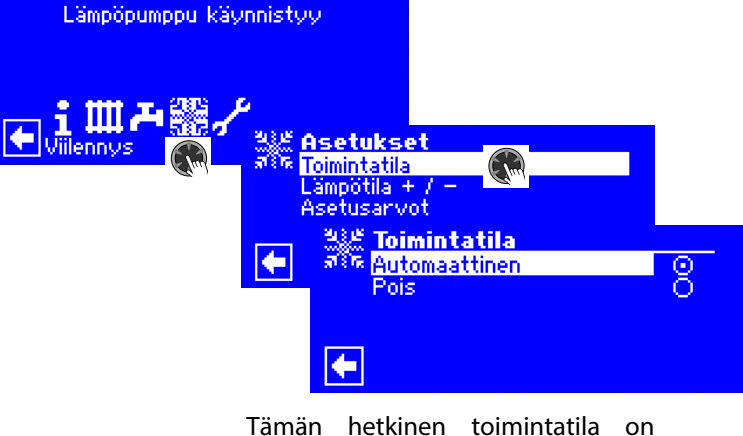

Tämän hetkinen toimintatila on korostettu∙:

#### Automaattinen

Kytkee viilennystoiminnon päälle, riippuen ulkolämpötilan raja-arvosta tai vakiolämpötilan mukaan (asetuslämpöt.) **Pois päältä** Viilennys on pois päältä.

1 HUOM.

Viilennyksellä on aina alhainen prioriteetti. Esimerkki: Jos käyttövettä täytyy tuottaa, viilennys keskeytyy tai ei käynnisty.

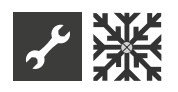

#### 1 HUOM.

Käynnistä automaattitoiminta vain kesäkuukausina tai kytke viilennys pois päältä lämmityskauden aikana huonetermostaatin avulla. Muutoin on mahdollista, että riippuen ulkoanturin sijainnista järjestelmä vaihtaa viilennykseen, jos ulkolämpötila ylittää asetuslämpötilan.

#### 1 HUOM.

Automaattitoiminta tarkoittaa myös sitä, että kesäkuukausina järjestelmä vaihtaa automaattisesti lämmitystilaan tai siihen toimintatilaan, joka on valittu Lämmitysasetuksissa heti, kun ulkolämpötila putoaa alle esiasetetun arvon. Varmistu ettei järjestelmä ala lämmittää kesällä asettamalla lämmitys tilaan Pois.

→ Ohjaimen käyttöohje, Osa 1, Lämmitysasetukset, Lämmitystoiminnon asetukset

#### ASETUSLÄMPÖTILAT

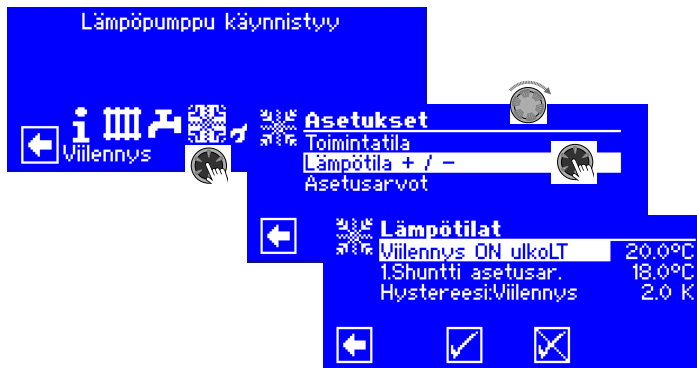

Viilennys ON ulkoLT

Vaadittava ulkolämpötila käynnistykselle; Viilennystoiminto on käytössä Asetusarvoissa määritellyn keston ajan

 $\rightarrow$  1. Shuntti asetusarvo

Vaadittava viilennyksen asetusarvo shunttipiirissä 1;

Asetusarvo määrittää käynnistetyn viilennyssekoitusventtiilin ohjausmuuttujan, kun viilennys tapahtuu vakiolämpötilan perusteella. Jos viilennyksen käynnistys asetetaan riippumaan ulkolämpötilasta (asetus AT.), valikon osa UlkoLT 1. Shuntti ilmestyy. Syötä sitten lämpötilaalue Kelvineissä.

Hystereesi viilennys

Viilennyssäätimen hystereesi; Jos laajennus-piirikorttia ei ole asennettu, näkyy vain LWD-pumpuille ja ohjaa automaattista vaihtoa passiivisesta aktiiviseen viilennykseen.

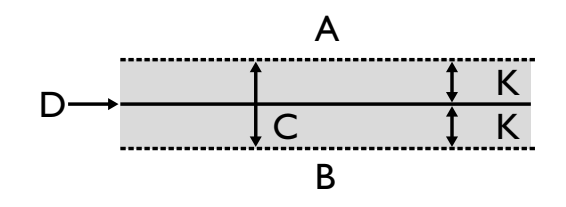

- A Aktiivisen viilennyksen pyyntö tällä lämpötila-alueella
- B Ei pyyntöä aktiiviseen viilennykseen tällä lämpötila-alueella
- C Neutraali alue
- D Shunttipiirin asetuslämpötila
- K Hystereesi Kelvineissä

Viilennyksen paluu Valikon osa Viilennyksen paluu näkyy vain joillekin LWD-pumpuille.

#### ASETUSARVOT

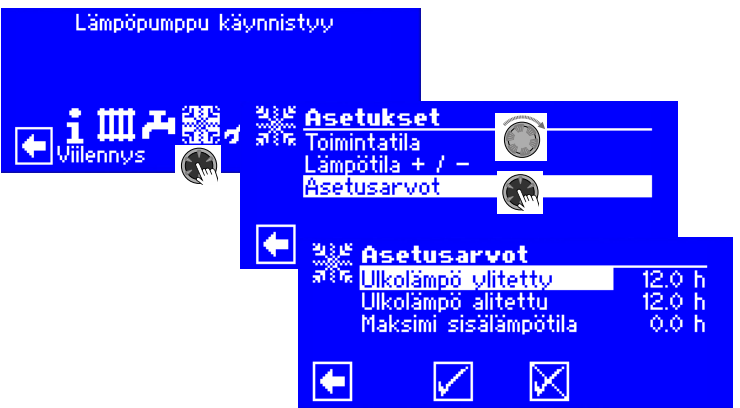

Ulkolämpötila ylitetty (ulko LT ylitys); Viilennys käynnistyy Automaattisessa toimintatilassa, jos ulkolämpötila ylittyy pidemmän ajan kuin mitä on asetettu ajaksi valikossa Ulkolämpötila ylitetty, tai kerran yli 5 K.

Ulkolämpötila alitettu (ulko LT alitus); Viilennys päättyy Automaattisessa toimintatilassa, jos ulkolämpötila laskee alle Ulkolämpötila alitettu -valikossa asetetun arvon pidemmäksi aikaa kuin ulkolämpötila.

Maks huone LT (enimmäishuonelämpötila); Valikon kohta, joka säätää viilennystä huoneenlämpötilan perusteella riippuen ulkolämpötilasta näkyy vain, jos järjestelmässä on huoneohjain ja vastaavat asetukset on tehty.

→ Käyttöohje RBE – Huoneohjain/anturi

#### 1 HUOM.

Maalämpöpumpuilla viilennys käynnistyy vain, jos keruupiirin tulolämpötila on > 2 °C. Asetuslämpötila määrittää lämpöpumpun menoveden lämpötilan viilennyksen aikana.

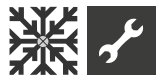

### ASETUSLÄMPÖTILAAN PERUSTUVA TAI ULKO-LÄMPÖTILASTA RIIPPUVA VIILENNYS

Viilennystoiminto voi käynnistyä ulkolämpötilan perusteella tai asetuslämpötilan perusteella.

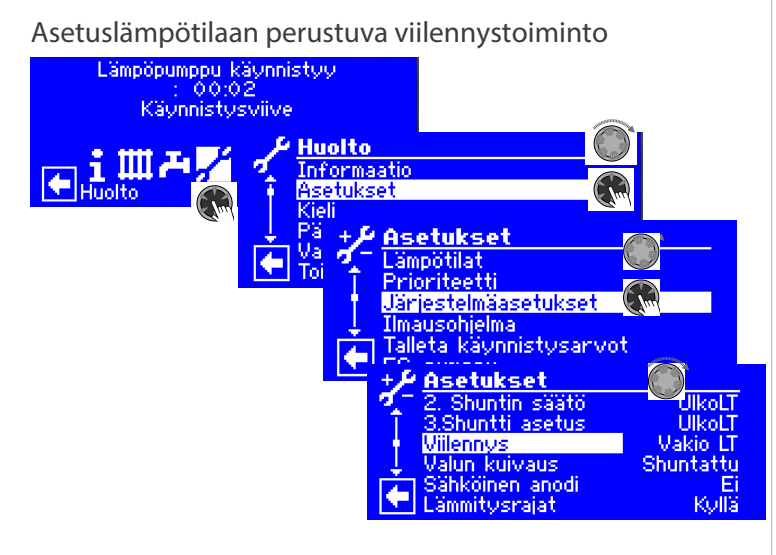

Asetuksen vakioLT. perusteella viilennyksen tuottolämpötila edustaa shunttipiirille 1 asetettua asetuslämpötilaa:

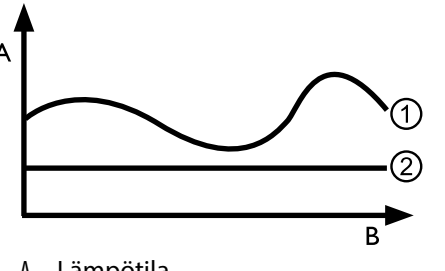

- A Lämpötila
- B Aika
- 1 Ulkolämpötila
- 2 VakioLT. (shunttipiirin asetuslämpöt.)

#### Ulkolämpötilaan perustuva viilennystoiminto

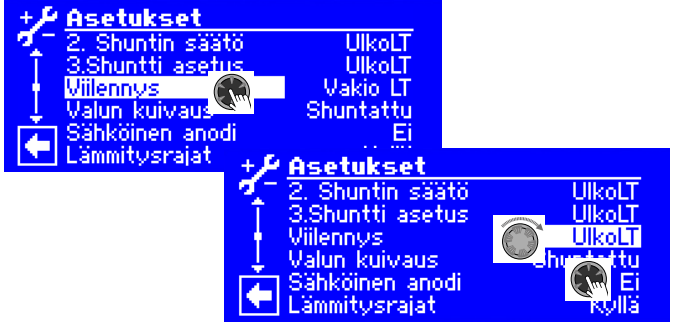

Asetuksen VakioLT. asetuslämpötilat ohitetaan. Sen sijaan asetuslämpötilat lasketaan automaattisesti perustuen ulkolämpötilaan. Laskelma perustuu Kelvineissä syötettyyn arvoon valikon kohdassa Ulko LT ero Shuntti1, mutta sitä rajoittaa alue 1–10 K (säädettävissä 0,5 tarkkuudella).

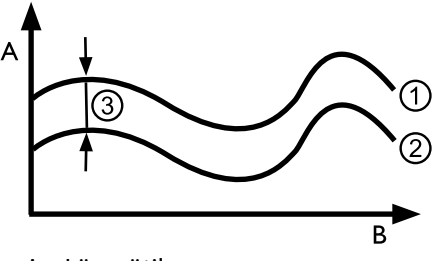

- A Lämpötila
- B Aika
- 1 Ulkolämpötila
- 2 Shunttipiirin asetuslämpötila
- 3 Asetuslämpötila (= ulkolämpötilaero)

### AKTIIVISEN VIILENNYKSEN KÄYTTÖÖNOTTO

#### 1 HUOM.

Aktiivista viilennystoimintoa voidaan käyttää vain, jos järjestelmää käytetään vastaavan liitäntäkaavion mukaisesti. Muutoin ei voida taata sitä, että aktiivinen viilennystoiminto toimii oikein.

#### 1 HUOM.

Maalämpöpumppujen osalta aktiivinen viilennys on mahdollista vain, jos on asennettu laajennus-piirikortti (maksullinen lisävaruste).

#### 🖞 ΤÄRKEÄÄ TIETOA

Aktiivinen viilennys ei yleensä ole käytössä maalämpöpumpuissa, joissa on sisäänrakennettu passiivinen viilennystoiminto.

Aktiivinen viilennystoiminto on käytettävissä vain, jos ohjaimen ohjelmistoversio on > 3.31.

# ✓ Huoltoasetukset

#### ñ HUOM.

Ohjelmisto havaitsee automaattisesti kytketyn lämpöpumpun tyypin. Järjestelmän ja/tai lämpöpumpun tyypin kannalta epäolennaisia asetuksia ei näytetä. Täten jotkut tässä ohjeessa näkyvät asetukset eivät näy käyttäjän ohjaimen näytöllä.

Monissa valikoissa täytyy vierittää näkymää kiertopainikkeen avulla.

#### ıı́ HUOM.

Jotkin valikkojen kohdat ja arvot ovat vain näkyvissä tai säädettävissä, kun asentaja on kirjautunut. Eri tietojen lukuoikeustasot on merkitty näissä ohjeissa.

sivu 2, Merkit

#### ñ HUOM.

Joidenkin muuttujien osalta on arvojen säätöalueita. Nämä löytyvät liitteistä.

sivu 57, Käyttöönoton järjestelmäasetukset  $\rightarrow$ 

#### VALITSE HUOLTOASETUKSET

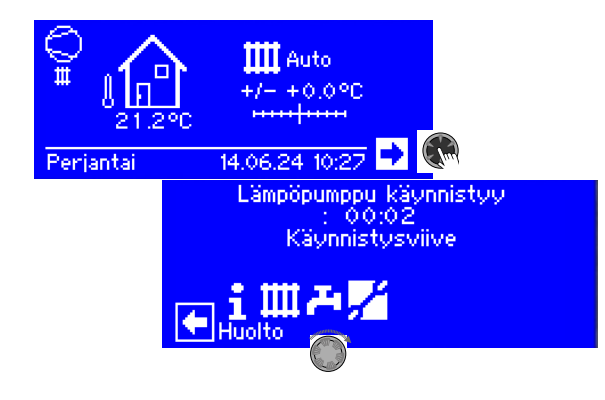

#### Tiedot (Informaatio)

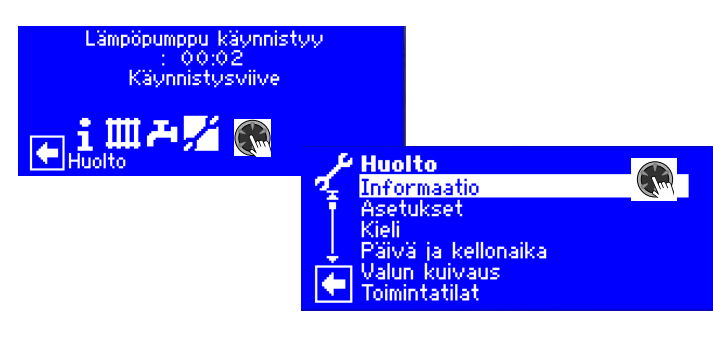

#### Lämpötilat

| i≁ Informaatio       |                  |               |
|----------------------|------------------|---------------|
| 🕰 Lämpötilat         | 🙀 i 🔑 Lämpötilat |               |
| 🕴 👖 Tilat sisäänmeno | Meno             | 25.0°C        |
| Tilat ulostulo       | 🕴 Paluu          | 20.0°C        |
| 👃 Kayntiajat         | Paluu asetus     | 19.0°C        |
| Kayttotunnit         | 👃 Ulkoinen paluu | 20.0°C        |
| Hairioloki           | Kuumakaasu       | 20.0°C        |
|                      | 💽 Ulkolämpötila  | 21.2°C        |
|                      | Koko valikko     | ei näy tässä. |

| Meno<br>Haluttu meno<br>Paluu<br>Paluu asetus<br>Ulkoinen paluu<br>Kuumakaasu<br>Ulkolämpötila<br>Keskilämpötila | Menoveden lämpötila lämpöpumpulta<br>Menoveden asetuslämpötila<br>Paluuveden lämpötila lämpöpumpulta<br>Haluttu paluulämpötila<br>Varaajan paluuveden lämpötila<br>Kuumakaasun lämpötila<br>Ulkolämpötila ulkoanturilta<br>Keskimääräinen ulkolämpötila 24 t<br>(Lämmitysraiat-toiminnolla) |
|----------------------------------------------------------------------------------------------------|----------------------------------------------------------------------------------------------------|
| Käyttövesi<br>Ylempi käyttövesi<br>Käyttövesiasetus                                                              | Mitattu käyttöveden lämpötila<br>Varaajaveden ylimmän kerroksen<br>lämpötila<br>Käyttöveden tavoitelämpötila                                                                                                    |
| Liuos sisään<br>Liuos ulos<br>1. Shunttaus meno                                                                  | Lämmönlähteestä LP:lle tuleva lämpöt.<br>LP:lta lämmönlähteelle palaava lämpöt.<br>1. Shunttauspiirin menoveden lämpöt.                                                                                                    |
| 1. Shunttaus asetus<br>Huonelämpötila                                                                            | 1. Shunttauspiirin menoveden haluttu<br>lämpötila<br>Huoneanturin mittaama lämpötila                                                                                                    |

Riippuen käytettävästä lämpöpumpusta voidaan näiden tietojen lisäksi näyttää viilennys-toiminnon anturitietoja.

menoveden en.lt. Maksimi menovesi Imu VD Imukaasu **VD** lämmitys ylikuumennustav. höyrystimen lt. EVI imupuoli EVi EVi ylikuumennus ylikuum.tavoite EVI kondensaatiolämpöt. Nesteen It. ennen EEV

höyrystyslämpöt. kondensaatiolämpöt. TFL1

TFL2

Alijäähdyt. EEV Kuumakaasuraja Sulatuksen lopetus sulatuksen lopettamiseksi lämmön talteenotto Lämmön talteenoton lämpötila

Menoveden enimmäislämpötila Kompressorin imupuolen lämpötila Höyrystimen imupuolen lämpötila Kompressorin lämpeämislämpöt. Ylikuumennuslämpötila Ylikuumennuksen tavoitelämpötila Höyrystimen lämpöt., ruiskutustekniikka Imulämpötila, kaasun ruiskutustekn. Ylikuumennus, ruiskutustekniikka Ylikuumennuksen tavoitelt., ruisk. Kondensaatiolämpötila Lämmönkeruunesteen lämpötila ennen sähköistä säätöventtiiliä (lämmitvspuoli) Höyrystyslämpötila Kondensaatiolämpötila Lämmönkeruunesteen lämpötila sähköisen säätöventtiilin jälkeen (lämmityspuoli) Lämmönkeruunesteen lämpötila sähköisen säätöventtiilin jälkeen (viilennyspuoli) Laskennallinen alijäähdytys sähköisen säätöventtiilin kohdalla Kuumakaasun enimmäislämpötila Höyrystimen tavoitelämpötila

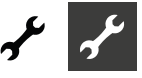

Paine, ruiskutustekniikan paineanturi Sähköyhtiön syöttöjännite (EVU)

on = COPS-lisävaruste otettu käyttöön

Kytkentärasian lämpötila

DSH DSH tavoite Kuumakaasun ylikuum. lämpötila Kuumakaasun ylikuumennuksen tavoitelämpötila EVI paine

Invertteri

L

jännite COPS

#### Tulot

| i≁Informaatio                  |                                                                                  | i <u>Informaati</u><br>Lämpötilat |
|--------------------------------|----------------------------------------------------------------------------------|-----------------------------------|
| Lämpötilat                     | i≁ Tilat sisäänmeno                                                              | Tilat sisäänm<br>Tilat ulostulo   |
| Tilat ulostulo                 | Sulat./Virtaus/Paine On                                                          | 👃 Kayntiajat                      |
| 👃 Käyntiajat<br>д Käyttötunnit | Korkeapaine Pois                                                                 | Häiriöloki                        |
| E Häiriöloki                   | ↓ Moottorisuoja On<br>Viilennys päälle Pois                                      |                                   |
| I                              | Analog In 21 1.00 V                                                              |                                   |
| K                              | oko valikko ei näy tässä.                                                        | Sulatusventtiili                  |
|                                | www.accenter.com/accenter.com                                                    | Vaihtoventtiili                   |
| lama valikko naytta            | aa, ovatko digitaalitulot                                                        |                                   |
| kaytossa (ON) vai p            | OIS RAYLOSIA (OFF).                                                              | Käyttä vadan ny                   |
| Sulat./Virtaus/Paine           | Sulatus, Liuospaine, meno virtaus                                                | Lattialäm num                     |
|                                | Riippuen lämpöpumpusta voi tämä                                                  | Lämmöni numr                      |
|                                | tilatieto näyttää:                                                               | 1 Shuntti auki                    |
|                                | L/W-laitteille                                                                   | T. Shuntti duki                   |
|                                | Sulatuksen lopetuksen painekytkin:                                               | 1 Shuntti kiinni                  |
|                                | On = sulatus lopetettu.                                                          | 1. Shanca kinin                   |
|                                | LWP, S/W ja W/W laitteille                                                       | Puhallus                          |
|                                | Maalampõpumput joissa virtauskytkin                                              |                                   |
|                                | asennettu tehtaalla: On = virtaus ok. 5/                                         |                                   |
|                                | <i>w-laitteet Waalampopumput Joinin ei</i>                                       |                                   |
|                                | ole tentaalla asennettu virtauskytkin-                                           | Liuospumppu/F                     |
|                                | ta, nuospiinin painekytkin voidaan<br>asoptaa: On $-$ liuospiirin paino riittävä |                                   |
| Lämminy tormostaatti           | Käyttöveden termostaatti:                                                        | Kompressori                       |
| Lammin, termostaatti           | On = Käyttöveden pyyntö päällä                                                   | Kompressori 1                     |
| Ulkoinen ON/OFF                | Sähkövhtiön esto                                                                 | Kompressori 2                     |
|                                | Off = Sähkövhtiön esto päällä                                                    | Lkv                               |
| Karkaanaina                    | Korkeapainekytkin                                                                | Lisälatauspump                    |
| Korkeapaine                    | Off = korkeapaine ok                                                             | Lisälämpö 1                       |
| Moottorisuoja                  | Moottorisuoja                                                                    | Lisälämpö 2                       |
|                                | On = Moottorin suoja ok.                                                         |                                   |
|                                | Matalapainekytkin                                                                |                                   |
| Matalapaine                    | On = paine ok.                                                                   |                                   |
| I Ilkoinen anodi               | Ulkoisen anodin ohjaus (mahdollinen                                              | Analogilähtä                      |
| UKUITET alloui                 | tietyissä laitteissa)                                                            | Analoglianto                      |
| Analog In                      | Analogitulo (esim. virtaus-anturia                                               | kompressorin lä                   |
|                                | varten)                                                                          | Lämmöniohton                      |
| Villennyksen kayn.             | ON = viilennys käytössä (ulkoisesta                                              | Lisälat numn tel                  |
| Korkeapaineanturi              | lähteestä)                                                                       | kompr. tavoiter                   |
| Matalanainoanturi              | Korkeapaineanturi                                                                | kompr.nop.                        |
| Matalapameantun                |                                                                                  | kompr.en.nop.                     |
| Menovesi                       | Lammityspiirin menovesi                                                          | kompr.väh.nop.                    |
| Alykäs sähköverkko             | 1 Sankoyntion estoaika<br>2 vajaatoimintatila                                    | kiertopump. sig                   |
|                                | 2 vajaatoimintatila<br>3 normaali toimintatila                                   | puhaltimen kier                   |
|                                | 4 tehostettu toimintatila                                                        | kompr. kier.nop                   |
|                                | $\rightarrow$ sivu 37. Toimintatilat                                             | EVi avautuu                       |
| EVU 2                          | Sähkövhtiön (EVU) lisäsionaali                                                   |                                   |
|                                | älykkään sähköverkon tilatietoia                                                 | Sähköv. aukeaa                    |
| Sähkövastuksen turva           | Sähkövastuksen ylikuumenemisen                                                   | Sähköv. lämm.                     |
|                                | esto                                                                             | Sähköv. viilen.                   |
|                                | ON = turvatoiminto ok                                                            | Liuosp. asetus                    |
|                                | OFF = turvatoiminto on lauennut                                                  | Liuosp. nopeus                    |

| ähdöt                          |                                          |
|--------------------------------|------------------------------------------|
| J <sup>L</sup> Informaatio     | i fo Tilet also dals                     |
| Lampotilat<br>Tilat sisäänmeno | BUP Pois                                 |
| Tilat ulostulo                 | FUP 1 On<br>Lämmönjohtopumppu On         |
| Käyttötunnit                   | 1.Shuntti auki Pois                      |
| T Häiriöloki                   | Puhallin – VBO On                        |
|                                | Koko valikko ei näy tässä.               |
| Sulatusventtiili               | Sulatuspyyntö                            |
| /aihtoventtiili                | Venttiili/Piirimuutos                    |
|                                | ON = Vaihtoventtiili                     |
|                                | käyttövesiasennossa                      |
| Käyttöveden pumppu             | Käyttöveden kiertopumppu                 |
| _attialäm. pumppu              | Lattialämmityksen kiertopumppu           |
| _ämmönj.pumppu                 | Lämmönjohtopumppu                        |
| 1. Shuntti auki                | 1. Shuntti auki                          |
|                                | On = aukeaa / Off = ei toimintoa         |
| l. Shuntti kiinni              | 1. Shuntti kiinni                        |
|                                | On = aukeaa / Off = ei toimintoa         |
| Puhallus                       | tiettyjen L/W-laitteiden puhallus ja     |
|                                | L/W (Koodauksella L2G), toinen vaine     |
| _iuospumppu/Puhallin           | Liuospumppu/Puhallin                     |
|                                |                                          |
| Kompressori                    | Lämpöpumpun kompressori(t)               |
| Kompressori 1                  | Lämpöpumpun kompressori 1                |
| Kompressori 2                  | Lämpöpumpun kompressori 2                |
| _kv                            | Käyttövesikiertopumppu päällä/pois       |
| isälatauspumppu                | Lisälatauspumppu (liitin (ZUP)           |
|                                | ZW1-riviliittimelle kytketty lisalampov. |
| Lisalampo 2                    | ZW2-riviliittimelle kytketty             |
|                                | lisalampovastus. Myös hairiolahto: jos   |
|                                | Jatkuvasti ON=pysyva nairio,             |
|                                | ON/OFF sekunnin valein, niin             |
| Apologilöhtö                   | Analogilähtä (virransvättä asim          |
| Analogilanto                   | Analogilanto (vinansyotto esim.          |
| compressorin lämp              | Kompressorin lämpeneminen                |
| ämmöniohton teho               | Lämmöniohtonumpun teho %                 |
| isälat numn teho               | Lisälatauspumpun teho %Kompressorin      |
| compr. tavoitenon              | tavoite-pyörimisnopeus Kompressorin      |
| compr. tavoitenop.             | sen hetkinen pyörimisn. Kompressorin     |
| komprinop:                     | enim pyörimisnopeus Kompressorin         |
| kompr.väh.nop.                 | vähim.pvörimisnopeus Kiertopumpun        |
| kiertopump. sia.               | teho %Lämpöpumpun puhaltimen             |
| puhaltimen kier.nop.           | kier.nop. Lämpöpumpun kompressorin       |
| kompr. kier.nop.               | kier.nop. Höyryruiskutus. avautuu        |
| EVi avautuu                    |                                          |
| Sähköv aukeaa                  | Sähköinen säätöventtiili aukeaa          |
| Sähköv. lämm.                  | Sähköinen säätöventtiili lämmitvs        |

Sähköinen säätöventtiili, aukeaa Sähköinen säätöventtiili lämmitys Sähköinen säätöventtiili, viilennys Liuospumpun asetusarvo Liuospumpun sen hetkinen nopeus Lämmönjohtopumpun asetusarvo

Lämmönj.pu.asetus

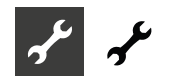

Lämmönjp.nop. Lisälat.p. asetus Lisälat.p. nop.

Lämmönjohtop. sen hetkinen nopeus Lisälatauspumpun asetusnopeus Lisälatauspumpun sen hetkinen nopeus

#### Käyntiajat

| i <u>Informaatio</u><br>Tilat sisäänmeno | i                                       |
|------------------------------------------|-----------------------------------------|
| Tilat ulostulo                           | 2 Lämpöpumppu 00:24:02<br>ZUE1 00:00:00 |
|                                          | Käynnistysviive 00:00:00                |
| Häiriöloki                               | ↓ SSP aika 00:00:00                     |
| Pysantymistieto                          | Kapasiteetti + 00:11:11                 |
|                                          | Koko valikko ei näy tässä.              |
| Lämpöpumppu                              | Lämpöpumppu on ollut käynnissä (aika    |
|                                          | ilmoitettu                              |
|                                          | tunnit:minuutit:sekunnit)               |
| 1. Lisälämpö                             | 1. Lisälämpö ollut päällä               |
| 2. Lisälämpö                             | 2. Lisälämpö ollut päällä               |
|                                          |                                         |
| Käynnistysviive                          | Kompressorin käynnistysviive            |
| Käynnistysesto                           | Kompressori ei voi käynnistyä tällöin   |
| Lepotila                                 | Aika viimeisestä kompr. pysähdyksestä   |
| Kapasiteetti+                            | Lämmitystehon lisäys                    |
| Kapasiteetti -                           | Lämmitystehon vähennys                  |
| Desinfiointi                             | Desinfiointi päällä                     |
| Käyttövesi esto                          | Aika jolloin käyttöveden tuotto on      |
|                                          | estettynä                               |
| Sähköv.käynnist.                         | Sähkövastuksen käynnissäoloaika         |
| ,                                        | lämmitystilassa                         |
| Sähköv.käyn.lkv                          | Sähkövastuksen käynnissäoloaika         |
| ,                                        | käyttöveden tuotossa                    |
| Villennys                                | Viilennyksen käynnissäoloaika           |
| Sulatus                                  | Aika seuraavaan sulatukseen             |
| Kuumak 2 kompr                           | 2 kompressorin sammutus jos             |
|                                          | kuumakaasu kuumenee liikaa              |

#### Käyttötunnit

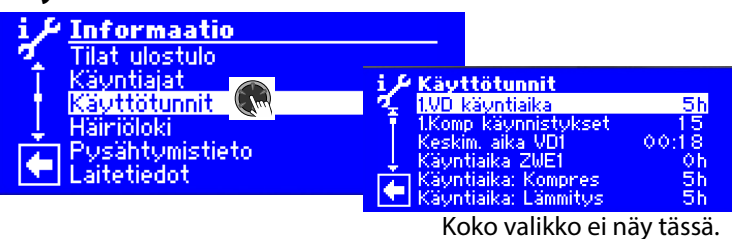

1. Komp käyntiaika 1. Komp käynnistykset Keskim. käyntiaika 2. Komp käyntiaika 2. Komp käynnistykset Keskim. käyntiaika Käyntiaika: 1. Lisäl

Käyntiaika: 2. Lisäl

Käyntiaika: Kompres Käyntiaika: Lämmitys Käyntiaika: Lämminv Käyntiaika:Viilennys

Käyntiaika tunneissa Käynnistyskerrat Keskimääräinen käyntiaika Käyntiaika tunneissa Käynnistyskerrat Keskimääräinen käyntiaika 1. Lisälämmön käyntiaika

2. Lisälämmön käyntiaika

Kompressorin käyntiaika yhteensä Lämmitykseen käytetty aika yhteensä Käyttöveden tuottoon käytetty aika Viilennykseen käytetty käyntiaika

#### ñ HUOM.

Kompressorit käynnistyvät erikseen, joten eroja käyntiajoissa saattaa olla.

#### Häiriöloki

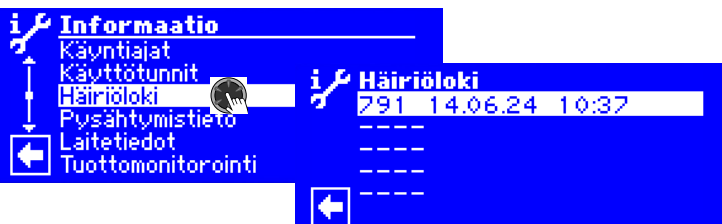

791 Häiriökoodi (esimerkissä 791) 14.06.24 Häiriön päivämäärä (esimerkki) 10.37 Häiriön kellonaika

Jos häiriön riville napsautetaan, saadaan näkyviin häiriön tiedot.

 $\rightarrow$ Häiriökoodien tiedot: sivu 50

#### ĩ HUOM.

ylik.kesk.

Näytössä näkyy korkeintaan viimeiset viisi häiriötä.

#### Pysähtymistieto

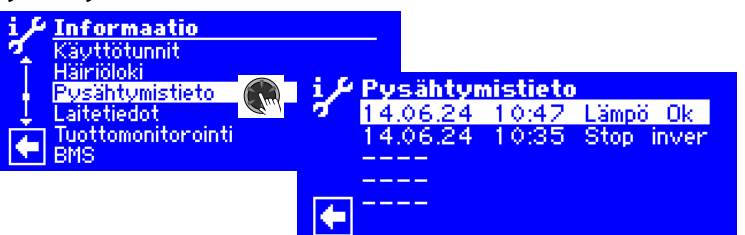

|               | 14.06.24                                                |
|---------------|---------------------------------------------------------|
|               | Pysähtymisen päivämäärä (esimerkki)                     |
|               | 10:47                                                   |
|               | Pysähtymisen kellonaika (esimerkki)                     |
|               | Lämpö ok<br>Pysähtymistiedon tunnus (tässä esimerkkinä) |
| Lämpöraia     | Lämpöpumpun häiriö                                      |
| Häiriö        | Järjestelmähäiriö                                       |
| Lisälämpö     | Toimintatila lisälämpö                                  |
| UlkoinOFF     | Sähköyhtiön esto käynnistynyt                           |
| i-Sulatus     | Ilmasulatusjakso                                        |
| LT Maks       | Toiminnon enimmäis-lämpöraja                            |
| LT Maks       | Toiminnon vähimmäis-lämpöraja                           |
| Alaraja       | Toiminnon alaraja                                       |
| Lämpö OK.     | Ei lämmitystarvetta                                     |
| Ulk.en        | Ulkoinen energianlähde                                  |
| Menovesi      | Menovesi                                                |
| matalap.kesk. | Matalapaine-keskeytys                                   |
| ylik.kesk.    | Ylikuumennus-keskeytys                                  |

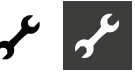

Invert.kesk. Kuumak. ylik. Läm.talt. kesk. Vaihdon kesk. Muu sammut. Invertteri-keskeytys Kuumakaasun ylikuumennus-kesk. Lämmön talteenottimen keskeytys Lämmityksen/käyttöveden vaihto Muu sammutussyy

#### 1 HUOM.

Enintään viisi viimeistä pysähtymistietoa näytetään.

Jos häiriön riville napsautetaan, saadaan näkyviin häiriön tiedot.

#### Laitetiedot

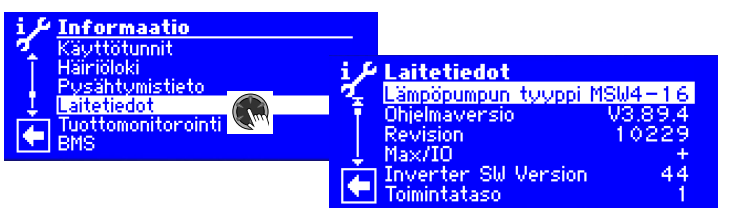

Koko valikko ei näy tässä.

| Lämpöpumpun tyyppi   | Lämpöpumpun tyyppi                   |
|----------------------|--------------------------------------|
| Lämpöpumpun          | Lämmityslaitteen tyyppi              |
| kokoonpanokoodin     | Asentajan käyttöoikeudet, kokoon-    |
| tyyppi               | panokoodi voidaan muuttaa nap-       |
|                      | sauttamalla valikon riviä ohjaimessa |
| Ohjelmistoversio     | Ohjaimen ohjelmistoversio            |
| Tarkistus            | Prosessoriversion tarkistus          |
| HZ/IO                | HZ/IO-versio                         |
| Ohjelmistotark. ASB  | Ohjelmistotarkistus ASB              |
| Laitteistotark. ASB  | Laitteistotarkistus ASB              |
| Invertteriohjelmisto | Invertterin ohjelmistoversio         |
| Invertterilaitteisto | Invertterin laitteistotyyppi         |
| Toimintataso         | Toimintataso:                        |
|                      | 1 = Kompressori toiminnassa          |
|                      | 2 = Kaksi kompressoria toiminnassa   |
|                      | 3 = Lisälämpö myös toiminnassa       |
|                      |                                      |
| Toimintatila         | Sen hetkinen toimintatila:           |
|                      | Lämmitys, käyttövesi                 |
|                      | sulatus                              |
| Kapasiteetti         | Tämän hetkinen lämmitysteho          |
| ·                    | invertteriohjatussa                  |
|                      | lämpöpumpussa. Tätä arvoa            |
|                      | voidaan käyttää asettaessa           |
|                      | ohivirtausventtiilin asentoa sarjaan |
|                      | kytketyssä varaajassa liitäntä-      |
|                      | kaavion mukaisesti.                  |
| Lämmitystarve        | Haluttu tehoasetus lämpöpumpun       |
| ·                    | ohjaimelta                           |
| Ohjelmistoversio SEC | Invertterin ohjaimen                 |
|                      | ohjelmistoversio                     |
|                      |                                      |
|                      |                                      |
| Enimmäisteho SEC     | Invertterin ohjaimen enim.teho       |
| Huoneant. ohj.ver.   | Huoneanturin ohjelmistoversio        |
|                      |                                      |
| Sulatuspyyntö        | Sulatuspyyntö %:eissa                |
| Viime sulatus        | Viime sulatuksen aika                |
| Sammutustunnus       | Kompressorin sammutuksen tunnus-     |
|                      | numero                               |

Kuumakaasuylitys Ylikuumennustila Kuumakaasulämpötilan ylitys SSH = imukaasun ylikuumennus DSH = kuumakaasun ylikuumennus

#### Energiamittari

Energiamittaria voidaan käyttää toimintajaksojen lämpömäärän ja syötetyn energian määrän vertaamiseen laitteiston energiatehokkuuden silmälläpitämiseksi. Jos esimerkiksi kuukauden käyttöjaksolla huomataan huomattavasti korkeampi sähkönkulutus kuin edellisten vuosien kuukausina, on mahdollista, että välissä on tehty ohjaimesta järjestelmän energiatehokkuuden kannalta epäsuotuisia asetuksia. Jos havaitaan merkittäviä poikkeamia, tulee ohjaimen asetukset tarkistaa ja tarvittaessa korjata. Lisäksi järjestelmän osat tulee tarkistaa niiden oikean toiminnan kannalta.

Energiamittari ei ole kalibroitu mittalaite. Näin ollen sen tuottamaa tietoa ei voida käyttää vuokralaisten laskuttamiseen tai muuhun vastaavaan tarkoitukseen. Energiamittarin tuottama tieto ei myöskään sovellu tarkan keskimääräisen vuotuisen lämpökertoimen määrittämiseen.

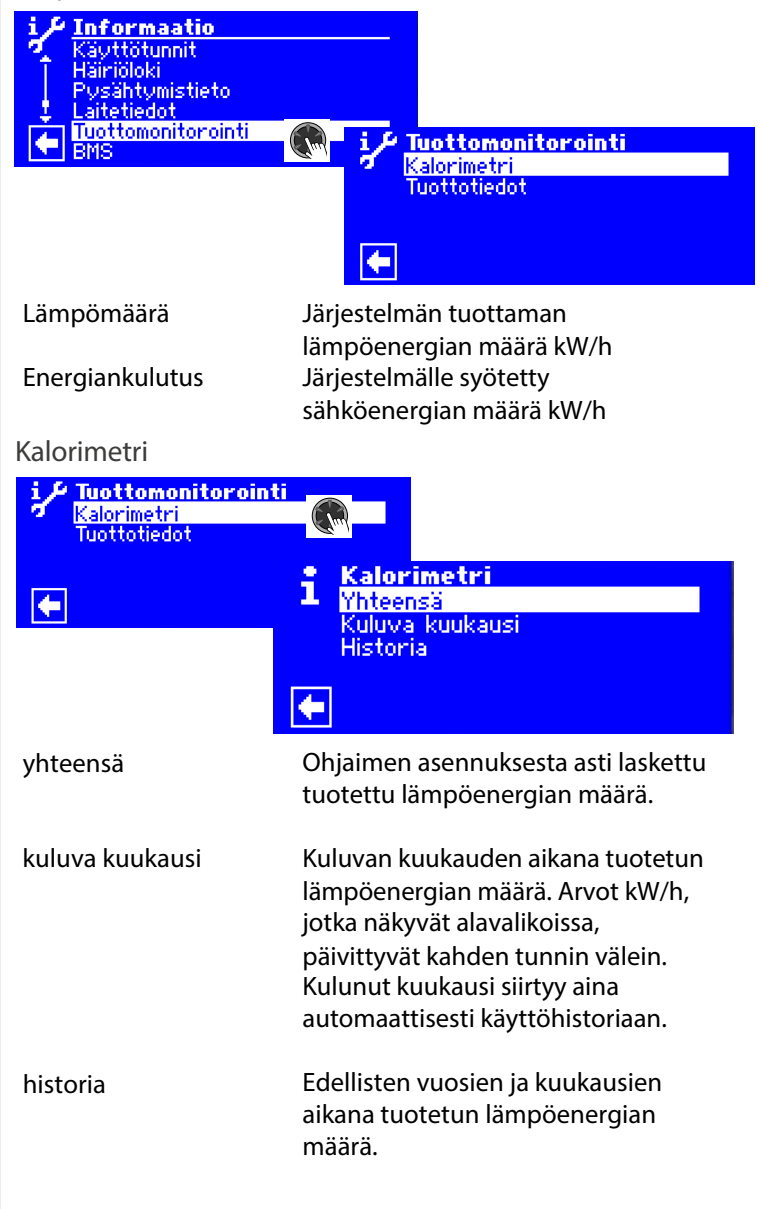

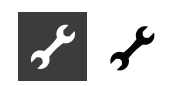

#### 1 HUOM.

Kerätyt tiedot tallentuvat ohjaimen piirikortille. Valmistaja suosittelee historian viemistä tasaisin väliajoin, sillä viimeiseksi tallentuneet tiedot pyyhkiytyvät ohjaimen vikaantumisen tai vaihtamisen yhteydessä.

#### → sivu 22, Historia ja sen vieminen

#### 1 HUOM.

Alavalikon otsikko (①) ilmoittaa sen toimintajakson, jonka käyttäjä haluaa näkyvän. Jos otsikossa ei ole vuotta tai kuukautta, näytetyt tiedot viittaavat kaikkiin toimintajaksoihin ohjaimen asennuksesta laskien.

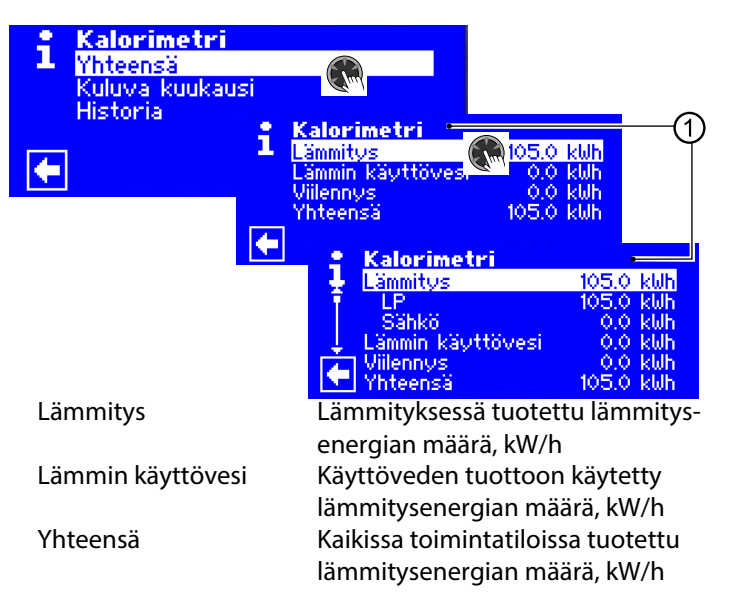

Jos napsautetaan riviä, saadaan näkyviin lämpöpumpun kompressorin (LP) ja sähkövastuksen (Sähköv.) osuus lämmitysenergian määrästä.

#### 1 HUOM.

Järjestelmän kokoonpanosta riippuen myös viilennyksen ja uima-altaan lämmityksen valikkorivit näkyvät. Jos viilennyksen ja/tai uima-altaan toimintatila oli alun perin käynnistetty kuluvassa kuukaudessa mutta myöhemmin jälleen pysäytetty, kyseinen toimintatila ei enää näy valikkorivinä. Tästä huolimatta tämän toimintatilan energiankulutus sisältyy Yhteensä-kohdan alle. Jos halutaan, että viilennyksen ja/tai uima-altaan valikkorivi näkyy valikossa, on suositeltavaa, ettei järjestelmän kokoonpanoasetusta muuteta vaan asetetaan kyseisen toimintatila pois päältä.

#### Energiankulutus

Energiankulutustietojen lukeminen suoritetaan samalla tavalla kuin tässä on kuvattu lämpömäärän tietojen lukeminen.

#### Historia ja sen vieminen

Edellisten vuosien ja kuukausien aikana kerätyt tiedot kaikista toimintajaksoista voidaan tallentaa csv-tiedostona USB-muistille. Ohjaimen piirikortille tallentunut tieto pysyy siellä.

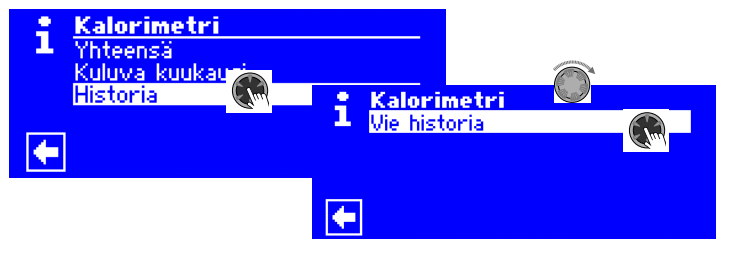

#### Rakennusautomaatiojärjestelmä (BMS)

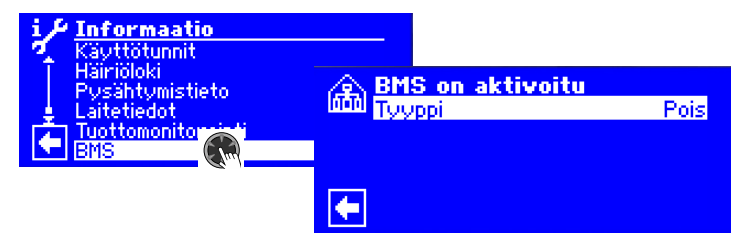

#### 1 HUOM.

Tiedot näkyvät vain, jos lämpöpumppu on kytketty rakennusautomaatiojärjestelmään. Tämä vaatii ohjaimen erityisohjelmoinnin maksullisen lisäohjelmiston avulla.

→ Käyttöohje: Alpha connect manuaali

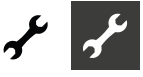

#### Smart

#### 1 HUOM.

Valikko näkyy vain, jos asentajan käyttöoikeudet ovat käytössä ja jos:

- Valikon kohta Huoneohjain on arvossa Smart
- Smart-määritykset on tehty
  - Sivu 27, Järjestelmäasetusten suorittaminen Huone
     Sivu 36, Älytoiminnot

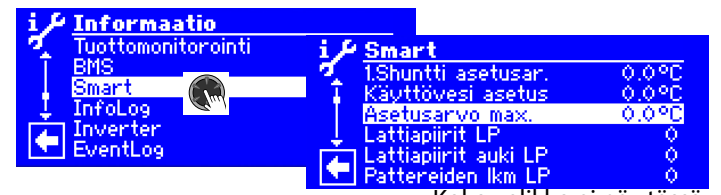

Koko valikko ei näy tässä.

| Lampotila 1-piiri     | Lammityksen asetuslampotila                                                                     |
|-----------------------|-------------------------------------------------------------------------------------------------|
| 1.shuntti asetusar.   | 1. Shunttipiirin lämmityksen asetuslt.<br>Käyttöveden tuoton asetuslämpötila                    |
| Käyttövesi asetus     |                                                                                                 |
| Asetusarvo max.       | Älyjärjestelmän korkein asetus-<br>lämpötila                                                    |
| Lattiapiirit          | lämmitysverkostossa                                                                             |
| Lattiapiirit auki     | Avointen lattialämmityspiirien<br>lukumäärä lämmitysverkostossa<br>Patteriventtiilien lukumäärä |
| Pattereiden Ikm       | lämmitysverkostossa                                                                             |
| Huonelämpötila        | Kylmimmän huoneen lämpötila<br>lämmitysverkostossa                                              |
| Haluttu huonelämp.    | Kylmimmän huoneen asetus-<br>lämpötila                                                          |
| Lattiapiirit SP1      | Lattialämmityspiirien lukumäärä 1.<br>Shunttipiirissä                                           |
| Lattiapiirit auki SP1 | Avointen lattialämmityspiirien<br>lukumäärä 1. Shunttipiirissä                                  |
| Pattereiden Ikm SP1   | Patteriventtiilien lukumäärä 1. Shuntti<br>piirissä                                             |
| Huonelämpötila SP1    | Kylmimmän huoneen lämpötila                                                                     |
| Haluttu huonelämp.    | 1. Shunttipiirissä                                                                              |
|                       |                                                                                                 |

Infolog - Häiriöloki

1. Shunttipiirissä

<u>1́</u> ниом.

Valikko näkyy vain, jos asentajan käyttöoikeudet ovat käytössä.

Lämpöpumpun toiminnan aikaiset toimintahäiriöt tallentuvat Häiriölokiin. Jokaiselle häiriölle määrittyy aikaleima.

Häiriöluettelossa on enintään 100 tapahtumaa. Uusin häiriö on luettelon ylimpänä. Jos on yli 100 tapahtumaa, vanhin eli viimeisin tapahtuma pyyhkiytyy muistista.

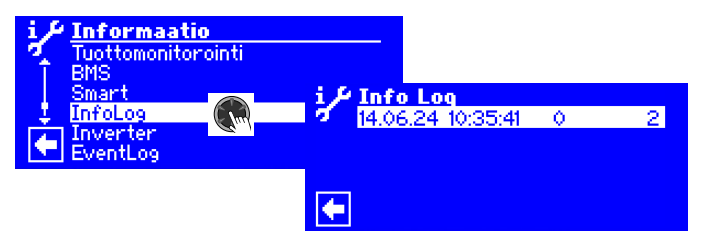

#### Invertteri

#### ຳ HUOM.

Valikko näkyy vain, jos asentajan käyttöoikeudet ovat käytössä. Näytössä näkyvä luettelo on vain huollon käyttöön tarkoitettu.

| i≁ Informaatio       |               |          |
|----------------------|---------------|----------|
| 🍕 Tuottomonitorointi | i 🔑 Inverter  |          |
| BMS                  | VD RPM CUR    | 2520 RPM |
|                      | TNU Esolt1    | 2520 RPM |
| Inverter 🕋           | INV Fault2    | ŏ        |
| 💽 EventLog 🔍 '       | VD Drivestate |          |
|                      | PIC SW VERS   | 44       |

Koko valikko ei näy tässä.

#### Tapahtumaloki - Eventolog

#### 1 HUOM.

Valikko näkyy vain, jos asentajan käyttöoikeudet ovat käytössä.

Lämpöpumpun ja ohjaimen toiminnan aikaiset tapahtumat (esim. asetusmuutokset) kirjautuvat tapahtumalokiin.

| i≁ Informaatio       |                                                    |
|----------------------|----------------------------------------------------|
| 🍕 Tuottomonitorointi |                                                    |
| BMS                  | EventLog                                           |
| omart<br>Infolioo    | 14.06.24 11:03 Setting changed                     |
| T Inverter           | <ul> <li>14.06.24 10:59 Setting changed</li> </ul> |
| EventLog             | 14.06.24 10:42 Error Reset                         |
| < '                  | 14.06.24 10:25 Setting changed                     |
|                      | 14.06.24 10:19 Setting changed                     |
|                      | Koko valikko ei näv tässä.                         |

Jos napsautetaan riviä, saadaan näkyviin lisätietoja kyseisestä tapahtumasta.

Näytössä näkyvässä tapahtumaluettelossa on enintään 20 tapahtumaa. Uusin häiriö on luettelon ylimpänä. Jos on yli 20 tapahtumaa, vanhin eli viimeisin tapahtuma jää pois luettelosta. Se ei kuitenkaan pyyhkiydy muistista vaan pysyy taulukkotiedostossa. Tämä tiedosto voidaan avata ja lukea Tiedonkeruun avulla.

Käännös englanninkielisestä manuaalista (2.1). Pidätämme oikeuden teknisiin muutoksiin.

<sup>→</sup> Ohjaimen käyttöohje, Osa 1, Huolto --> Asetukset, Tiedonkeruu

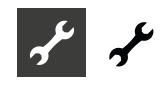

### ASETUSTEN TEKEMINEN

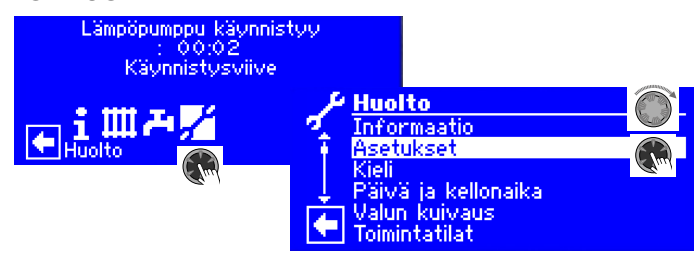

#### Kirjaudu sisään

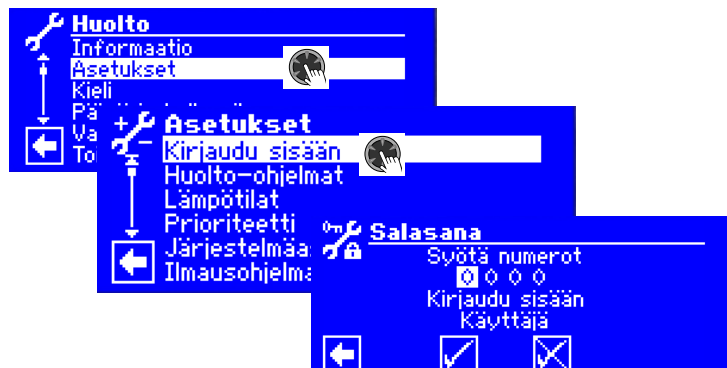

#### Syötä numerot

Neljänumeroisen numerosarjan syöttökenttä (9445 = asentajaoikeudet)

Valitse ensimmäinen numerokenttä painamalla kiertopainiketta. Aseta oikea arvo kääntämällä painiketta ja lopeta syöttö painamalla painiketta uudelleen.

Siirry seuraavaan kenttään ja toista ensimmäinen kohta.

Lopuksi siirry kohtaan 🗹 ja talleta arvot painamalla kiertopainiketta.

Syöttökentät muuttuvat automaattisesti 0000, ja valinta siirtyy automaattisesti navigointinuoleen. Kirjaudu sisään -kohdassa lukee tämän jälkeen se profiili, jolla ohjaimeen on kirjauduttu.

#### Kirjaudu sisään

Tämän hetkinen kirjautumisprofiili (tässä: käyttäjä).

#### l TÄRKEÄÄ TIETOA

Laitekohtaiset väärät asetukset saattavat aiheuttaa vakavaa vahinkoa laitteelle ja sen osille. Täten vain valtuutetuilla asentajilla on oikeus tehdä järjestelmän perusasetuksia asentajaoikeuksilla (salasana 9445), ja luvaton pääsy näihin tärkeisiin asetuksiin on estettävä. Asetusten määrittämisen jälkeen täytyy muistaa kirjautua ulos ohjaimen huoltokoodista ja takaisin käyttäjäkoodille (tallenna koodi 0000).

#### ñ HUOM.

Valmistaja tai maahantuoja ei ole vastuussa, mikäli laite vaurioituu väärien asetusten takia.

Jos kiertopainiketta ei ole käytetty kolmeen tuntiin, kirjautuminen siirtyy automaattisesti takaisin tasolle Käyttäjä.

#### **Huolto-ohielmat**

 $\rightarrow$ Ohjaimen käyttöohje, Osa 1 Huolto -Asetukset, Huolto-ohjelmat.

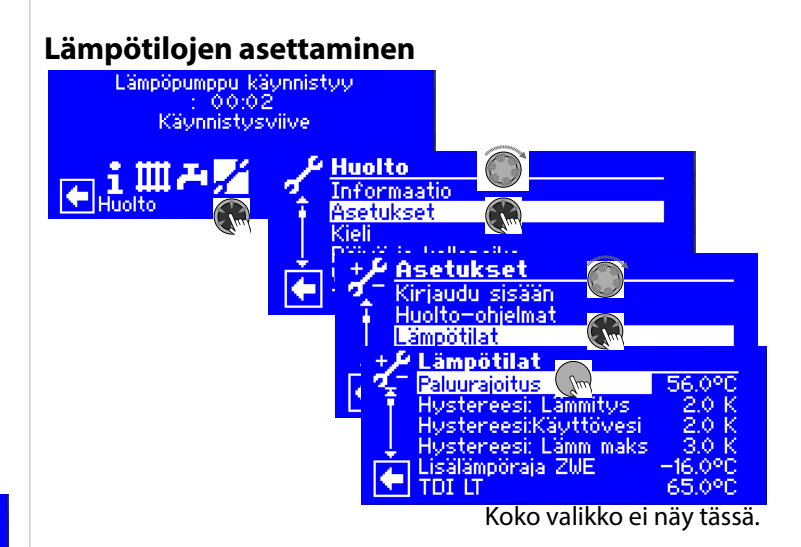

Paluurajoitus Paluulämpötilan raja Aseta lämmitysveden paluupuolen enimmäislämpötila.

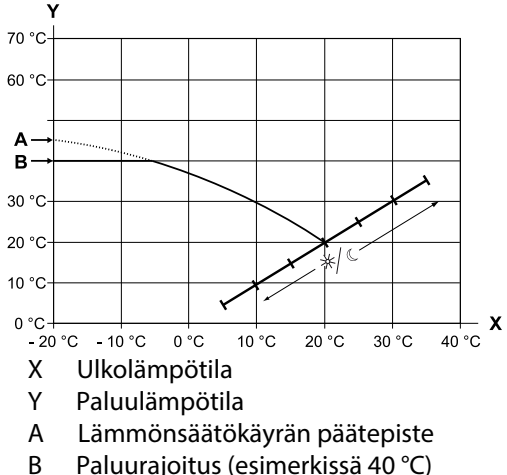

Paluurajoitus (esimerkissä 40 °C)

Hystereesi: Lämmitys 💩 Lämmityksen hystereesin asettaminen

Aseta isompi hystereesi hyvin reagoiviin lämmitysjärjestelmiin ja pienempi hystereesi vähemmän reagoiviin lämmitysjärjestelm.

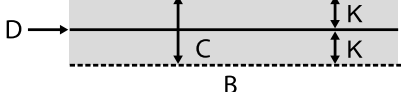

- Ei lämmitystarvetta lämpötila-alueella А
- В Tarve lämmitykselle (käynnistysraja) lämpötila-alueella
- С Neutraali alue
- D Paluuveden asetuslämpötila
- Κ Hystereesi Kelvineissä

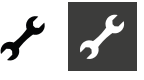

Hystereesi: käyttövesi 💩 Käyttöveden hystereesi

Käyttöveden tuoton hystereesin asettaminen (negatiivinen hystereesi).

$$C \longrightarrow D$$

- A Ei käyttöveden tuottotarvetta tällä lämpötila-alueella
- B Käyttöveden tuottopyyntö tällä lämpötila-alueella
- C Käyttöveden asetusarvo
- D negatiivinen hystereesi
- Hystereesi: Lämm maks a Paluuarvon enimmäisylitys Arvo kuinka paljon paluuveden lämmityshystereesi voi ylittyä. Mikäli arvo ylittyy, niin kaikki lämmönlähteet sammuvat välittämättä vähimmäis-käyntiajoista. Aseta arvo aina korkeammaksi kuin lämmityshystereesi.
- 2. Komp lämmitysraja and 2. kompressori sallittu ulkolämpöt. Tämä asetus näytetään vain laitteille, joissa on kaksi kompressoria. Aseta alin ulkolämpötila, jossa molemmat kompressorit voivat olla päällä. Tätä asetusarvoa korkeammissa lämpötiloissa toisen kompressorin käynti estetään.

LisLisälämpöraja ZWE 💩 Lisälämpö sallittu ulkolämpötilassa

Ulkolämpötila-asetus, jonka alapuolella lisälämmönlähde voidaan asettaa päälle lämmitystilassa. Tätä asetusarvoa korkeammissa lämpötiloissa lisälämpö pysyy pois päältä. Poikkeus:

Häiriön ilmetessä lisälämpö asetetaan päälle, mikäli lämmön tarvetta on.

Ilmasulatusraja a Ulkolämpötila ilmasulatukselle Asetus määrittää arvon, missä lämpötilassa ilmasulatus on mahdollinen. Asetusarvoa matalammissa ulkolämpötiloissa ilmasulatus ei käynnisty.

#### I TÄRKEÄÄ TIETOA

Aseta ilmasulatus päälle vain sallituille laitteille.

TDI LT - TDI lämpötila.

Tällä asetuksella määritetään desinfiointilämpötila käyttövedelle.

2. Komp käyttövesiraja 2. kompressorin käyttövesiraja Näytetään vain kahden kompressorin laitteelle. Asetus määrittää menoveden lämpötilan, josta käyttövettä tuotetaan yhdellä kompressorilla. Voidaan optimoida käyntiaikoja ja saavuttaa haluttu käyttöveden lämpötila.

Maks ulko LT 🌡 Enimmäis-ulkolämpötila

Aseta enimmäisulkolämpötila, jossa lämpöpumppu voi käynnistyä. Tätä korkeammissa ulkolämpötiloissa lämpöpumppu ei käynnisty. Lisälämpö ohjataan päälle mikäli lämmitystarvetta on.

Min. ulko LT & Vähimmäis-ulkolämpötila Aseta vähimmäis-ulkolämpötila, jossa lämpöpumppu ei voi käynnistyä. Tätä lämpötilaa matalimmissa ulkolämpötiloissa lämpöpumppu ei käynnisty. Lisälämpö ohjataan päälle, mikäli lämmitystarvetta ilmenee. Min Liuos LT Lämmönlähteen vähimmäis-lämpötila Aseta lämmönlähteen paluun vähimmäis-lämpötila, jossa laite voi toimia.

#### S/W -pumput: Huoltokoodilla asetettavissa yli -9 °C, kun käytetään liuossekoitusta keruupiirissä.

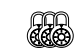

W/W-pumput: Asetus on tehtävissä vain huoltokoodilla.

min LL lt virtaus max Lämmönlähteen vähimmäislämpötila suurimmalla menovesivirtaamalla

Kuumakaasuraja di Kuumakaasun enimmäis- lämpötila Kuumakaasun enimmäis-lämpötila-arvo lämpöpumpun jäähdytyspiirissä.

Ilmasulatus pois a Lämpötila ilmasulatuksen lopettamiseksi Näytetään vain L/W-laitteille, joissa ilmasulatus on päällä. Asetus höyrystimen lämpötilalle, jossa ilmasulatus loppuu.

→ sivu 56, Yhteenveto: Sulatusjaksot, ilmasulatus, en. menovesi

Yöpudotus pois ulkoLT 
Pudotuslämpötilan kytkeytyminen Asetusarvon yläpuolella (yö)pudotuslämpötila otetaan käyttöön. Mikäli ulkolämpötila laskee alle tämän arvon, pudotuslämpötilaohjaus lopetetaan.

Max menovesi 💩 Kompressorilta lähtevän veden enim.lt. Kun tämä arvo ylittyy, niin lämpöpumppu pysäytetään. Tämä koskee kaikkia toimintatiloja!

→ sivu 56, Yhteenveto: Sulatusjaksot, ilmasulatus, en. menovesi

Menov.rajoitus ulkoLT. I Ulkolämpötilan mukaan ohjattu menoveden lämpötila Ulkolämpötilan mukaan ohjattu menoveden enimmäis-lämpötila. Lämpötila jossa enimmäis-menovesi voidaan korottaa.

Tämän asetuksen alapuolella menoveden enimmäislämpötila putoaa lineaarisesti virtauksen rajoituslämpötilaan.

Virtauksen rajoitus.

määritetty menoveden enimmäis-lämp. Tässä enimmäis-menovesi on asetettu -20 °C:n ulkolämpötilaan. Katso lisätietoja kohdasta Menov. rajoitus ulkoLT ja alla oleva kuvaaja.

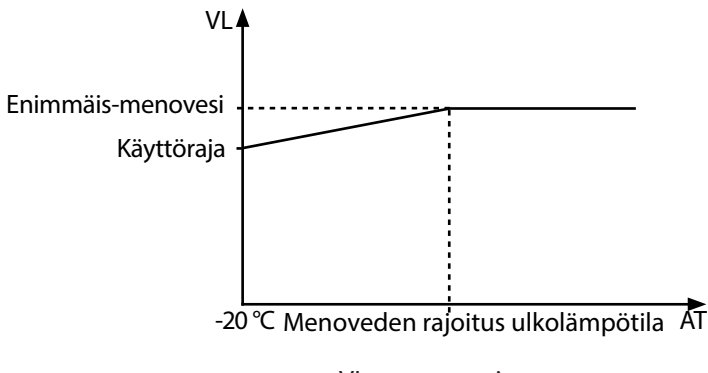

VL = menovesi AT = Ulkolämpötila

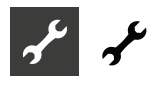

- Hystereesi viilennys 💩 Viilennyspiirin hystereesi Standardiarvo ilma-vesi-pumpuille: 3 K Standardiarvo maalämpöi-pumpuille: 2 K
- Käyttöveden max. LT 👹 Käyttöveden enimmäislämpötila

Tällä arvolla rajoitetaan käyttöveden enimmäis-asetusarvoa.

- PMinimi järjestelmäLT Paluupuolen vähimmäis-asetusarvo Tämä arvo ei ylity käytössä.
  - Sulatuksen lopetuslämpötila
- Sulatus lopetuslt.
- Lämmityspiirin 1 menopuolen
- vähimmäislämpötila
- Tämä arvo ei ylity käytössä. Maksimi lämpötila 1 💩 1. Shunttipiirin jälkeisen

menopuolen enimmäislämpötila Tämä näkyy vain, jos 2. Shunttipiiri on asetettu tilaan Purku tai lämmitys+viilennys. Silloin syöttöpuolen anturi TB2:ssa auttaa rajoittamaan syöttölämpötilaa sekoittimen avulla. Tämä tarkoittaa, että jos TB2 ylittää tässä asetetun arvon, sekoitusventtiili alkaa sulkeutua.

Hystereesi: 2 kompr and 2. Kompressorin käynnistyminen Lyhentää toisen kompressorin mukaan tuloa lämmityksessä. Katso Järjestelmäasetukset.
2. Kompressorin käynnistyminen:

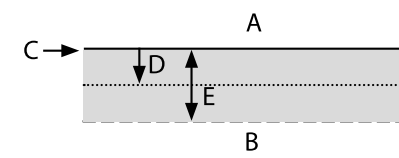

- A Ei lyhennettyä käynnistysrajaa
- B Lyhennetty käynnistysraja
- C Paluuasetus
- D Lämmityksen hystereesi
- E Hystereesi 2. kompressori

läm. talteenotto maks Enimmäis- lämmön talteenotto
 menov. viilennys Menoveden enimmäisviilennys
 Jos lämpötila viilennysanturilla laskee tämän arvon alle
 (riippuen laitteistosta TB1, TB2 tai TRL), viilennys keskeytyy
 (tehdasasetus 18 °C). Samalla näkyvä arvo on vähimmäis-rajaarvo asetettaville viilennyksen lämpötiloille.

Minimi viilennys meno Viilennyksen minimilämpötila 2. kompressori

Mikäli viilennyksen menovesianturilla menoveden lämpötila laskee alle asetetun arvon (mittaus joko TB1, TB2 tai TRL), viilennys keskeytyy (tehdasasetus 18 °C). Sama arvo on myös viilennyksen vähimmäis-asetusarvo, jonka käyttäjä voi asettaa. Yöpudotus LP.

കി

Lämmityksen lämpötilapudotus yöllä verrattuna päiväasetukseen

- Yöpudotus SP1
- <sup>1</sup> 1. Shunttipiirin lämpötilapudotus yöllä verrattuna päiväasetukseen

Vieritä alas ja hyväksy tai hylkää asetusmuutokset

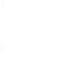

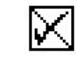

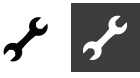

Koko valikko ei näy tässä.

#### Kuumakaasun käyttö / lämmön talteenotto

(vain LWP-pumput)

Korkeammat lämpötilat, jopa 75 °C, ovat mahdollisia kuumakaasun käytöllä. Lämpötila ei ole aina taattu. Lämpöpumpun on oltava käynnissä jonkun muun lämmönpyynnön vuoksi.

Lämpöpumppu kytkeytyy pois päältä, jos lämmön talteenoton lämpötila yltää arvoon 80 °C.

Kiertopumppu alkaa pyöriä 30 minuutin välein 30 sekunnin ajan, jos kuumakaasun lämpötila ylittää 85 °C.

#### OLE VAROVAINEN

#### Palovammavaara!

Lämmön talteenotossa ja kuumakaasun putkissa voi esiintyä korkeita lämpötiloja, kun kuumakaasu on käytössä. Kosketus voi johtaa palovammoihin. Älä koskaan koske lämmön talteenottoon tai putkistoon käytön aikana tai jälkeen.

Kuumakaasun käyttöasetus on arvossa Kyllä oletuksena. Jos lämmön talteenotto on valittu valikossa Flex Config **\*** sivu 35, Flex Config), voidaan lämpötila syöttää.

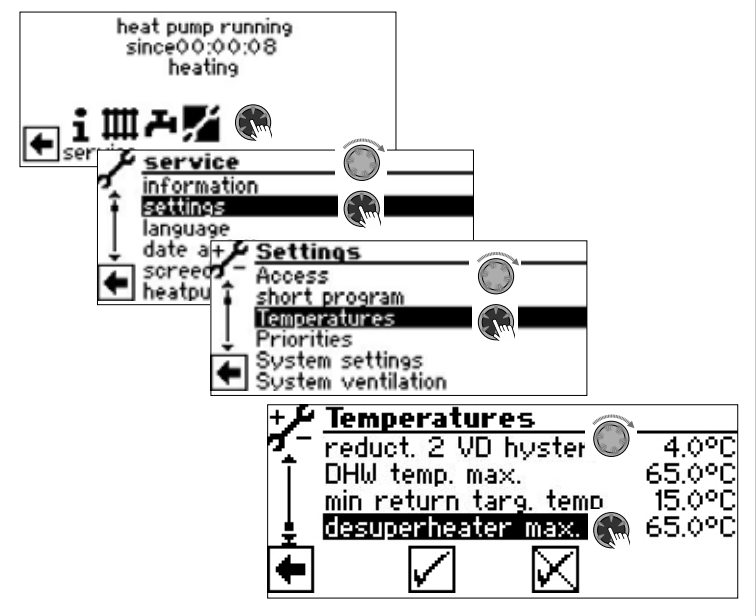

Tässä voidaan syöttää lämmön talteenoton lämpötila alueella 30–75 ℃.

Jos kuumakaasua ei käytetä, täytyy lämmön talteenotto poistaa käytöstä valikosta Flex Config.

#### **Prioriteettien asettaminen**

→ Ohjaimen käyttöohje, Osa 1, Huolto, Asetukset, Prioriteettien määrittäminen

#### Järjestelmäasetusten asettaminen

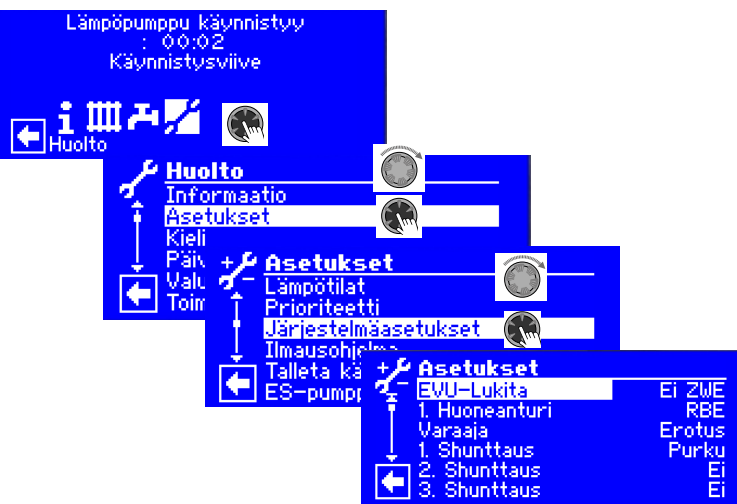

#### **!** TÄRKEÄÄ TIETOA

Virheelliset asetukset järjestelmälle voivat aiheuttaa vahinkoa koko järjestelmälle.

#### i HUOM.

Kirjaa ylös asetuspoikkeamat kohtaan Asetukset käyttöönotossa.

→ sivu 57, Asetukset käyttöönotossa

| Ulk.ohjaus ON/OFF 💩 | Sähköyhtiön eston aikainen toiminta |
|---------------------|-------------------------------------|
| Ei lisäläm          | Toinen lämmönlähde ei voi           |
|                     | käynnistyä sähköyhtiön eston aikana |
| Lisäläm ok          | Lisälämpö voi kytkeytyä päälle      |
|                     | sähköyhtiön eston aikana, mikäli se |
|                     | on asetettu arvoon Öljy tai Puu.    |
| Huoneanturi 🚳       | Huoneanturin asetus                 |
| Ei                  | Huoneanturia ei ole kytketty        |
| RBE                 | Huoneohjain/anturi (lisävaruste) on |
|                     | kytketty                            |
| Älyohjaus Smart     | Smart-ohjausjärjestelmä             |
| <i>,</i> ,          | (lisävaruste) on kytketty           |
| Varaaja 💩           | Lämmityksen liittäminen             |
| Lämmityksessä käyte | ttävän varaajan toimintatapa        |
| Puskuri             |                                     |
|                     | Varaajaan on kytketty ulkoinen      |
| Erotus              | paluuvesianturi. Yleensä 4-putki    |
|                     | KYIKEIIIa.                          |

#### i HUOM.

Ulkoinen paluuveden anturi (TRLext) tarvitaan Erotus-asetusta varten.

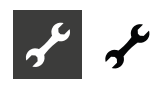

| 1. Shunttaus 💩<br>Shunttauspiirin ventt<br><i>Lataus</i> | 1. Shunttauspiirin asetus<br>iilin toiminnan määrittäminen<br>Älä asenna invertteriohjatuille<br>lämpöpumpuille.<br>Sekoitusventtiili hallitsee ulkoisen<br>lämmönlähteen latausta (kuten kattilan) | Käyttövesi 1 🔊<br>Anturi<br>Termostaatti                                                                                     | Käyttövesi 1 -asetus<br>Lämpimän käyttöveden tuotto<br>käynnistyy tai päättyy varaajan<br>hystereesi-ohjatulla anturilla<br>(tehdasasetus: 2 K) .<br>Lämpimän käyttöveden tuotto<br>käynnistyy tai päättyy varaajan<br>termostaatilla.<br>Ohjaimesta ei voi asettaa lämpötila-<br>asetuksia. |
|----------------------------------------------------------|----------------------------------------------------------------------------------------------------|----------------------------------------------------------------------------------------------------|----------------------------------------------------------------------------------------------------|
| Purku                                                    | TB1<br>B<br>A Kattila<br>B Lämpöpumppu<br>TB1 menoveden anturi (lisävaruste)<br>Sekoitusventtiili toimii lämmönsääti-<br>menä (esim. lattialämmityksessä)                                           | 1 HUOM.<br>Liitä ulkoinen tern<br>veden anturin kar<br>mostaatin pitää ol<br>kiinni (signaali on)                            | nostaatti samaan liittimeen käyttö-<br>nssa (matalajännite). Ulkoisen ter-<br>lla matalajännitteelle. Termostatti<br>) = Käyttöveden tarve muodostuu.                                                                                                    |
|                                                          | тві                                                                                                    | Käyttövesi 2 员                                                                                                    | Käyttöveden kierron asetus                                                                                                    |
|                                                          |                                                                                                    | <ul> <li>→ Käyttöveden kierror<br/>osasta 1, kohdasta K</li> </ul>                                                           | asetuksista voit lukea käyttöohjeen<br>äyttövesi ja Kierto.                                                                                                    |
| Viilennys                                                | T  <br>Menoveden anturi (pakollinen)<br>Viilennystoiminnon käynnistys<br>Jos on sekoitusventtiili, se toimii                                                                                        | LVK pois                                                                                                    | Käyttöveden latauspumppu: ZIP-<br>lähtö on toiminnassa käyttöveden<br>tuoton aikana ja kytkeytyy pois 0<br>sekunnin kuluttua käyttöveden                                                                                                    |
| <i>Lämmitys</i> +viilennys                               | viilennystoiminnon läm.säätimenä<br>Viilennystoiminnon käynnistys<br>(rinnankytkennässä vain Master-<br>pumpun kanssa)<br>Jos on sekoitusventtiili, se toimii<br>viilennys- ja lämmitystoiminnon    | <ul> <li>Å <b>HUOM.</b></li> <li>Jos valikon kohta Käy<br/>tehdä valikosta Flex o</li> <li>→ sivu 35, Flex config</li> </ul> | tuoton paattymisesta<br>/ttövesi 2 ei näy, täytyy tämä asetus<br>config valikon LÄHTÖ 2 kohdalta.                                                                                                    |
|                                                          | lämmönsäätimenä                                                                                                    | Käyttövesi 3 员                                                                                                    | Käyttövesi 3 -asetus                                                                                                    |
| Ei<br>1 HUOM.<br>Viilennystä ohjata                      | Ei venttiilin toimintoa<br>an anturin <b>TB1</b> välityksellä (anturin                                                                                                    | ZUP käytös<br>ZUP ei käyt                                                                                                    | 20P-liittimeen liitetty pumppu on<br>päällä käyttövettä tuotettaessa.<br>20P-liittimeen liitetty pumppu ei ole<br>päällä käyttövettä tuotettaessa.                                                                                                    |
| kun liitetään järjes<br>avulla, jos liitetäär            | itelmään <b>Paluu</b> tai anturin <b>TRLext</b><br>nerotusvaraaja.                                                                                                    | Käyttövesi asetusarvo                                                                                                    | Käyttövesi 4 -asetus<br>Lämpöpumppu pyrkii saavuttamaan<br>käyttävadan asatusarvan                                                                                                    |
| Häiriö 💩<br>Ei lisäläm                                   | Lisälämmön toimintahäiriö<br>Häiriön sattuessa kytketään päälle<br>liitetyt lisälämmönlähteet vain, jos<br>paluulämpötila laskee alle < 15 °C<br>(jäätymisenesto, vain lämmitys)                    | Käyttövesi 5 💩<br>HUP käytös                                                                                                 | Käyttövesi 5 -asetus<br>HUP-liittimeen liitetty kiertopumppu<br>(lämmityksen kiertopumppu) on päällä                                                                                                    |
| Lämmitys<br>Lämmint käyttövesi<br>ZWE ok                 | Käyttövesiasetus<br>Häiriön sattuessa kytketään päälle<br>liitetyt lisälämmönlähteet tarpeen<br>mukaan, (lämmitys + <b>LKV</b> )                                                                    | HUP ei käyt<br>HUP päällä                                                                                                    | HUP-liittimeen liitetty kiertopumppu ei<br>ole päällä käyttövettä tuotettaessa.<br>Kiertopumppu on päällä rinnan<br>käyttöveden tuoton kanssa, jos<br>lämmityspyyntö on välittynyt. Jos<br>lämmitysraja ylittyy, kiertopumppu<br>kytkeytyy pois päältä.                                      |

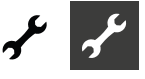

| LV+HP Maks<br>Asetetun ajan jälkeen<br>käyttövesituotannoss<br>ollut päällä jo lämmit                                                                                                    | Käyttöveden tuoton enimmäisaika +<br>lämpöpumppu<br>voi lisälämpö kytkeytyä päälle<br>sa mutta vain silloin, kun lisälämpö on<br>ystilassa.                                                                                                    | Liuospaine/virtaus & & & & & & & & & & & & & & & & & & &                                                                                                    |
|----------------------------------------------------------------------------------------------------|----------------------------------------------------------------------------------------------------|----------------------------------------------------------------------------------------------------|
| Sulatusjakso väli 💩<br>Kunkin laitetyypin aja<br>et löydä sitä sieltä, vo                                                                                                    | Kahden sulatusjakson välinen<br>enimmäisaika<br>an voit katsoa laitteen ohjeesta. Mikäli<br>it katsoa:                                                                                                    | Virtaus<br>Vaihevahti                                                                                                    |
| <ul> <li>→ Sivu 56, Yhteenveto</li> <li>Sulatusjakso ilma<br/>Ei<br/>Kyllä</li> <li>→ Sallitut ajat: Sivu 56,<br/>enimmäis- menoves</li> <li>TÄRKEÄÄ TIET<br/>Älä aseta ilmasular<br/>asettaminen ei ole</li> <li>Sulatusj.ilma max<br/>Sulatusj.ilma max</li> </ul> | : Sulatusjaksot, ilmasulatus, enim. men.<br>Ilmasulatusjaksot<br>Ilmasulatusta ei sallita<br>Ilmasulatus sallittu asetetussa<br>Iämpötilassa<br>Yhteenveto: Sulatusjaksot, ilmasulatus,<br>si<br><b>TOA</b><br>tusta päälle laitteissa, joissa sen<br>e sallittua.<br>Ilmasulatuksen enimmäisaika                                                                                                    | Vaihev + vir<br><b>! TÄRKEÄÄ TIE</b><br>Joissakin laitteissa<br>Näissä tapauksissa<br>arvoon virtaus tai<br>Väärä asetus voi jo<br>rikkoutumiseen.<br>Kompr seuranta                                                                                                    |
| Asetus mahdollinen v<br>Pumpun optimointi d<br><i>Ei</i>                                                                                                    | vain laitteille, joissa ilmasulatus on sallittu<br>Kiertovesipumppu on päällä jatkuvasti,<br>ellei sitä katkaista käsin tai muun<br>asetuksen takia (käyttövesi,), tai jos<br>laite on pois päältä. Asetus on tehokas<br>vain, jos ulkolämpötila > 0 °C.<br>Kiertovesipumput voidaan kytkeä pois<br>päältä tarvittaessa. Lämmityksen<br>kiertopumput sammutetaan, ellei<br>lämpöpumpulle välity lämmitys-<br>tarvetta kolmeen tuntiin. Tällöin<br>kiertopumput ovat päällä 5 min 30<br>min välein, kunnes lämpöpumppu<br>vastaanottaa käskyn lämmitystarpees-<br>ta. Mikäli ulkolämpötila ylittää paluu-<br>asetuksen, lämmityksen kiertopumput<br>sammutetaan kokonaan.<br>Kiertopumput kytketään päälle<br>minuutiksi joka 150 min välein<br>jummittumisen estämiseksi. | <ul> <li>→ sivu 51, Häiriön nun<br/>Kun kompressori käy<br/>kaasun muutosta. Mi<br/>kompressorin käydes<br/>häiriötilaan.</li> <li><b>TÄRKEÄÄ TIET</b><br/>Aseta kompressori<br/>teitä varten. Vaihen<br/>asetus tehdasasete</li> <li>Lämm.käyrän säätö<br/>UlkoLT<br/>VakioLT</li> </ul> |
| I TÄRKEÄÄ TIE<br>Hybridivaraajia liite<br>mää tai kiinteitä pe<br>pumpun optimoin<br>Kirjautuminen<br>Asentaja-luokituksella<br>joihin loppukäyttäjäll                                                                                                    | <b>FOA</b><br>ettäessä osaksi aurinkolämpöjärjestel-<br>olttoaineita käyttäviin järjestelmiin täytyy<br>ati asettaa arvoon Ei.<br>Pääsyoikeus<br>a voidaan tehdä muutoksia asetuksiin,<br>ä ei ole pääsyä.                                                                                                    | 1. Shuntin säätö 💩<br>UlkoLT<br>VakioLT<br>Viilennys 🔊<br>UlkoLT<br>VakioLT                                                                                                    |

| ospaine/virtaus 👼 👼<br>Ei | Liuospaine / Virtaus<br>Virtaus- tai vaihevahtia ei ole asennettu                        |
|---------------------------|------------------------------------------------------------------------------------------|
| Liuospaine                | Maalämpöpumpuille; liuospaineen<br>painekytkin on asennettu keruupiirin<br>sisääntuloon. |
| Virtaus                   | Vain vesi/vesi laitteille. Virtauskytkin on kytketty.                                    |
| Vaihevahti                | Vaihevahti on kytketty kompressorin<br>sähkönsyöttöön.                                   |
| Vaihev + vir              | Vaihevahti ja virtauskytkin on<br>asennettu.                                             |

#### TOA

on tehtaalla asennettu virtauskytkin. a tulee Liuospaine/virtaus asettaa joko Vaihevahti + virtaus. htaa laitteen toimimattomuuteen tai

Kompressorin seurannan asetus Kompressorin seuranta on pois päältä Kompressorin seuranta päällä. Mikäli kompressorin syötön vaiheet ovat väärinpäin, niin ohjain ilmoittaa häiriöstä.

#### nero 729

nnistyy, ohjain seuraa kuumaikäli kuumakaasu ei nouse ssä, lämpöpumppu siirtyy

#### ΤΟΑ

in seuranta päälle vain huoltotoimenpivahdilla varustetuissa laitteissa on tämä ettuna pois päältä.

| Lämm.käyrän säätö 💩<br>UlkoLT<br>VakioLT | Paluuvesikierron käyrän säätö<br>Lämmönsäätökäyrän mukaista<br>lämpötilaa ohjataan ulkolämpötilan<br>mukaan.<br>Lämmönsäätökäyrälle voidaan asettaa<br>vakioarvio, joka ei muutu ulkolämpö-<br>tilan mukaan. |
|------------------------------------------|----------------------------------------------------------------------------------------------------|
| 1. Shuntin säätö 💩<br>UlkoLT             | Shunttauspiirin käyrän säätö<br>Lämmönsäätökäyrän mukaista<br>lämpötilaa ohjataan ulkolämpötilan<br>mukaan.                                                                                                  |
| VakioLT                                  | Lämmönsäätökäyrälle voidaan<br>asettaa vakioarvio, joka ei muutu<br>ulkolämpötilan mukaan.                                                                                                    |
| Viilennys 🚳                              | Viilennysohjaus                                                                                                    |
| UlkoLT                                   | Viilennyslämpötilaa ohjataan<br>ulkolämpötilan mukaan.                                                                                                    |
| VakioLT                                  | Viilennys ohjautuu vakio-<br>arvon mukaan.                                                                                                    |

 $\rightarrow$ sivu 17, Viilennys asetuslämpötilan tai ulkolämpötilan mukaan

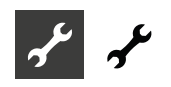

| Valun kuivaus  🚳                                                      | Venttiilin toiminta valun kuivauksen<br>aikana                                                                                                    |
|-----------------------------------------------------------------------|----------------------------------------------------------------------------------------------------|
| Käytössä vain, jos ulko<br>kytketty (puukattila, a<br>Shuntattu       | puolinen lämmönlähde on<br>urinkolämpö ja puskurivaraaja,)<br>Jos shunttaus on asetettu purku-<br>tilaan, niin sitä ohjataan valun<br>kuivausohjelman mukaan. |
| Ei shuntt.                                                            | Mikäli shunttaus on asetettu<br>purkutilaan, niin venttiili on täysin<br>auki valun kuivauksen aikana.                                                        |
| Sähköinen anodi 🛛 💩 💩<br>Käyttövesivaraajan säł<br><i>Kyllä</i><br>Ei | Sähköisen anodin asetus<br>hköinen anodi<br>Varaajassa on sähköinen anodi.<br>Varaajassa ei ole sähköistä anodia.                                             |

#### I. TÄRKEÄÄ TIETOA

Jos laitteessa on sähköinen anodi, niin tämän asetuksen arvo täytyy olla Kyllä. Muuten ei voida varmistaa varaajan korroosion estoa. Anodi tulee kytkeä kyseisen lämpöpumppumallin käyttöohjeen mukaisesti.

Lämmitysrajat Lämmitysrajan käynnistys kyllä/ei Kyllä Lämmitysraja päällä Ei Lämmitysraja pois päältä Mikäli raja asetetaan päälle, niin lämpöpumppu siirtyy automaattisesti kesätilaan ja päinvastoin. Jos lämmitysrajatoiminto on päällä, niin keskilämpötila näytetään kohdassa Huolto-Informaatio-Lämpötilat-osiossa. Samalla lämmityksen valikossa näytetään asetettava arvo, jonka yläpuolella lämmitystä ei enää olen päällä, lämmityksen asetusarvo asetetaan vähimmäisarvoon, ja kiertopumput pysäytetään. Jos keskilämpötila laskee alle asetusarvon, lämmitys jatkuu automaattisesti.

| Monipumpputoiminto   | Korkeintaan 4 pumppua toimii itsenäi. |
|----------------------|---------------------------------------|
| Ei                   | Tehdasasetus jolloin lämpöpumppu      |
|                      | toimii itsenäisesti.                  |
| Master               | Monipumpputoiminnassa laite           |
|                      | asetetaan Master-pumpuksi, jolloin se |
|                      | hallitsee lämmityksen ohjausta.       |
| Slave                | Monipumpputoiminnassa laite asete-    |
|                      | taan Slave-pumpuksi jolloin se toimii |
|                      | lämmityksessä Master-pumpun alla.     |
| → sivu 44, Monipumpp | utoiminto                             |

#### Etähallinta 🔊 Ottaa yhteyden etähallintaan, palvelin Heatpump24.com ja myUplink-sovellus Etähallinta asetetaan päälle Kyllä Ei Etähallinta asetetaan pois päältä

sivu 41, Etähallinta

Pumpun optimointi

Jos pumpun optimointi on edellä asetettu kyllä-tilaan, voidaan tässä asettaa optimointiaika. Jos asetettuna aikana ei lämpöpumpulle välity lämmitystarvetta, niin kiertopumppua käytetään joka 30 min välein 5 min, kunnes lämmitystarve välittyy uudelleen.

#### virtaus VBO 员

Min sulatusaika

→ sivu 36, Pumpun optimointi Sulatusjakson aika, kahden sulatusjakson välinen vähimmäisaika Valinta on mahdollinen vain L/W-laitteille.

Katso soveltuva aika lämpöpumpun käyttöohjeesta

Kompressorin 2. vaiheen lyhennys Komp. 2. vaih. lyh. Aika ennen kuin kompressorin 2. vaihe käynnistyy. Jos ero paluuvirtauksen asetus- ja mitatun lämpötilan välillä on suurempi kuin asetuksen Hyster. komp. 2. vaih. lyh., silloin kompressorin 2. vaihe käynnistyy tämän ajan kuluttua.

#### i HUOM.

Kompressori ei voi kytkeytyä päälle enempää kuin kolme kertaa tunnissa. Kolmen käynnistyskerran jälkeen käynnistys lykkääntyy.

| Viesti TDI<br><i>Kyllä</i> |         | Desinfiointi-toiminnasta<br>annettava häiriöviesti 759                                                                                                    |
|----------------------------|---------|----------------------------------------------------------------------------------------------------|
| → sivu 51, Häiri<br>Ei     | önumer  | ro 759<br>Häiriöviesti ei välity                                                                                                    |
| Lämmönlähde 💩 💩            |         | Käytetty lämmönlähde<br>Tehdasasetus toimitettaessa ja huoltoa<br>varten                                                                                      |
| Liuos                      |         | Liuos (= toiminta ilman lämmön-<br>vaihdinta). Jos valitaan tämä<br>vaihtoehto, Lämmönlähteen vähim-<br>mäislämpötila asettuu automattisesti.                 |
| Vesi/liuos                 |         | Vesi/liuos-seos kiertää lämmön-<br>vaihtimen toisiopuolella. Jos valitaan<br>tämä vaihtoehto, Lämmönlähteen<br>vähimmäis-lämpötila asettuu<br>automattisesti. |
| Vesi                       |         | Vesi kiertää lämmönvaihtimen<br>toisiopuolella. Jos valitaan tämä<br>vaihtoehto, Lämmönlähteen vähim-<br>mäislämpötila asettuu automattisesti.                |
| Lisälämpöraja 🌡            |         | Aika jonka jälkeen lisälämmön sallitaan<br>kytkeytyvän lämmityksen avuksi.                                                                                    |
| Lisäkäyttövesi 🜡           |         | Aika jonka jälkeen lisälämmön<br>sallitaan kytkeytyvän käyttöveden<br>tuoton avuksi.                                                                          |
| Lisälämmönlä               | hde käy | nnistyy heti (aika-asetus = 0) tai kun                                                                                                    |

asetusaika on kulunut lämpöpumpun rinnalle käyttöveden tuotossa halutun käyttöveden lämpötilaan yltämiseksi mahdollisimman nopeasti.

→ sivu 34, Invertteri

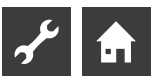

| Asetus kytkeytyy pää                                                                               | lle, jos                                                                                                    | llmausohjelma                                                                                                    |                                                                                                    |
|----------------------------------------------------------------------------------------------------|----------------------------------------------------------------------------------------------------|----------------------------------------------------------------------------------------------------|----------------------------------------------------------------------------------------------------|
| lisää lämmönl. 1                                                                                   | Tyyppi = Sähkövastus<br>Toiminto = Lämmitys ja käyttövesi<br>Positio = Integroitu                                                                 | Lämpöpumppu käynnist<br>: 00:02<br>Käynnistysviive                                                               | 99<br>9                                                                                                    |
| tai<br>lisää lämmönl. 2                                                                            | Tyyppi = Sähkövastus<br>Toiminto = Lämmitys<br>Positio = Varaaja                                                                                  | ti ∰ 7 %                                                                                                    | atio                                                                                                    |
| → sivu 33, Lisälämpö                                                                               | ö                                                                                                    | Kieli<br>Partini                                                                                                 |                                                                                                    |
| Lisäkäyttövesi 🚳<br>Ei<br>Kullä                                                                    | Lisäkäyttöveden asetus<br>Lisäkäyttövesi ei toiminnassa (tehdasa.)<br>Lisäkäyttövesi aktivoitu päälle, jolloin<br>Käyttöveden asetusarvosta tulee |                                                                                                    | HSEKUKSEK<br>Prioriteetti<br>Järjestelmääsetukset<br>Imausohjelma<br>Falleta käyppistusarvot<br>ES-pumppu / Ilmausohjelma<br>RBE                                        |
| Тупа                                                                                               | käyttövedelle haluttu lämpötila.                                                                                                    |                                                                                                    |                                                                                                    |
| $\rightarrow$                                                                                      | Ohjaimen käyttöohje, Osa 1,<br>Käyttövesiasetukset                                                                                                |                                                                                                    | ↓ Liuospumppu vB0<br>↓ 1.Shuntti auki<br>1.Shuntti kiinni<br>Koko valikko ei näy tässä.                                                                                 |
| Lisäkäyttöveden aika<br>Enimmäisaika jolloin lisäkä<br>päällä. Mikäli tämä aika ylit<br>peruuntuu. | Lisäkäyttöveden enimmäisaika<br>iyttöveden toiminto pitäisi olla<br>ttyy, lisäkäyttövesitoiminto                                                  | Lämmönjohtopumppu<br>ZUP<br>BUP<br>Liuospumppu VBO                                                               | Yleisimmin HUP-riviliittimelle kytketty<br>lämmitys tai lattialämmityspumppu<br>ZUP-riviliittimelle kytketty pump.<br>Vaihtoventtiili (BUP)<br>Liuospumppu tai puhallin |
| Korkeapaineraja                                                                                    | Katkaisualue, korkeapaine (anturi)                                                                                                    | 1. Shuntti auki 2.<br>Shuntti auki                                                                               | 1. Shuntti auki<br>2. Shuntti auki                                                                                                    |
| Matalapaineraja                                                                                    | Katkaisualue, matalapaine (anturi)                                                                                                    | LVK päällä                                                                                                    | Käyttöveden kiertopumppu                                                                                                    |
| Kapasiteetti                                                                                       | Sähkövastuksen teho                                                                                                    | ZIP<br>paisuntavent, auki                                                                                        | Käyttöveden kiertopumppu<br>Paisuntaventtiili aukeaa tävsin                                                                                                    |
|                                                                                                    | Valli PWZSV-IIIallistossa                                                                                                    | Kesto                                                                                                    | llmausohjelman kesto                                                                                                    |
| Älykäs sähköverkko – SmartGrid<br>Ei<br>Kyllä                                                      | i<br>Älykäs sähköverkkotoiminto käytössä<br>Älykäs sähköverkkotoiminto ei käytössä                                                                | <ol> <li>Valitse mitkä kohtee</li> <li>Valitse valikon koht</li> </ol>                                           | et käynnistetään ilmauksessa.<br>a Kesto ja aseta ilmausjakson kesto                                                                                                    |
| → sivu 36, Alykas sahk                                                                             | overkko                                                                                                    | (tunneissa).<br>É Ilmausobielma                                                                                  |                                                                                                    |
| Shuntti1 ohj ∰'<br>nopea<br>keski<br>hidas                                                         | 1. Shunttipiiri ohjaus<br>nopea ohjaus<br>keskim. ohjaus<br>hidas ohjaus                                                                          | 3.Shuntti auki<br>3.Shuntti kiinni<br>paisuntavent. suki<br>Kesto                                                |                                                                                                    |
| kompressorin lämpeäminen &<br><i>Kyllä</i><br>Ei                                                   | ) Kompressorin lämpeneminen<br>Kompressorin lämpeneminen käytössä<br>Kompressorin lämpeneminen ei käytössä                                        |                                                                                                    | 3.Shuntti auki<br>3.Shuntti auki<br>3.Shuntti kiinni<br>paisuntavent. auki<br>testo<br>1h                                                                               |
| automaattisesti, kunl                                                                              | nan se on osa laitteistoa. Tätä asetusta                                                                                                    | K.                                                                                                    | ▲ ▲ 🌑                                                                                                    |
| Viilennys                                                                                          |                                                                                                    | Te                                                                                                    | bdasasetus: 1 tunti                                                                                                    |
| ZUP                                                                                                | Lisäkiertopumppu pyörii<br>viilenpystoiminnon aikana                                                                                              | As                                                                                                    | etusalue 1–24 tuntia.                                                                                                    |
| ei ZUP                                                                                             | Lisäkiertopumppu ei pyöri<br>viilennystoiminnon aikana                                                                                            | Ta                                                                                                    | llenna asetukset.                                                                                                    |
| Vi<br>hy                                                                                           | eritä alas ja hyväksy tai<br>ylkää asetusmuutokset                                                                                                |                                                                                                    |                                                                                                    |
|                                                                                                    |                                                                                                    | <sup>1</sup> HUOM.<br>Jos valitsit kiertopur<br>ohjelma käynnistyy<br>pysähtyy tunnin pää<br>jälkeen automaattis | mppuja ilmausohjelmaan, niin ilmaus-<br>heti, kun asetukset hyväksytään. Ilmaus<br>ästä viideksi minuutiksi ja jatkuu sen<br>sesti.                                     |

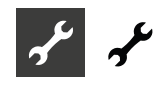

Ilmausohjelman ollessa käynnissä ilmausavaimen kuvake  $\Upsilon$ näkyy navigaatioruudulla :

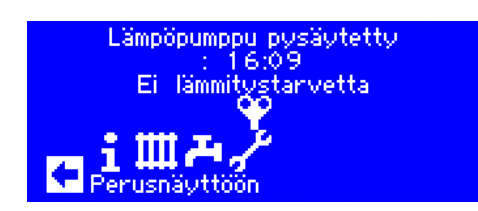

#### Talleta käynnistysarvot

→ sivu 13, Talleta käynnistysarvot

#### Varmuuskopioi vikamuisti ulkoisesti

#### 1́ ноом.

Tämän toiminnon tekeminen vaatii tekninen tuki -käyttäjätason kirjautumisen.

Ohjaimen sisäinen häiriömuisti voidaan kopioida USB-muistille. Tällöin tiedot korkeintaan 100 viimeisestä häiriöstä kopioituvat.

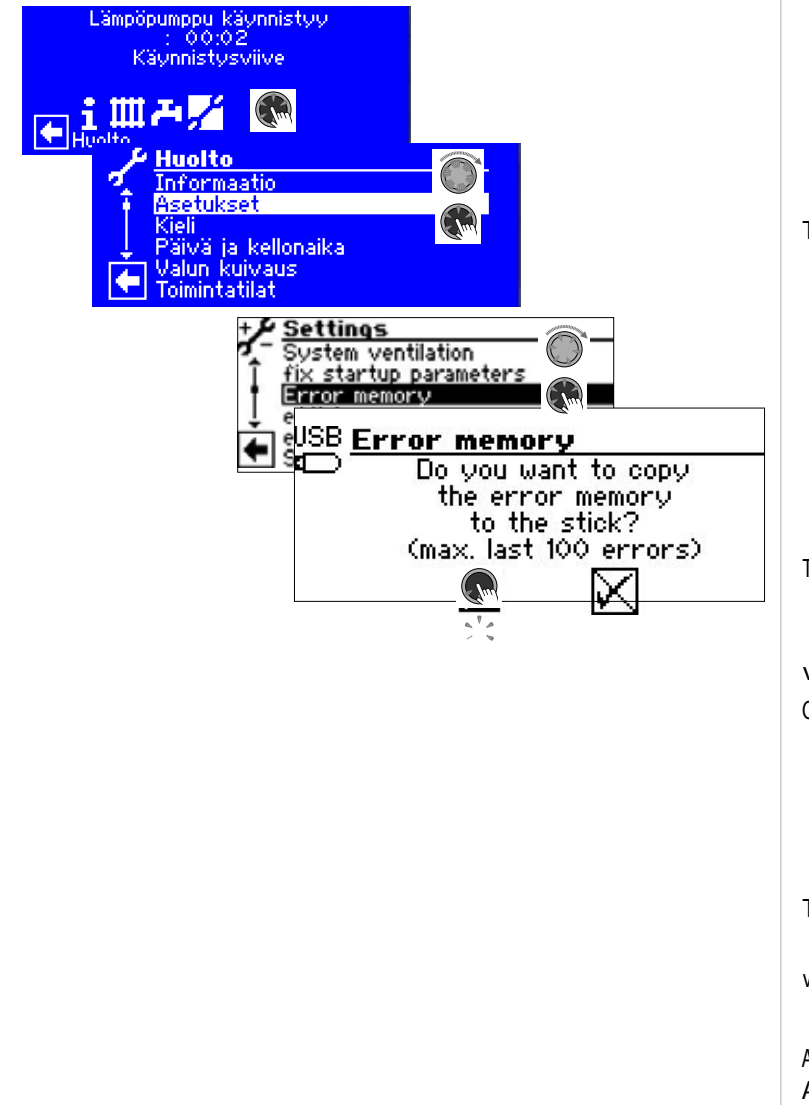

#### ES-pumppu

|   | Lämpöpumppu käynnisty<br>: 00:02<br>Käynnistysviive             | у<br>                                                                                                    |
|---|-----------------------------------------------------------------|----------------------------------------------------------------------------------------------------|
|   |                                                                 |                                                                                                    |
|   |                                                                 | Asetukset                                                                                                    |
|   |                                                                 | Teho: Lämmitys (max 100 z<br>Ohjaus: KäyttövesAutomaattinen<br>Teho max: Käyttöve 100 z<br>Ohjaus VBO Automaattinen |
|   | Lämmönjako 💩<br>RAD<br>FBH                                      | Lämmönjakojärjestelmä<br>Patteri(t)<br>Lattialämmitys                                                               |
| • | Ohjaus: Lammitys 💩                                              | Lammonjohtopumpun ohjaus                                                                                            |
|   | Automaattinen                                                   | Automaattiohjaus<br>Lisävalikkoja näkyvissä :<br>nimellisteho<br>vähimmäisteho                                      |
|   | Manuaalinen                                                     | Lämmönjohtopumpun nimellis- ja<br>vähimmäisteho (virtausäänestä johtuva<br>rajoitus) voidaan säätää käsin.          |
|   | Teho: Lämmitys max 💩                                            | Lämmönjohtopumpun enimmäisteho<br>(vain lämmityksen ohjaus = auto<br>näkyvissä ja säädettävissä)                    |
|   | Ohjaus: Käyttövesi 🌡                                            | Käyttöveden latauspumpun ohjaus                                                                                     |
|   | <i>Automaattinen</i><br>Manuaalinen                             | Automaattiohjaus<br>Lisävalikko näkyvissä: lkv teho.<br>Käyttöveden latauspumpun teho<br>säädettävissä käsin.       |
|   | Teho max: käyttövesi                                            | Käyttöveden latauspumpun<br>enimmäisteho (vain Lkv ohjaus =<br>auto näkyvissä ja säädettävissä)                     |
|   | viilennysteho 💩                                                 | Viilennyksen enimmäisteho                                                                                           |
|   | Automaattinen                                                   | Liuospumpun onjaus<br>Automaattiohjaus<br>Lisävalikko näkyvissä: liuospumpun<br>teho                                |
|   | Manuaalinen                                                     | Liuospumpun teho on käsin<br>säädettävissä.                                                                         |
|   | Tehon viilen. VBO 🛛 💩                                           | Liuospumpun teho viilennyksen<br>aikana                                                                             |
|   | viil lämp.ero 🛛 💩                                               | Viilennys-lämpötilaero K:eissa                                                                                      |
|   | Aseta ohjausventtiili 🚳<br>Aseta ohivirtausventtiili<br>Virtaus | Ohitusventtiilin asetus<br>Mittausarvon lukumuoto s %<br>Mittausarvon lukumuoto s l/h                               |
|   | Tal                                                             | lienna asetukset.                                                                                                   |

611

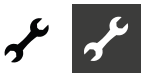

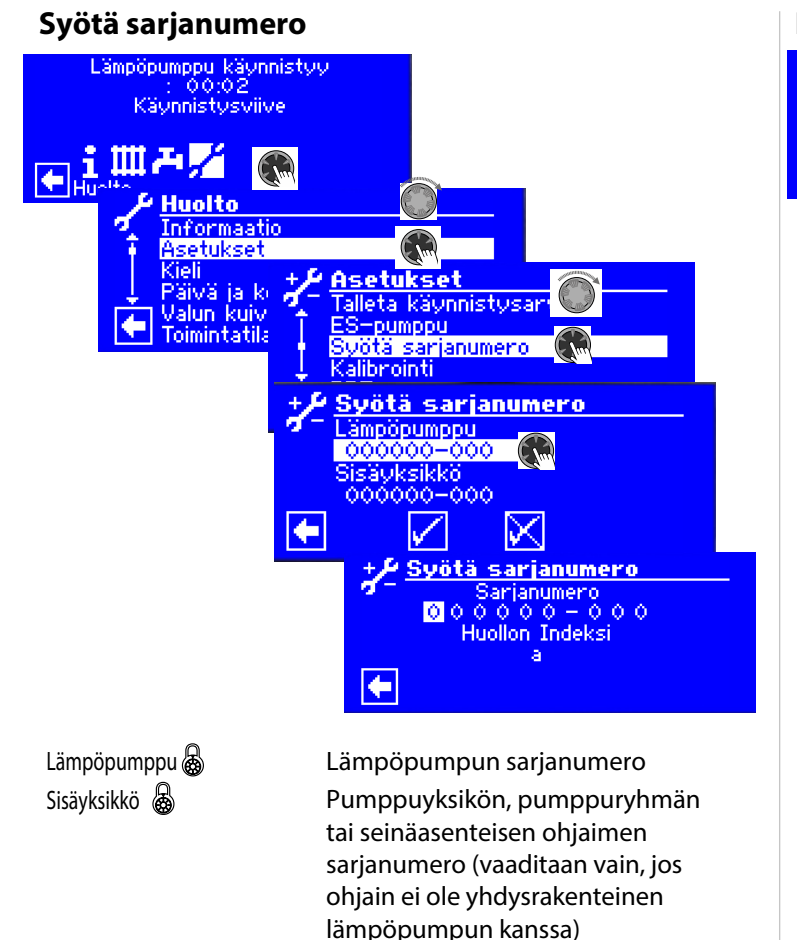

#### i HUOM.

Sarjanumero löytyy laitteeseen kiinnitetystä tietokyltistä.

Tallenna asetukset.

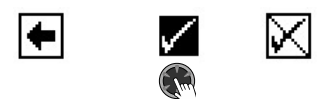

#### RBE – huoneanturi

Jos järjestelmässä on huoneanturi RBE (maksullinen lisävaruste), tee asetukset näin:

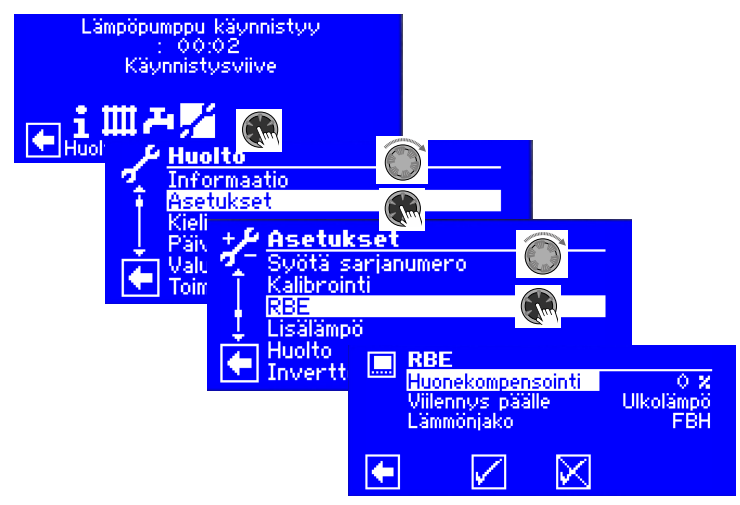

→ Käyttöohje RBE – huoneanturi

#### Lisälämpö

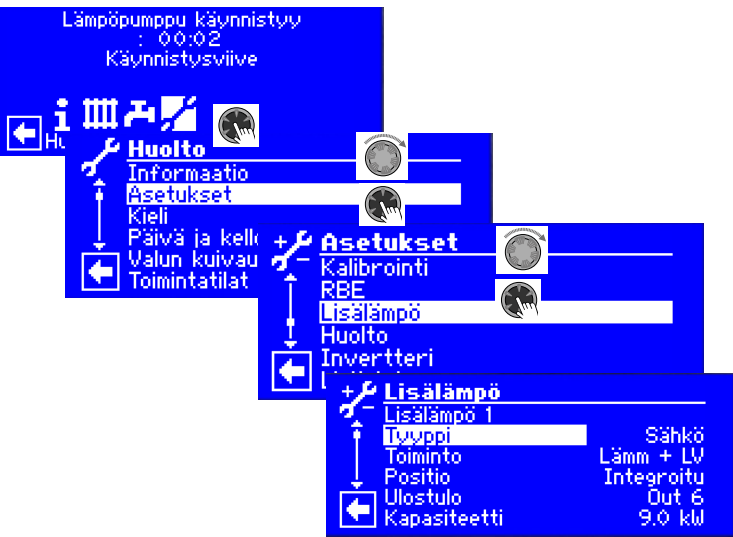

Tässä valikossa voi ottaa käyttöön yhdistettyjä lisälämmönlähteitä ja tehdä asetusmuutoksia. Voit myös poistaa käytöstä lisälämmönlähteitä.

#### i HUOM.

Mahdolliset asetukset riippuvat laitteistotyypistä. Jos liitettyinä on useita lisälämmönlähteitä, voit siirtyä niiden asetuksiin kiertopainikkeella vierittämällä ylös tai alas (alivalikkoja ei voi valita vierittämisen aikana).

| Lisälämpö 1 👼     | Valitse käytettävät lisälämmönlähteet<br>1 (ZWE 1)                                                                                                   |
|-------------------|----------------------------------------------------------------------------------------------------|
| Тууррі            |                                                                                                    |
| Ei                | Järjestelmään ei ole kytketty<br>lisälämmönlähteitä ZWE 1                                                                                            |
| Sähkö             | Sähkövastus asennettu järjestelmään. Ei<br>toiminnassa sähköyhtiön eston ollessa<br>päällä.                                                          |
| Puu               | Lämmityskattila, kaksiarvoinen ohjaus<br>(kaksiarvoisen ohjauksen tasossa 3 kattila<br>on päällä jatkuvasti, kunnes kytketään<br>takaisin tasolle 2) |
| Öljy              | Varaaja, kaksiarvoinen ohjaus (ohjaus on<br>sama kuin sähkövastuksen, on myös<br>toiminnassa sähköyhtiön eston aikana).                              |
| Toiminta          |                                                                                                    |
| Ei                | Ei toimintoa                                                                                                    |
| Lämmitys          | Lämmitys                                                                                                    |
| Läm+KV            | Lämmitys ja käyttövesi                                                                                                    |
| Positio           | •                                                                                                    |
| Varaaja           | Asennettu suoraan varaajan                                                                                                    |
|                   | Sisäänrakennettu lämpöpumppuun                                                                                                    |
| Sisään rakennettu | Ei sähkövastusta kytkettynä                                                                                                    |
|                   | ZWE-signaalin vastaava lahto.                                                                                                    |
|                   |                                                                                                    |
| Ulostulo          |                                                                                                    |

# ~~ ~~

| teho                                                      | Kytketyn sähkövastuksen teho (Vain<br>PWZSV)                                                                                                    |
|-----------------------------------------------------------|----------------------------------------------------------------------------------------------------|
|                                                           | Valitse käytettävät lisälämmönlähteet<br>2 (ZWE 2)                                                                                                    |
| Lisälämpö 2 💩<br>Tyyppi                                   | Ei ole kytketty lisälämmönlähteitä<br>Sähkövastus asennettu järjestelmään.<br>Ei toiminnassa sähköyhtiön eston<br>ollessa päällä.                                          |
| Ei<br>Sähkö<br>Toiminta                                   | Ei toimintaa<br>Lämmitys<br>Käyttövesi<br>Jos käynnistetään, ei ZWE 1:tä käytetä                                                                                           |
| Ei<br>Lämmitys<br>Lämmin käyttövesi<br>Positio<br>Varaaja | kayttöveden tuottoon<br>Asennettu suoraan varaajaan<br>Ei lisälämmönlähdettä ZWE 2<br>Lisälämmönlähteen sähkökytkennän<br>vastaava lähtökosketus näkyy<br>automaattisesti. |
| <br>Ulostulo                                              | Kytketyn sähkövastuksen teho.                                                                                                    |

teho

#### Invertteri

Invertteritoiminnon avulla voidaan ohjata kompressorin

toimintataajuutta ja täten tehoa.

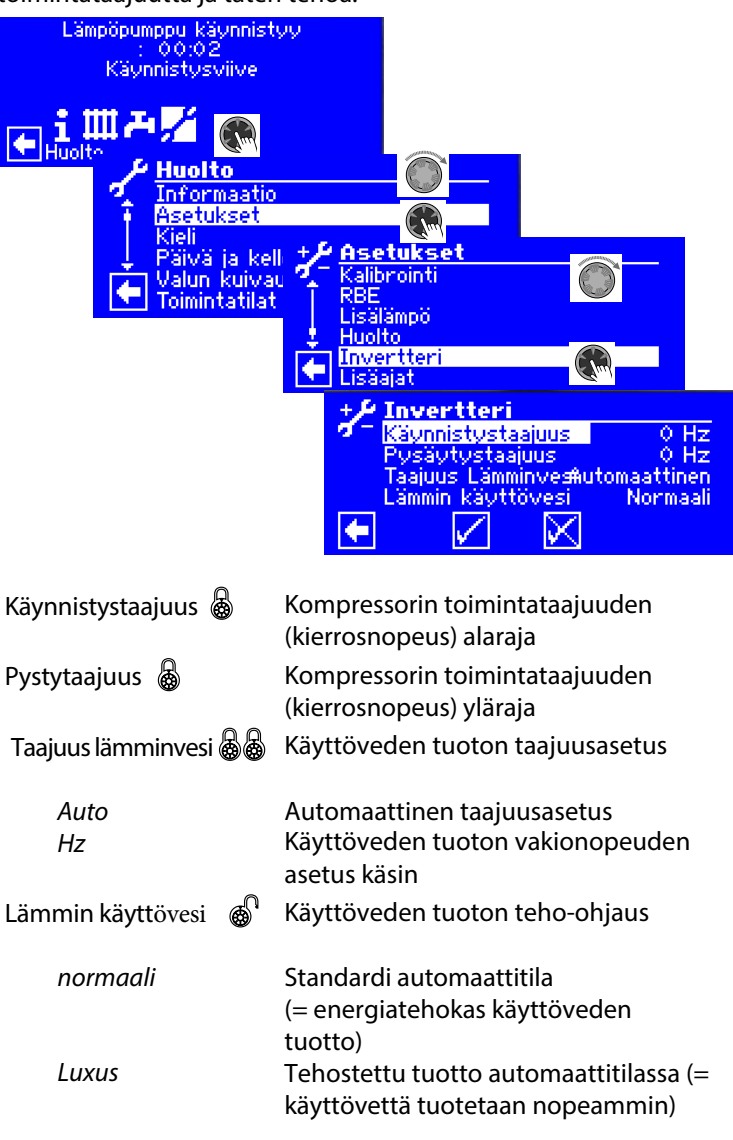

#### 1 HUOM.

Luxus asetus kasvattaa energiankulutusta. Jos lämpöpumpun teho ei luxus-asetuksessa riitä halutun käyttöveden lämpötilaan yltämiseksi:

- Järjestelmäasetuksessa Lisäkäyttövesi, aseta aika, josta sähkövastus kytkeytyy päälle.
- → sivu 30, Lisäkäyttövesi

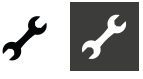

#### Flex Config-ohjelmointi

Flex Config-toiminnon avulla voidaan ohjelmoida yksittäisiä ohjaimen piirikortin lähtöjä. Vain tietyt toiminnot ovat mahdollisia jokaista lähtöä kohden.

#### i HUOM.

Turvallisuussyistä Flex Config asetuksia voidaan tehdä vain suoraan ohjaimesta käsin.

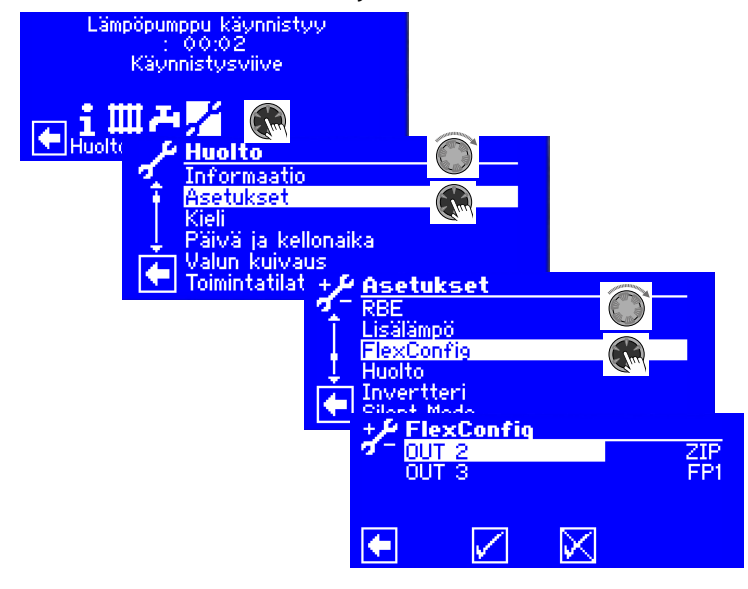

#### LÄHTÖ ΖIΡ Kiertopumppu Viilennyksen signaali (käytössä, kun Viil.sig viilennys on otettu käyttöön) KS Kävttöveden latauspumppu (käytössä, kun käyttövesipyyntö on välittynyt, jatkaa pyörimistä 30 s) Lämmön talteenotto BLP Jos valitaan, kuumakaasun käyttö kytkeytyy päälle (→ sivu 27, Kuumakaasun käyttö / lämmön talteenotto). Ei käytössä LÄHTÖ ZWE2 Lisälämmönlähde 2 Kiertopumppu 1. shunttipiiri FP1 ei käytössä

#### I TÄRKEÄÄ TIETOA

Jos asetuksia muutetaan, voi näyttöön ilmaantua varoitusviestejä heti, kun nämä asetukset on tallennettu. Varoitusviestejä täytyy noudattaa tarkasti.

#### Silent mode - Hiljainen käynti

Joissain ilma-vesi-lämpöpumpuissa on standardi-toimintatilassa mahdollisuus hiljaiseen käyntiin. Kyseessä on pienen käyntiäänen toiminta, ja siinä saattaa myös olla useita vaiheita riippuen laitteesta. Hiljaisessa käynnissä kompressorien tehoa ja puhaltimien nopeutta rajoitetaan. Tämä kuitenkin tarkoittaa, ettei niiden enimmäis-lämmitysteho ole enää käytettävissä. Käyttömukavuuden ylläpitämiseksi tarvittava tehoero katetaan lisälämmönlähteellä (yleensä sähkövastus). Mitä enemmän sähkövastus osallistuu lämmitystehon tuottamiseen, sitä suuremmat ovat lämmityskustannukset.

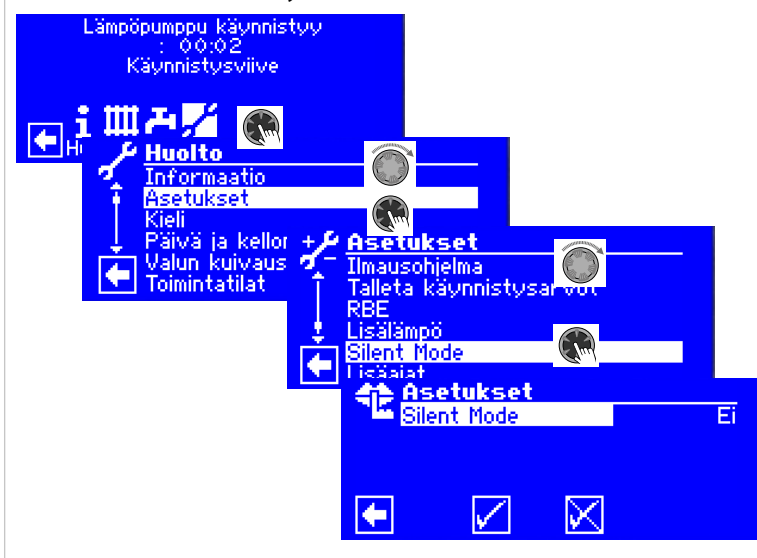

Hiljainen käynti 💩

Ei Kyllä Tehdasasetus Hiljainen käynti kytketty päälle

Jos Hiljainen käynti on kytketty päälle, valikon kohta Aikaohjelmat ilmestyy näyttöön toiminta-aikojen ohjelmoimiseksi, kun on poistuttu valikosta ja avattu jälleen:

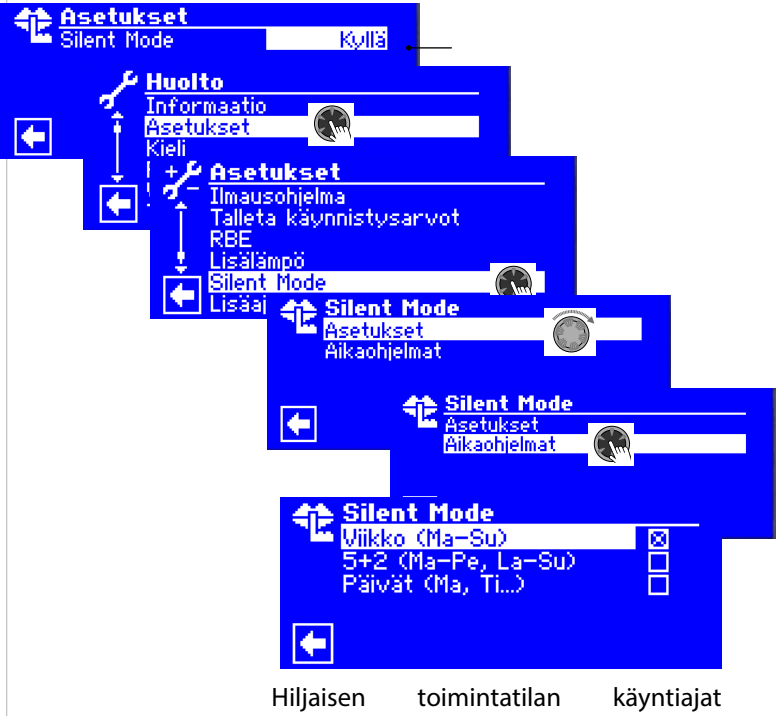

Hiljaisen toimintatilan käyntiajat ohjelmoidaan osassa Lämmityksen aikaohjelmien asettaminen kuvatulla tavalla.

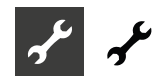

 Ohjaimen käyttöohje, Osa 1, Info ja Pika-asetus, Lämmityspiirin aikaohjelmien asettaminen.

Asetusaikojen aikana lämpöpumppu toimii hiljaisessa tilassa.

#### **Pumpun viive**

#### 1 HUOM.

Asetusten muuttamiseen vaaditaan asentajan käyttöoikeudet.

6

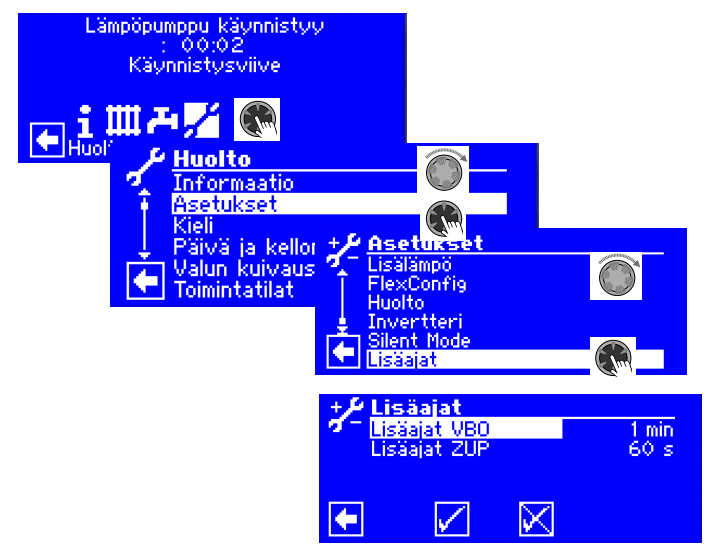

Lisäajat VBO

Liuospumpun viive

Tässä asetetaan liuos-vesi tai vesi-vesimaalämpöpumppujen lämmönlähteen pumpun käyntiaika-asetukset. Tämä voi olla tarpeen, jos aika tämän pumpun päälle kytkennän hetkestä sen nimellisvirtaukseen kestää > 30 sekuntia.

Asetus peilautuu valikkoon Järjestelmäasetukset rivillä Liuospumpun lisäaika, ja se voidaan tehdä myös siellä.

Lisäajat ZUP

atauspumpun ZUP lisäaika

#### Smart - Lämmitysjärjestelmän alyohjaus

Smart-valikko ilmestyy vain, jos huonekohtainen anturi (maksullinen lisävaruste) on kytketty ohjaimeen ja Smart on asetettu Etäohjaus-valikosta ( $\rightarrow$  Huolto > Asetukset > Järjestelmäasetukset).

| + 🖉 Asetukset  |            |
|----------------|------------|
| 🔨 🗆 EVU-Lukita | Ei ZWE     |
| 1. Huoneanturi | Smart      |
| Varaaja        | Erotus     |
| 👃 1. Shunttaus | LV+Viilenn |
| 🔁 2. Shunttaus | Ei         |
| 3. Shunttaus   | Ei         |

Jos nämä edellytykset täyttyvät, täytyy asetukset tehdä Älyohjaus-valikossa , jotta ohjainta voidaan ohjata kätevästi iOS/ Android-mobiililaitteiden välityksellä.

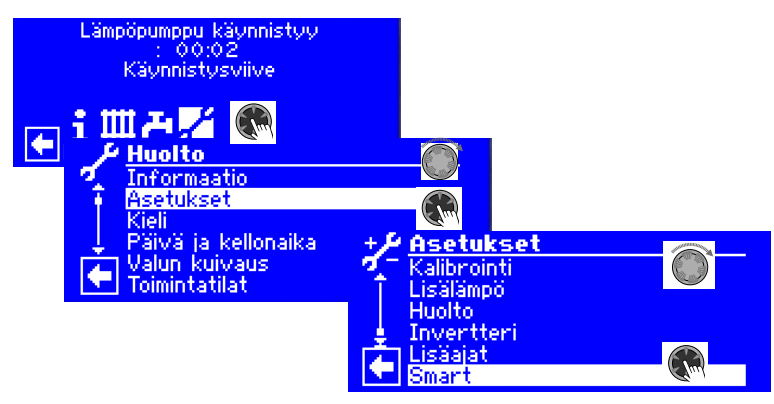

→ Käyttöohje: alpha home -sovellus

#### Älykäs sähköverkko - Smart Grid

Älykkään sähköverkon toiminnon käyttö vaatii toiminnon käyttöönottoa sähköyhtiöltä sekä erityisjohdotusta.

→ sivu 38, Älykkään sähköverkon kytkentäkaavio

#### 1 HUOM.

Kun sähköyhtiön esto on käynnistynyt, ei Älykkään sähköverkon toiminto välttämättä käynnisty.

#### i HUOM.

Valikon kohta näkyy vain, jos Smart Grid -vaihtoehto (→ Huolto > Asetukset) on asetettu arvoon Kyllä.

| + Asetukset           |          |
|-----------------------|----------|
| 🗹 🗌 Lisälämpöraja ZWE | 60 min   |
| T ZWE käyttövesi      | <u> </u> |
| smart grid            | Kyllä    |
| 🚦 1. Shuntin säätö    | nopea    |
| 2. Shuntin säätö      | nopea    |
| 🛛 🔛 3.Shuntti asetus  | nopea    |

Asetusten muuttamiseen vaaditaan asentajan käyttöoikeudet.

#### Toimintatilat

Älykäs sähköverkko -toiminto kytketään kahden sähköyhtiön eston kosketuksen välityksellä, jolloin käytettävissä on neljä toimintatilaa.

| EVU 2      | Toimintatila                                                                                                    |
|------------|----------------------------------------------------------------------------------------------------|
| POIS (O)   | 1 (= Sähköyhtiön estoaika)                                                                                                    |
| POIS (O)   | <ul> <li>2 (= Rajoitettu toimintatila) Lämpöpumppu<br/>asettaa uuden aset-usarvon lämmitykselle,<br/>jota lasketaan arvol-la Lasku Lämmitys-<br/>arvolla. Lämmitys: Lämpöpumppu toimii<br/>asetusarvo-välillä , josta vähennetään<br/>Lasku Lämmitys-arvo.</li> <li>HUOM.</li> <li>Tiukemmat lämpötilan rajoitukset voivat<br/>johtaa alempaan käyttömukavuuteen.</li> <li>Käyttöveden tuotto:<br/>Normaali taso.</li> </ul>                                                                                                    |
| päällä (1) | 3 (= Normaali toimintatila)<br>Tavoitelämpötila on lämmitys- ja käyttö-<br>veden asetettu asetuslämpötila. Näitä<br>asetusarvoja ylläpidetään vastaava<br>hystereesi huomioiden.                                                                                                    |
| PÄÄLLÄ (1) | <ul> <li>4 (= Tehostettu toimintatila)</li> <li>Lämpöpumppu asettaa uuden<br/>asetusarvon lämmitykselle, jota<br/>nostetaan Nousu Lämmitys -arvolla.</li> <li>Lämmitys:</li> <li>Lämpöpumppu toimii asetusarvo-<br/>alueella, johon lisätään Nousu Lämmitys-<br/>arvo.</li> <li>HUOM.</li> <li>Tiukemmat lämpötilan rajoitukset voivat<br/>johtaa alempaan käyttömukavuuteen.</li> <li>Paluuvirtauksen rajoituslämpötila täytyy<br/>tarkistaa liittämällä varaaja sarjaan.</li> <li>Käyttöveden tuotto:</li> <li>Lämmönjohtopumppu asettaa uuden<br/>asetusarvon käyttövedelle, johon lisätään<br/>Nousu Käyttövesi -arvo.</li> </ul> |
|            | EVU 2<br>POIS (O)<br>POIS (O)<br>PÄÄLLÄ (1)<br>PÄÄLLÄ (1)                                                                                                    |

#### Aseta vähennys/lisäys

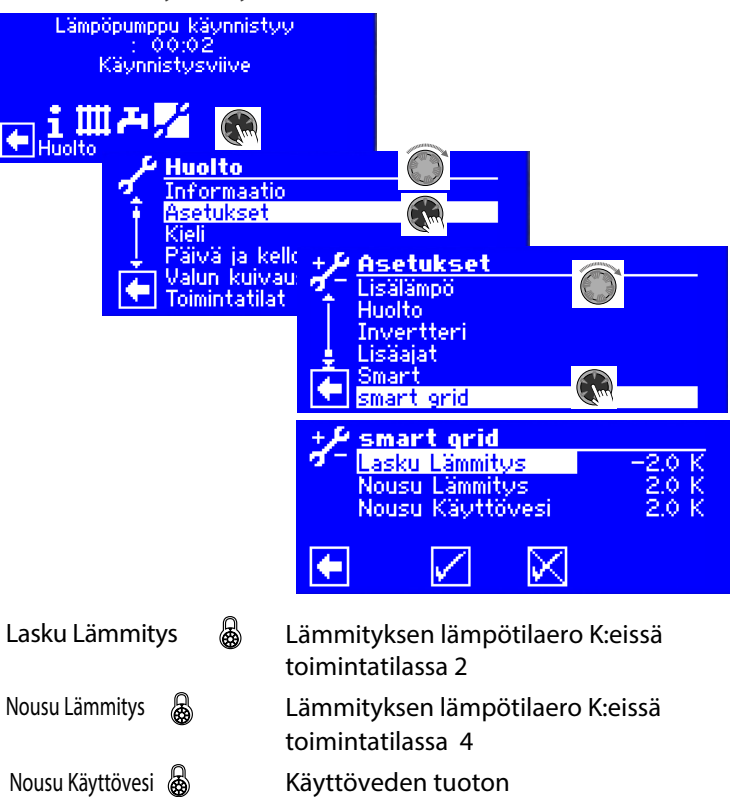

lämpötilaero K:eissä toimintatilassa 4

### ≗ HUOM.

Prioriteettiohjaus säilyy Smart Grid toimintoa käytettäessä. Paluuveden virtauksen lämpötilarajoitusta (paluuveden rajoitus) ja enimmäisvirtausta seurataan myös Smart Grid toiminnon aikana.

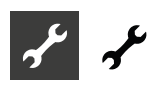

#### Älykkään sähköverkon kytkentäkaaviot

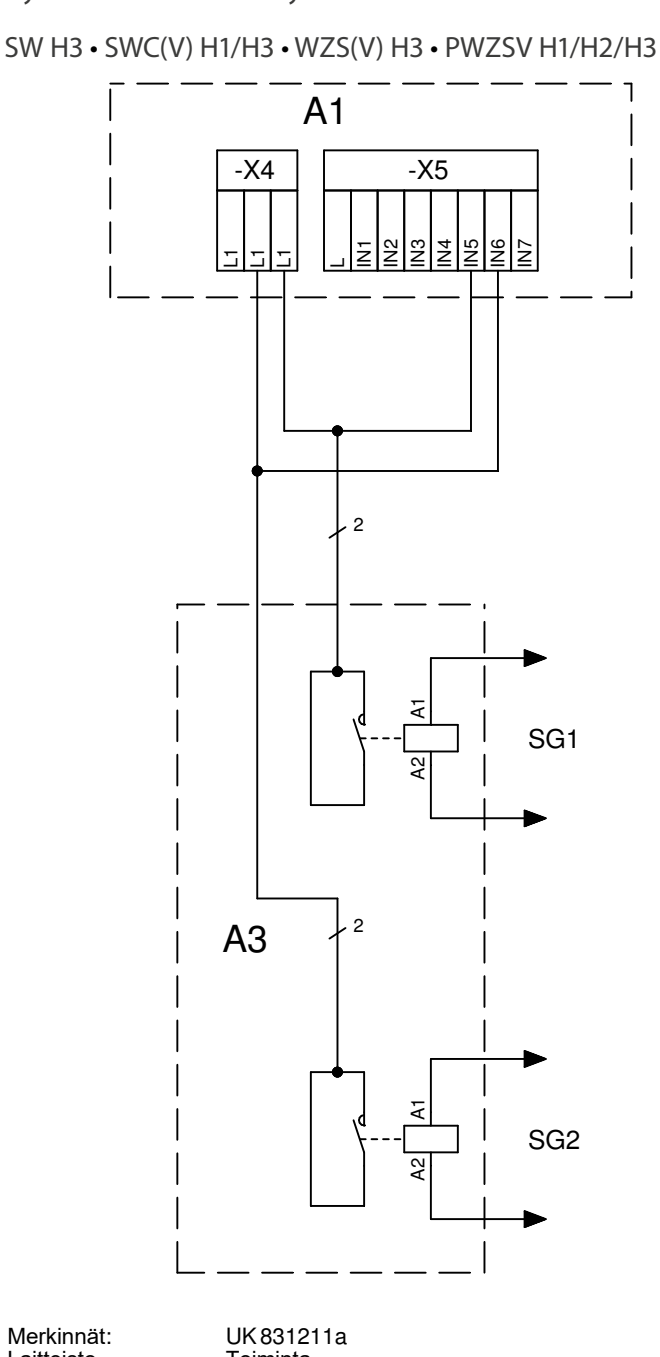

| La | itteisto   |            | Toiminta                                                                         |
|----|------------|------------|----------------------------------------------------------------------------------|
|    | A1<br>A3   |            | Ohjaimen piirikortti; Huom. I-max = 6,3A/230VAC<br>Alakeskuksen sisäinen asennus |
| )  | SG1<br>SG2 | IN5<br>IN6 | Smart Grid käyttöönotto 1<br>Smart Grid käyttöönotto 2                           |

LWCV • LWDV • LW(A)V • LW(A)HV • LWAV+ • Paros • Hybrox • LWP

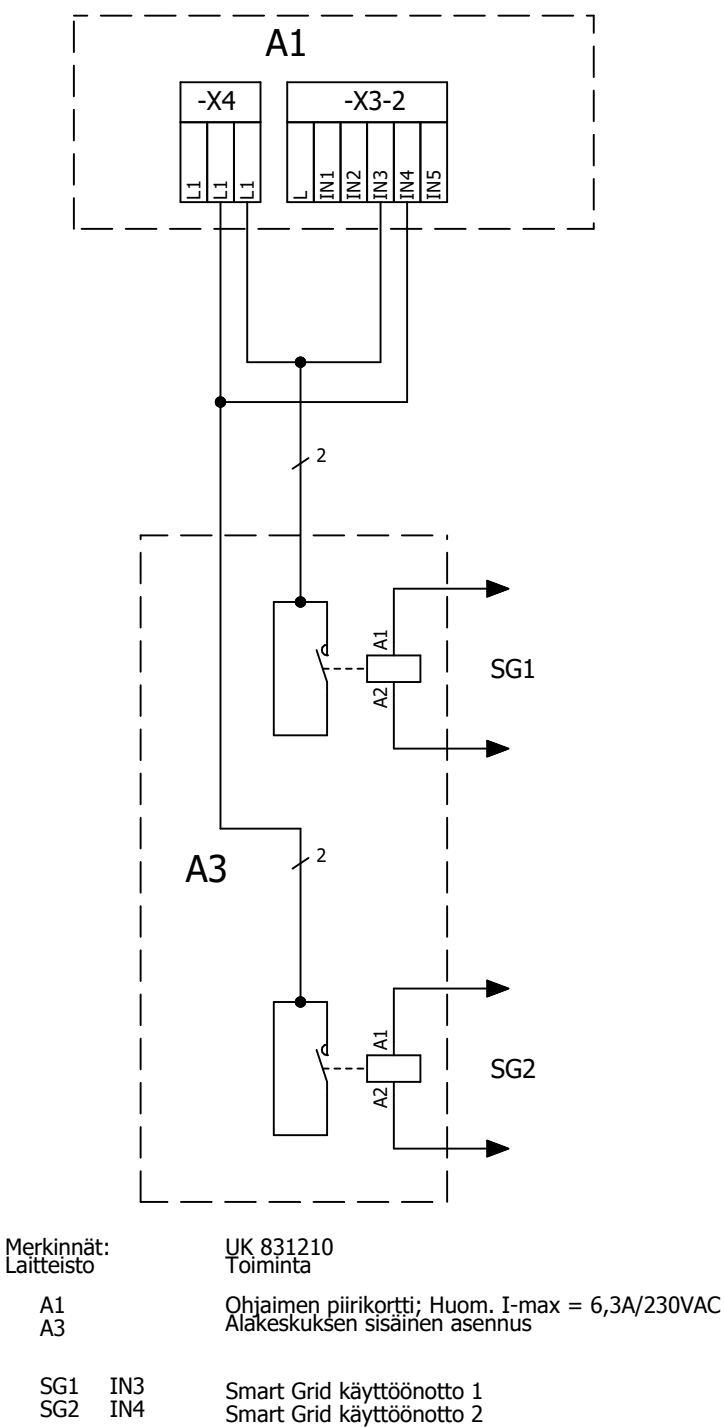

#### **KIELEN VALITSEMINEN**

→ Ohjaimen käyttöohje, Osa 1 Perustiedot toiminnasta

### PÄIVÄN JA AJAN ASETTAMINEN

→ Ohjaimen käyttöohje, Osa 1 Perustiedot toiminnasta

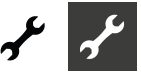

#### VALUN KUIVAUS

Valun kuivausohjelmaa käytetään valujen automaattiseen lämmittämiseen. Tässä toiminnossa järjestelmä käy läpi valikossa olevat kymmenen menopuolen tavoitelämpötilan jaksoa niille asetetun käyntiaikojen kuluessa. Kun kaikki jaksot ovat päättyneet, valun kuivausohjelma päättyy automaattisesti. Ulkolämpötila on vakio -10 °C kuivausohjelman aikana, jotta vältetään useat syyt järjestelmän sammumiseen tai taataan lisälämmönlähteiden täysi toiminta.

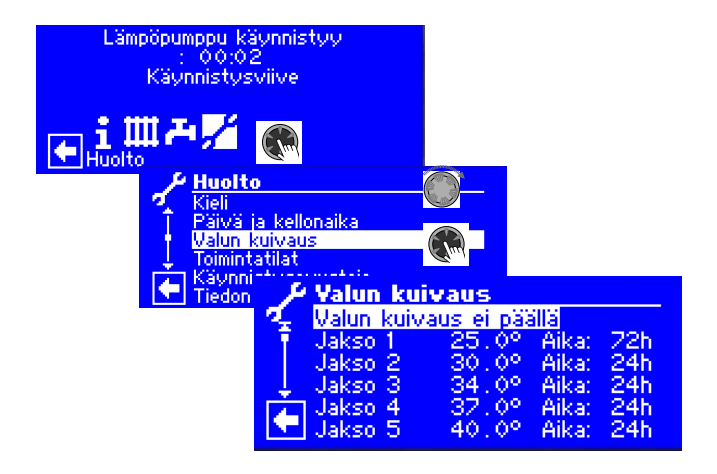

#### 1 HUOM.

Valun kuivauksen tehdasasetuksia voidaan muuttaa tapauskohtaisesti.

#### **I** TÄRKEÄÄ TIETOA

Tarkasta aina valunkuivausohjelman lämpötilaasetukset, että ne vastaavat valmistajan suosittelemia arvoja.

#### Lämpötilojen ja käyntiaikojen asettaminen

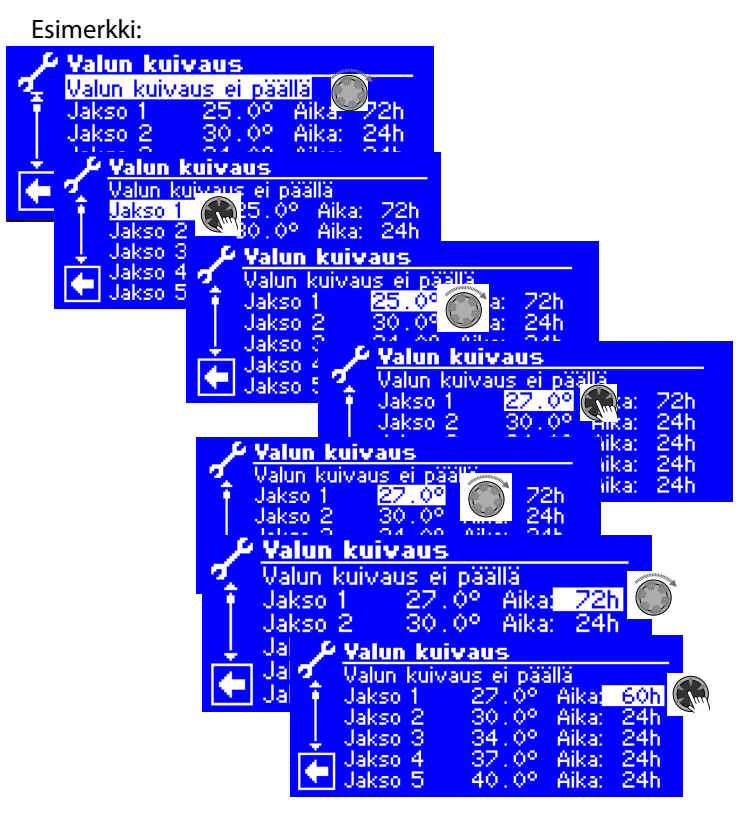

#### i HUOM.

Jos valun kuivaukseen ei tarvita kaikkia jaksoja niin voit asettaa niiden jaksojen ajaksi 0h.

#### **I** TÄRKEÄÄ TIETOA

Älä yritä käynnistää käyttöveden pikalatausta, mikäli valun kuivausohjelma on päällä.

#### 1 HUOM.

Jos lämmitysjärjestelmässä oleva lämpötila on korkeampi kuin ensimmäiselle jaksolle asetettu lämpötila, niin valun kuivaus alkaa seuraavasta jaksosta. Muutoin saattaa ohjain ilmoittaa häiriöstä.

Halutun menoveden lämpötilojen saavuttamiseksi ovat kompressorit ja lisälämmönlähteet käytössä riippuen valikon Lämmityksen toimintatila asetuksista:

| Asetukset<br>Toimintatila<br>Lämpötila + /<br>Lämmönsäätökä<br>Aikaohjelmat<br>Lämmitysrajat | Toimintatila<br>Automaattinen O<br>Juhla O<br>Loma-aika O<br>Lisälämpö O<br>Pois O |
|----------------------------------------------------------------------------------------------|------------------------------------------------------------------------------------|
| Auto                                                                                         | Kompressori kytkeytyy tarvittaessa<br>Lisälämmönlähde kytkeytyy tasosta<br>3       |
| lisälämmönläh.                                                                               | Kompressori ei koskaan käynnisty<br>Lisälämmönlähde kytkeytyy heti                 |
| Pois                                                                                         | Kompressori kytkeytyy tarvittaessa<br>Lisälämmönl. ei koskaan käynnisty            |

Shunttipiirejä voidaan liittää valun kuivausohjelmaan. Tässä tapauksessa ohjain yrittää säätää sen hetkistä valun kuivausohjelman asetuslämpötilaa vastaavan virtausanturin kohdalla avaamalla tai sulkemalla shunttipiirin venttiiliä. Shunttipiirin ohjauksella tai lämpötiloilla ei ole vaikutusta kuivausohjelman jaksoihin.

Shunttipiirin toiminnon käynnistämiseksi täytyy kyseinen shunttipiiri asettaa arvoon Purku. Lisäksi vaihtoehto Shuntattu täytyy asettaa järjestelmäasetuksen Valun lämmitys alta.

Voit asettaa jaksot 2–10 samalla tavalla.

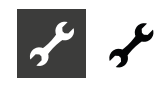

#### Valun kuivauksen aloittaminen

#### 1 HUOM.

Kuivausohjelman ollessa toiminnassa ohjaimen näytössä näkyy ulkolämpötila -10 °C . Käyttövettä ei voi lämmittää.

#### 1 HUOM.

Kuivauksessa kaikki lämmönlähteet valjastetaan lämmitykseen tarvittaessa. Järjestelmä on kuitenkin suunniteltu lämmittämään normaalisti, ei kuivattamaan valua. Siksi saattaa olla tarpeellista asentaa järjestelmään ylimääräisiä lämmönlähteitä.

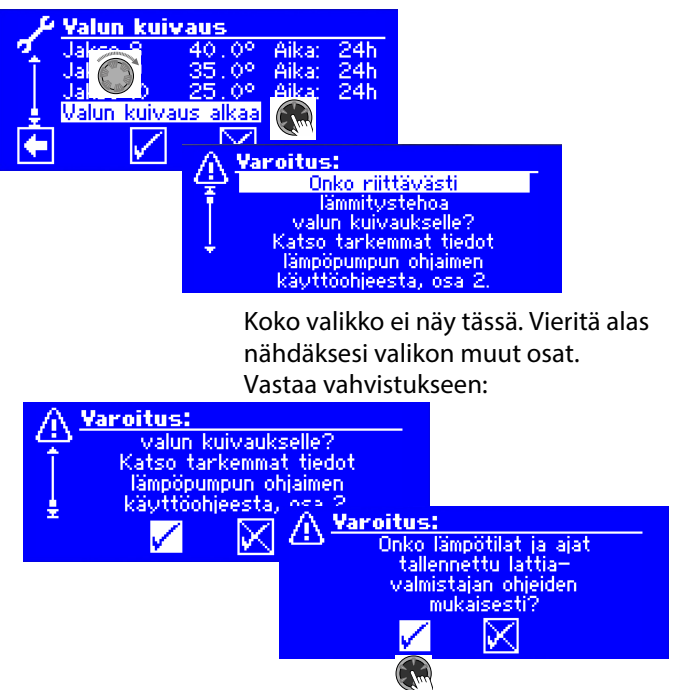

#### ∄HUOM.

Jos valitset ☑, niin valun kuivaus alkaa, ja valikko palaa automaattisesti kohtaan Valun kuivaus.

Kun valun kuivausohjelma käynnistyy, ohjelmoidut menoveden lämpötilat suoritetaan automaattisesti. Asetettu jakso ei välttämättä ole todellinen aika, jolloin lämpöpumppu saavuttaa tarvittavan lämpötason. Riippuen jakson kestosta ja lämpöpumpun tehosta voi aika vaihdella.

Mikäli tarvittavaa menoveden lämpötilaa ei saavuteta johtuen liian alhaisesta lämmitystehosta, tulee ohjaimen näytölle häiriöilmoitus. Häiriöilmoituksessa on sen jakson tunnus, jota ei saavutettu. Valun kuivausta jatketaan kuitenkin seuraavaan jaksoon.

#### 1 HUOM.

Kuivausjakso päätyttyä muuttuu aika tässä jaksossa arvoon Oh. Tällä varmistetaan se, että jos valun kuivaus keskeytyy sähkökatkon takia, niin lämpöpumppu jatkaa valun kuivausta siitä, mihin se jäi ennen katkoa.

#### i HUOM.

Jos häiriö Valun kuivaushäiriö (koodi 730) ilmestyy, tarkoittaa se sitä, että valun kuivausohjelma ei ole saavuttanut edellistä lämpötasoa halutussa ajassa. Valun kuivaus jatkuu tästä huolimatta. Häiriöviestin voi kuitata vain, mikäli valun kuivaus saatetaan loppuun tai lopetetaan käsin.

Niin kauan kuin valun kuivaus on päällä, sen kuvake näkyy navigointinäytöllä:

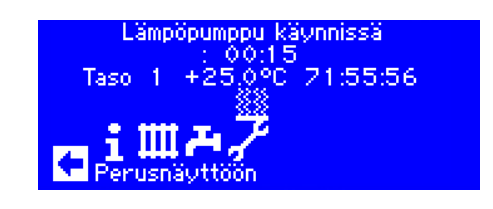

#### Lopeta valun kuivaus käsin

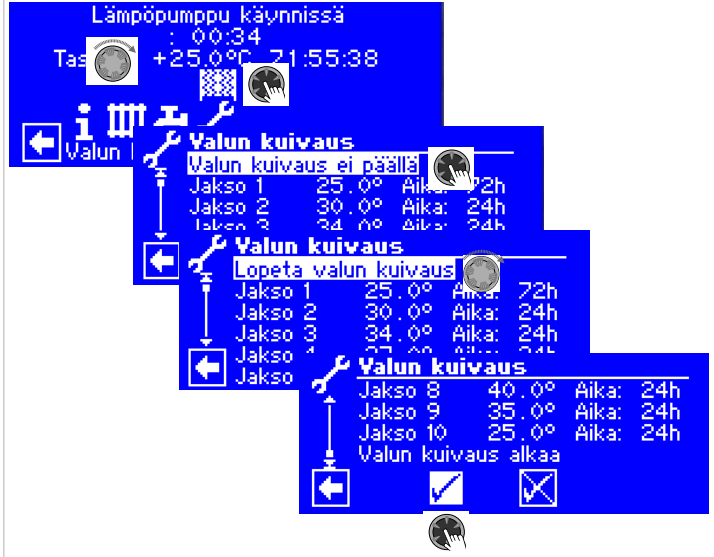

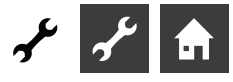

### LÄMPÖPUMPUN TOIMINTATILAT

#### 1 HUOM.

Jos järjestelmäsi ei ole tarpeen käyttää jotain toimintoa, ei siihen liittyviä asetuksia tarvitse näkyä näytössä. Esimerkki: Järjestelmäsi on suunniteltu vain lämmittämiseen. Käyttöveden tuottoon liittyviä osia ei ole asennettu. Se tarkoittaa, että et tarvitse Käyttövesivalikoita. Näiden asetuksien ei siis tarvitse näkyä näytössä. Valikossa Lämpöpumpun ohjelmoiminen voit määrittää, että nämä valikot eivät näy näytössä.

#### 1 HUOM.

Valikon piilottaminen ei kuitenkaan vaikuta käyttötyypin toimintoon tai toimintaan. Jos käyttötyyppi on kytketty pois päältä, tämä täytyy asettaa valikosta Toimintatila.

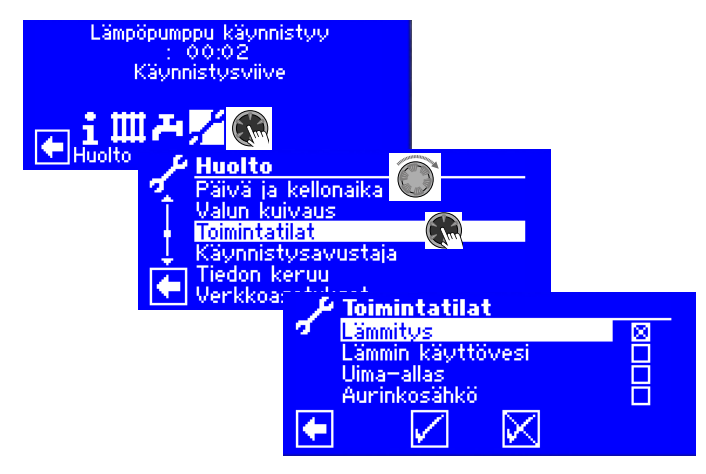

Poista tarpeettomat kuvakkeet. Tässä näkyvästä esimerkistä ilmenee, että Lämmitysasetukset näkyvät näytössä. Käyttövesiasetukset eivät näy.

### KÄYNNISTYSAVUSTAJA

→ sivu 12, Käynnistysavustaja

#### PALAUTA KÄYNNISTYSARVOT

→ sivu 13, Palauta käynnistysarvot

#### TIEDONKERUU

→ Ohjaimen käyttöohje, osa 1, Huolto, Tiedonkeruu

#### VERKKOASETUKSET

#### Näytön kontrastin muuttaminen

→ Ohjaimen käyttöohje, osa 1, Huolto, Verkkoasetukset

#### Internet-palvelin

→ Ohjaimen käyttöohje, osa 1, Huolto, Verkkoasetukset, Internet-palvelin

#### Etähallinta

Etähallintatoiminto mahdollistaa tiedonvaihdon ohjaimen ja etähallintapalvelimen Heatpump24.com välillä. Ohjaimen tietojen seuraaminen ja sen ohjaaminen on mahdollista Heatpump24.com ja myUplink-sovelluksen kautta.

#### Seuraavien ehtojen täytyy täyttyä:

- Ohjaimella on yhteys internetiin laajakaistayhteyden (DSL) ja reitittimen välityksellä portin TCP 443 (HTTPS) ollessa avoimena.
- Hyväksyttävä DNS-palvelin on asetettu.
- Aika (päivä, aika, oikea aikavyöhyke) on asetettu ohjaimelle. Tarkista päivä, aika ja oikea aikavyöhyke tarvittaessa.

| $f = \frac{1}{2} \frac{P_{i}}{P_{i}}$ | iivä ja kellonaika                     |
|---------------------------------------|----------------------------------------|
| *                                     | 03.07.2024 Keskiviikko<br>14:13:46 CET |
| •                                     |                                        |

Napsauta aikavyöhykkeen lyhenteeseen ja aseta ohjaimen sijainti.

- Valmistaja on antanut täytetyn etähallinnan lomakkeen.
- Sopimus on solmittu valmistajan kanssa.

#### i HUOM.

Etähallinta on lisäpalvelu, jota valmistaja tarjoaa maksusta.

#### 1 HUOM.

Etähallintaan liittyviä asetuksia saa tehdä vain valtuutettu asentaja.

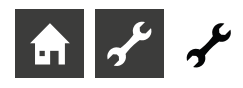

#### Kytke etähallintatoiminto käyttöön

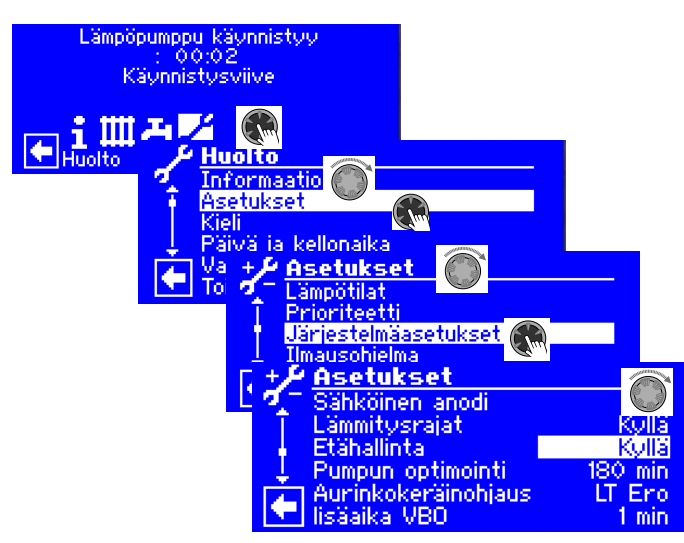

#### Tarkista yhteys

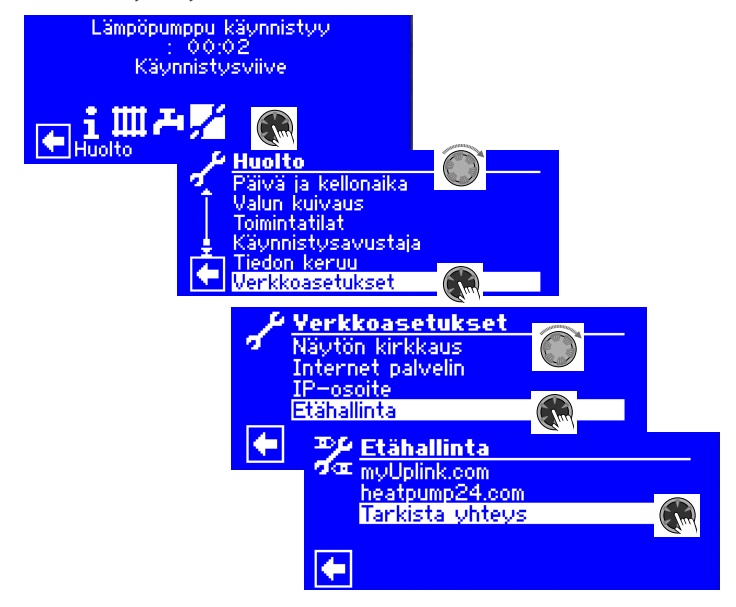

Etähallintatoimintoa voi käyttää vain, jos ohjaimeen on syötetty lämpöpumpun sarjanumero.

Jos ohjain ei ole sisäänrakennettu lämpöpumppuun, täytyy myös sisäyksikön sarjanumero syöttää.

Tässä tapauksessa ohjelmisto tarkistaa yhteyden.

Jos näin ei ole, ilmestyy valikko, jossa pyydetään syöttämään sarjanumero. Sarjanumeron syöttäminen on tässä vaiheessa mahdollista käyttäjän pääsyoikeuksilla.

#### → sivu 33, Sarjanumeron syöttäminen

Kun sarjanumero on syötetty ja tallennettu, yhteyden tarkistus alkaa. Tarkistuksen tulos ilmestyy näytölle.

#### Yhteysvikojen syyt

Jos yhteyttä etähallintapalvelimelle ei pystytä muodostamaan, mahdollisia syitä voivat olla:

- Ohjaimella ei ole internet-yhteyttä.
- Ohjaimen IP-osoite ei sovellu paikallisverkkoon.
- TCP-porttia 443 (HTTPS) ei ole avattu ohjaimelle.
- Standardia yhteyskäytävää valikossa Järjestelmän ohjaus / IP-osoite ei ole asetettu oikein.
- Ohjain ei saa yhteyttä DNS-palvelimelle.
- Ohjaimeen syötetty aika ja päivä eivät ole ajan tasalla.

Jos ilmenee yhteysvika, tarkista kaikki asetukset valikoissa Etähallinta, Internet-palvelin ja Järjestelmän ohjaus / IP-osoite. Korjaa asetukset tarvittaessa.

Jos yhteyttä ei edelleenkään voi muodostaa, ota yhteyttä maahantuojaan.

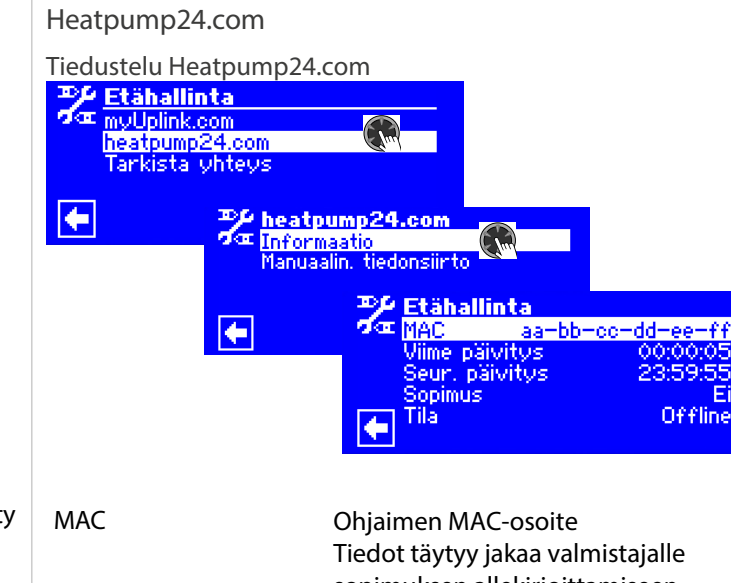

|                 | Tiedot täytyy jakaa valmistajalle       |
|-----------------|-----------------------------------------|
|                 | sopimuksen allekirjoittamiseen          |
|                 | mennessä                                |
| viime siirto    | Kulunut aika edellisestä automaattises- |
|                 | ta tiedonsiirrosta palvelimelle         |
|                 | Heatpump24.com                          |
| seuraava siirto | Aikaa jäljellä seuraavaan               |
|                 | automaattiseen tiedonsiirtoon           |
| sopimus         | Solmitun huoltosopimuksen tyyppi        |
| yhteys          | ei yhteyttä = ei yhteyttä palvelimeen   |
|                 | yhdistää = muodostaa yhteyttä           |
|                 | palvelimeen                             |
|                 | yhteys muodostettu = yhteys             |
|                 | palvelimeen muodostettu ja              |
|                 | toiminnassa                             |
|                 |                                         |

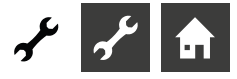

Tiedonsiirto palvelimelle käsin. Tarpeen vaatiessa voidaan tiedonsiirto palvelimelle toteuttaa käsiohjauksella.

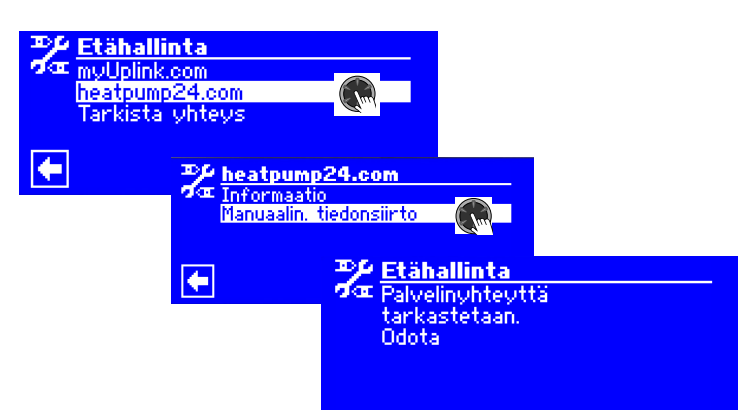

Yhteysvikojen ilmetessä ilmenee varoitusviesti

→ sivu 42, Yhteysvikojen syyt

myUplink etähallinta

Voit rekisteröidä laitteen myös myUplink sovellukseen.

Lämpöpumpun tiedot rekisteröintiä varten löydät kohdasta

Etähallinta - myUplink.com - Rekisteröi tuote.

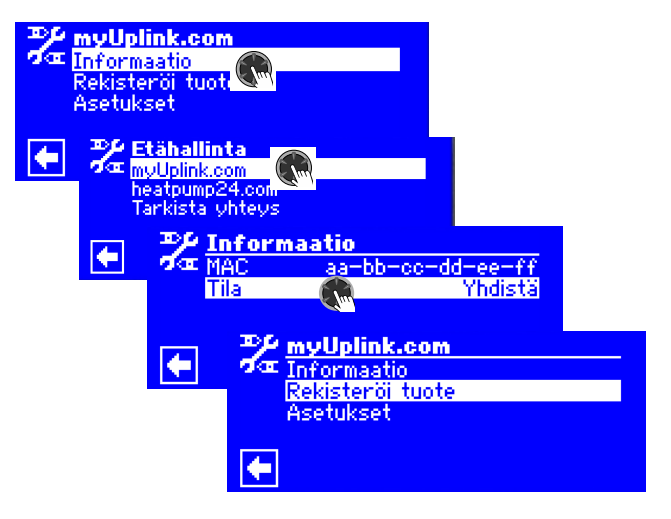

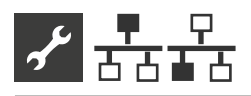

# 💤 💤 Monipumpputoiminta

### PERUSTIEDOT

Monipumpputoimintoa käytetään enintään neljän lämpöpumpun liittämiseen yhteen, jolloin ne voidaan liittää samaan lämmitysjärjestelmään.

Monipumpputoiminnan yhteys muodostetaan ohjaimen Ethernet-liitännästä. Ohjain on joko sisäänrakennettu yksittäiseen lämpöpumppuun tai pumpun sisäyksikköön.

#### 1 HUOM.

Kaikkiin yhteen kytkettyihin ohjaimiin pitää asentaa sama ohjelmistoversio.

#### 1 HUOM.

Yksittäisen huoneen ohjaus sovelluksella Alpha home ei ole mahdollista monipumpputoiminnassa.

Jos toisiinsa kytketään yli kaksi lämpöpumppua tai niihin liittyvää sisäyksikköä, tarvitaan jakaja tai kytkin (lisävaruste).

Yksi kytketyistä lämpöpumpuista (Master eli pääpumppu) ohjaa koko järjestelmän lämmitystä ja viilennystä. Muut lämpöpumput ovat alisteisia (Slave).

#### 1 HUOM.

Vain yksi kytketyistä lämpöpumpuista voi olla Masterpumppu.

Ulkoanturi ja ulkoinen paluuvesianturi tulee asentaa Master-pumppuun.

Sähköyhtiön esto täytyy kytkeä jokaiseen yksittäiseen lämpöpumppuun. Sähköyhtiön eston kohdistuessa Master-pumppuun lämmitys tai viilennys estyy myös Slave-pumpuissa.

Vain yhtä Slave-pumppua voidaan käyttää käyttöveden tuottoon. Tätä varten täytyy käyttövesianturi asentaa kyseiseen Slavepumppuun.

Kun tämä Slave-pumppu tuottaa käyttövettä, se ei ole mukana lämmityksessä tai viilennyksessä, eikä Master-pumppu ohjaa sitä.

#### 1 HUOM.

Monipumpputoiminnassa Aurinkosähkö-asetuksia voidaan käyttää vain Master-pumpun osalta. Tämä edellyttää laajennuskortin asentamista Master-pumpun ohjaimeen. Monipumpputoiminnassa Uima-altaan lämmitysasetuksia voidaan käyttää vain Slave-pumpussa. Tämä edellyttää laajennuskortin asentamista Slavepumpun ohjaimeen. Jos lämmitystä tai viilennystä tarvitaan, käynnistyy ensin se kompressori, jolla on vähiten käyttötunteja (käyntiaikaa). Riippuen tarpeesta lisäkompressorit käynnistyvät samalla periaatteella.

Yksittäiset kompressorit ovat aina käytössä huolimatta ulkolämpötilasta, eikä niitä voi poistaa käytöstä.

#### Kompressorien kytkentä LWP-lämpöpumpuissa

Toinen kompressori kytkeytyy päälle, kun kaikkien LWP-lämpöpumppujen ensimmäiset kompressorit pyörivät.

Kun lämmitys- tai viilennyspyyntö lakkaa, ensimmäiseksi käynnistyneen Slave-pumpun kompressori kytkeytyy pois päältä ensimmäisenä.

#### Kompressorien kytkentä Hybrox-lämpöpumpuissa

Slave-pumput kytkeytyvät päälle myös, kun kaikkien jo käynnissä olevien lämpöpumppujen kompressorien keskikuorma on 60 %.

Kun lämmitys- tai viilennyspyyntö lakkaa, eniten käyttötunteja omaavan Slave-pumpun kompressori kytkeytyy pois päältä ensimmäisenä.

- Asetusarvo ja Ulk. paluuv. ant. maks. ovat ylittyneet (kaikki Slave-pumput kytkeytyvät pois heti)
- Asetusarvo ja hystereesi Vaihtotaajuus / Viilennysvaihto asetukselle Vaihtotaajuus ovat ylittyneet.

#### YHTEYSVIKA

Jos pumppujen välisessä yhteydessä on vika yli 5 minuuttia, ilmestyy ohjaimen näyttöön häiriöviesti. Riippuen laitteesta häiriökoodi on 756 (Yhteys Master-pumppuun katkennut) tai 755 (Yhteys Slave-pumppuun katkennut).

→ sivu 50, Vianetsintä, Häiriöviestit

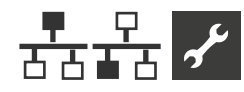

#### YHTEYS

Esimerkki 1: Lämpöpumput on yhdistetty Ethernet-kytkimellä tai jakajalla toisiinsa. (Ei kuulu toimitussisältöön)

4 lämpöpumppua lämmitykseen, 1 lämpöpumppu käyttöveden tuottoon

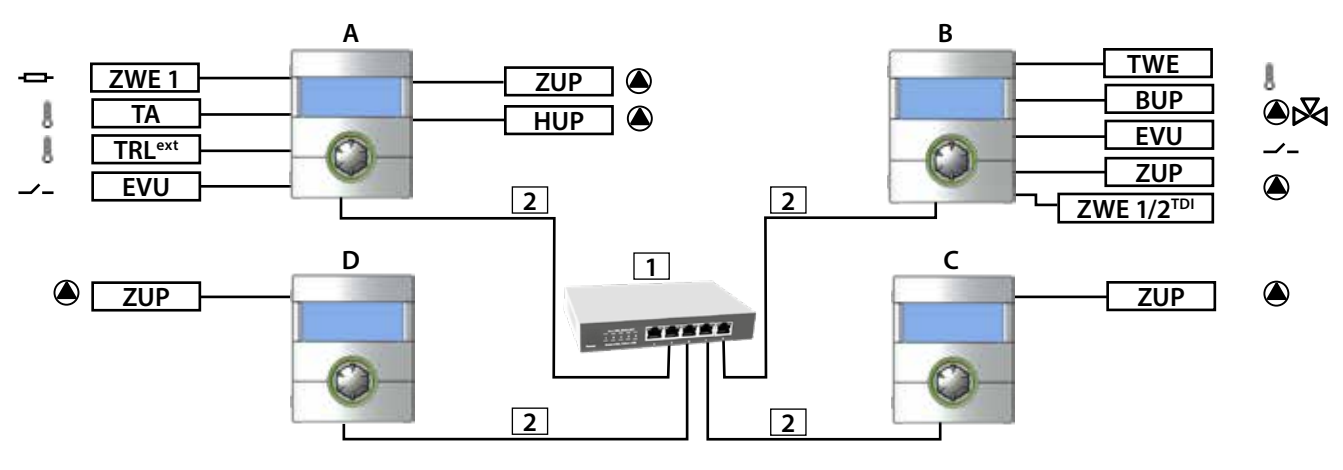

# **Esimerkki 2:** Yhteys muodostettu ohjainten Ethernet-liittimien välityksellä 2 lämpöpumppua lämmitykseen

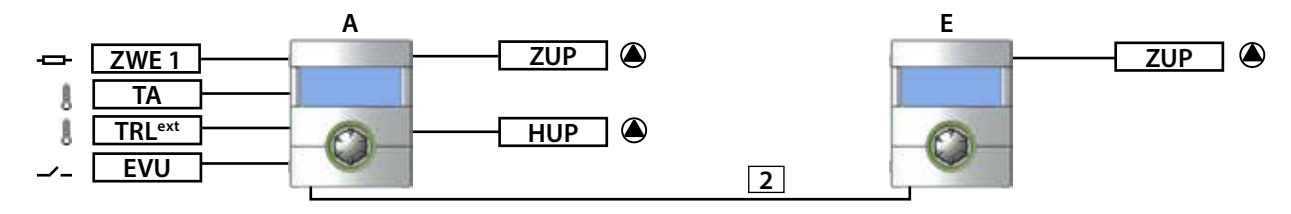

**Esimerkki 3:** Yhteys muodostettu ohjainten Ethernet-liittimien välityksellä 2 lämpöpumppua lämmitykseen, 1 lämpöpumppu käyttöveden tuottoon

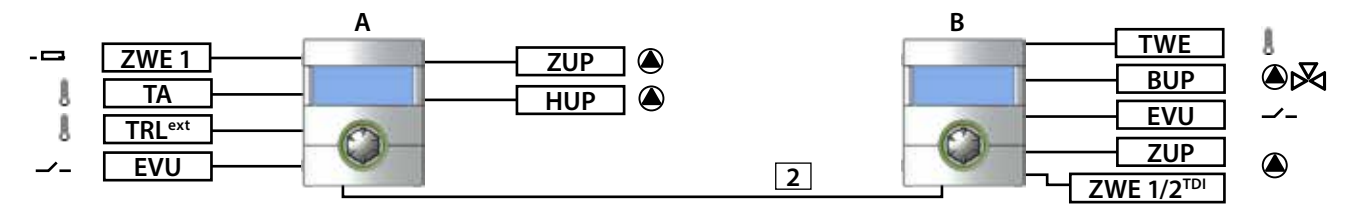

- TWE Käyttöveden anturi ZWE
- 1 1. Lisälämmönlähde
- TA Ulkoanturi
- TRLext Ulkoinen paluuvesianturi
- EVU Sähköyhtiön esto
- BUP Vaihtoventtiili/Käyttövesipumppu
- ZUP Latauspumppu
- HUP Verkoston kiertopumppu
- ZWE 1/2<sup>TDI</sup> 1./2. Lisälämmönlähde (desinfiointiin käytettävä)
  - T Verkkokytkin, vähintään 4 porttia
  - 2 Verkkokaapeli
  - A Lämpöpumppu Master
  - **B** Lämpöpumppu Slave 1
  - C Lämpöpumppu Slave 2
  - D Lämpöpumppu Slave 3
  - E Lämpöpumppu 1

RJ-45, 10 Base-T / 100 Base-Tx RJ-45 (korkeintaan 20 m)

(vain lämmitys) (lämmitys ja lämmin käyttövesi) (vain lämmitys) (vain lämmitys) (vain lämmitys)

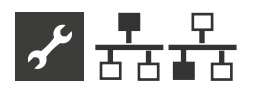

### LISÄLÄMMÖNLÄHDE

#### Master – lämmitystoiminto

LWP-lämpöpumpuille:

Lisälämmönlähteitä ZWE1 ja ZWE3 voidaan käyttää Masterpumpussa mutta vain lämmitykseen.

Lisälämmönlähteen 1 tyyppi: sähkövastus Lisälämmönlähteen 1 toiminto: läm.+LKV Lisälämmönlähteen 1 positio: sis.rak.

Lisälämmönlähteen 3 tyyppi: sähkövastus Lisälämmönlähteen 3 toiminto: läm.+LKV Lisälämmönlähteen 3 positio: varaaja

Hybrox-lämpöpumpuille:

Lisälämmönlähdettä ZWE1 voidaan käyttää Master-pumpussa mutta vain lämmitykseen, muita lisäläm. ei voida käyttää siinä.

Lisälämmönlähteen 1 tyyppi: sähkövastus Lisälämmönlähteen 1 toiminto: läm.+LKV Lisälämmönlähteen 1 positio: sis.rak.

Viimeisen kompressorin päälle kytkeytymisen jälkeen lisälämpö ZWE1 kytkeytyy päälle ajan Vaihtotaajuus kuluttua (LAPlämpöpumpuilla kaksi kertaa ajan Vaihtotaajuus kuluttua).

Ulkolämpötilan kytkemä lisälämpö ZWE on estetty Master-pump.

#### Slave – käyttöveden tuotto

Lisälämpöä ZWE1 ja ZWE2 voidaan käyttää kummassakin Slave-pumpussa mutta vain käyttöveden tuottoon. Vastaavat asetukset täytyy tehdä kyseisessä Slave-pumpussa.

Lisälämmönlähteen 1 tyyppi: sähkövastus Lisälämmönlähteen 1 toiminto: läm.+LKV Lisälämmönlähteen 1 sijainti: sis.rak.

Lisälämmönlähteen 2 tyyppi: sähkövastus Lisälämmönlähteen 2 toiminto: LKV Lisälämmönlähteen 2 sijainti: varaaja

#### SHUNTTIPIIRIT

Jokainen kytketty lämpöpumppu voi ohjata kahta shunttipiiriä (kolmea, jos on asennettu laajennuskortti) kuin itsenäinen laite. Näiden shunttipiirien asetukset täytyy tällöin tehdä kyseisessä lämpöpumpussa.

#### **ENERGIAMITTARI**

Lämpömäärän tiedon keruu ja energiankulutuksen laskenta tapahtuvat erikseen jokaisen monipumpputoimintaan kytketyn lämpöpumpun osalta.

Lämpömäärä ja energiankulutus täytyy kysellä jokaisen yksittäisen monipumpputoimintaan kytketyn lämpöpumpun osalta.

→ sivu 21, Energiamittari

#### VALITSE ASETUKSET

Vain valtuutettu asentaja voi asettaa monipumpputoimintaasetukset päälle käyttöönoton yhteydessä.

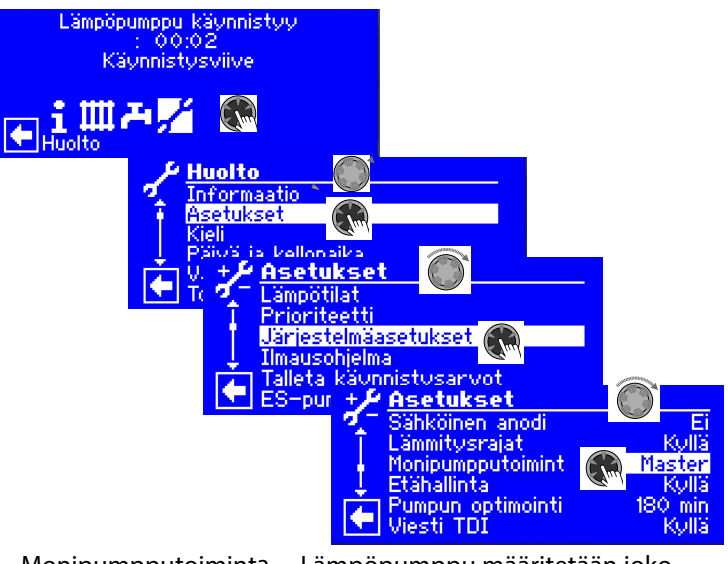

Monipumpputoiminta

Lämpöpumppu määritetään joko Master- (vain yksi) tai Slavepumpuksi.

Tallenna asetukset.

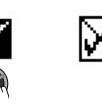

Master-lämpöpumpuksi asetetussa lämpöpumpussa näkyy kuvake: 👫

÷

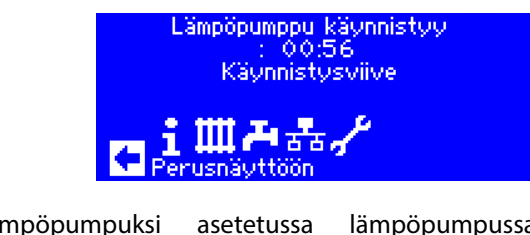

Slave-lämpöpumpuksi asetetussa lämpöpumpussa näkyy kuvake: 👫

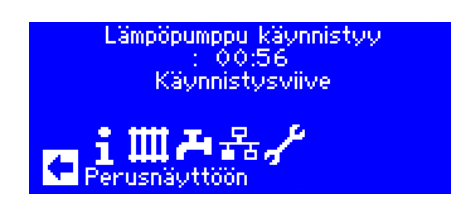

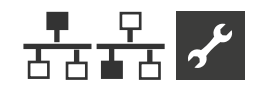

#### **IP-OSOITE**

Jos lämpöpumput on kytketty reitittimen välityksellä, täytyy DHCP-asetus Pois asettaa jokaiselle lämpöpumpulle.

 $\rightarrow$ Ohjaimen käyttöohje, Osa 1, Huoltoasetukset, Etähallinta / Internet-palvelin

Lämpöpumppujen verkko-osoitteet täytyy syöttää käsin. Lämpöpumpuilla täytyy olla eri IP-osoitteet, mutta sama aliverkon peite, broadcast, yhdyskäytävä ja DNS1 ja DNS2.

#### Aseta verkko-osoitteet

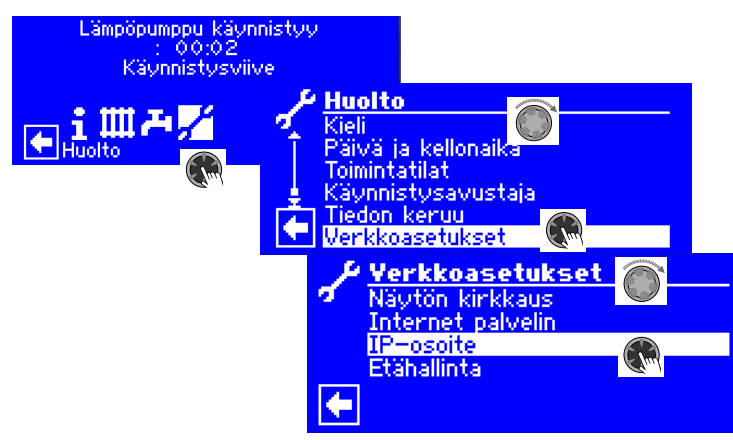

#### Esimerkki

Master-pumpun verkkoasetukset:

| -> IP-osoit    | te               |
|----------------|------------------|
| T IP           | 192.168.100.039  |
| 🚽 🕴 Aliv.peite | 255.255.255.000  |
| Broadcast      | 192.168.100.255  |
| 🚽 Yhdyskäy     | t192.168.100.001 |
| DNS 1          | 000.000.000.000  |
| T DNS 2        | 000.000.000.000  |

IP Aliv.peite Broadcast Yhdyskäyt. DNS 1 DNS 2

Master-pumpun IP-osoite IP-osoitteen täytyy olla sama kaikissa pumpuissa IP-osoitteen täytyy olla sama kaikissa pumpuissa IP-osoitteen täytyy olla sama kaikissa pumpuissa IP-osoitteen täytyy olla sama kaikissa pumpuissa IP-osoitteen täytyy olla sama kaikissa pumpuissa

> Vieritä alas asti ja tallenna asetukset.

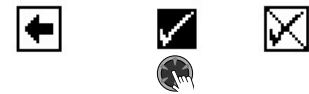

Slave 1 -pumpun verkkoasetukset:

| $\rightarrow$ | <b>IP-osoit</b> | e                |
|---------------|-----------------|------------------|
| ÷             | IP              | 192.168.100.019  |
| 1             | Aliv.peite      | 255.255.255.000  |
|               | Broadcast       | 192.168.100.255  |
| ÷             | Yhdyskäyt       | .192.168.100.001 |
|               | DNS 1           | 000.000.000.000  |
|               | DNS 2           | 000.000.000.000  |

IP

Slave 1 -pumpun IP-osoite. Kolme ensimmäistä numerosarjaa (tässä: 192.168.100) täytyy olla samat kuin Master-pumpulla. Viimeisen kolmen numeron sarja (tässä: 011) pitää olla jokaisessa liitetyssä lämpöpumpussa eri. Jos Slavepumppuja on 2 tai 3, myös kolmen viimeisen numeron täytyy olla eri (ei samat kuin muissa).

#### ĩ HUOM.

IP-osoitteen kolme ensimmäistä numerosarjaa pitää olla kuin Master-pumpulla (kuten esimerkissä: samat 192.168.100). Viimeisen kolmen numeron sarja pitää olla jokaisessa liitetyssä lämpöpumpussa eri. (esimerkissä: 039 Master-pumpulle, 019 Slave-pumpulle 1).

> Vieritä alas asti ja tallenna asetukset.

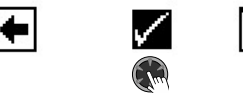

# X

### **ULKOINEN PALUUVESIANTURI**

Monipumppujärjestelmässä on yleensä yksi puskurivaraaja. Puskurivaraajan anturi pitää asentaa Master-pumppuun.

sivu 10, Ulkoinen paluuvesianturi  $\rightarrow$ 

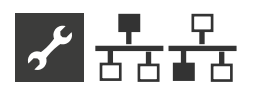

#### **MASTER-PUMPUN ASETUKSET**

#### VERKKO

#### Etsi Slave-lämpöpumppuja

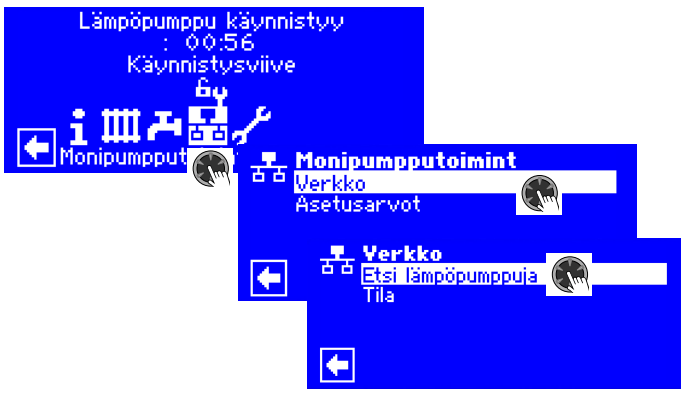

Etsi lämpöpumppuja

Valitsemalla tämä aloitetaan lämpöpumppujen etsiminen verkosta.

#### 1 HUOM.

Toiminnan edellytyksenä on, että kaikki monipumppu- toimintaan liitettävät laitteet ovat päällä ja IP-osoitteet asetettu oikein.

Kun etsintä on suoritettu loppuun, niin kaikkien liitettyjen lämpöpumppujen IP-osoitteet listataan:

#### Esimerkki

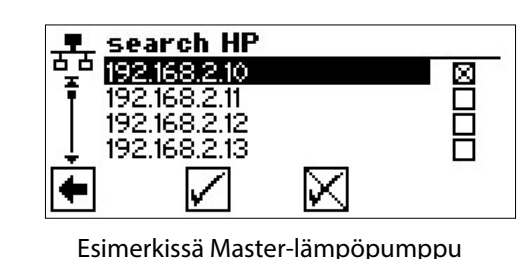

192.168.2.10 192.168.2.11 192.168.2.12 192.168.2.13

Esimerkissä Slave 1-lämpöpumppu Esimerkissä Slave 2-lämpöpumppu Esimerkissä Slave 3-lämpöpumppu

Valitse ne lämpöpumput (korkeintaan kolme) (IP-osoitteet), joiden kuuluu toimia monipumppu- toiminnassa.

Tallenna asetukset.

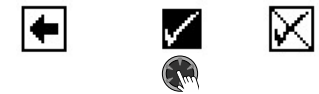

#### Master-pumpun tila

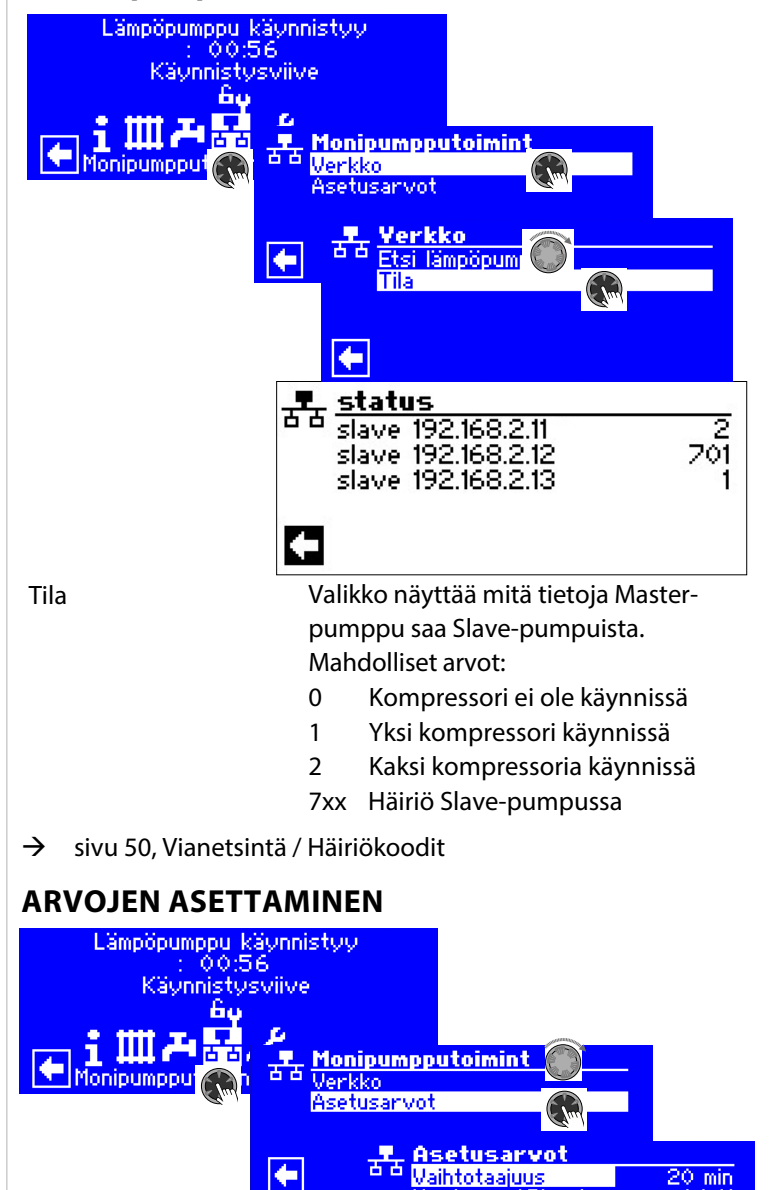

Vaihtotaajuus

Asetus tarkoittaa toisen kompressorin käynnistys/sammutus-aikaa. Tätä aikaa ei suositella asetettavan alle 10 min kahden lämpöpumpun järjestelmissä. Asetettaessa arvo 20 min, kestää 20 min ennen kuin toinen kompressori voi lähteä käyntiin, mikäli lämmöntarve on edelleen olemassa. Lämmön tarve määritetään Master-lämpöpumpusta, ja käyntiaikoja voidaan tarkastella kohdasta Informaatio - Käyntiajat.

lystereesi:Rinnak

X

÷

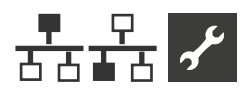

| Hystereesi: Rinnak | Normaalin lämmityshystereesin                                                      | monipumpput.         | Autom         |
|--------------------|------------------------------------------------------------------------------------|----------------------|---------------|
|                    | (Huolto-Asetukset-Lämpötilat) lisäksi on                                           |                      | norma         |
|                    | erillinen hystereesi monipump-                                                     |                      | Käsioh        |
|                    | putoiminnalle. Taman hystereesin pitaa                                             |                      |               |
|                    | olla aina isompi kuin normaali                                                     |                      | 품품 돌림         |
|                    | lämmityshystereesi Master-pumpussa.                                                |                      | T para        |
|                    | Rinnakkaishystereesin tarkoitus on                                                 |                      | mas           |
|                    | lyhentää käynnistys-/sammutus- aikaa,                                              |                      | slav          |
|                    | mikäli tämän hystereesin arvo ylittyy.                                             |                      | slav          |
|                    | Tämä mahdollistaa nopeamman                                                        |                      | i + slav      |
|                    | vasteajan, jos lämpötilaero asetuksen ja<br>todollison lämpötilan välillä on lijan | tavoitetaajuus       | Asetus        |
|                    |                                                                                    |                      | pump          |
|                    | suuri.                                                                             |                      | monip         |
| Viilennysvaihto    | Tämä asatus tarkoittaa toison                                                      | master               | Valikko       |
|                    | komprossorin käynnistys (sommutus                                                  |                      | kompi         |
|                    | sikas. Tätä sikas si sussitelle                                                    |                      | päälle        |
|                    | dikad. Tala dikad ei suosileila                                                    | slave IP             | Valikko       |
|                    | asetettavan alle TU min Kanden                                                     |                      | kompi         |
|                    | lampopumpun jarjesteimissa.                                                        |                      | käsin p       |
|                    | Asetettaessa arvo 20 min, kestaa 20                                                |                      |               |
|                    | min ennen kuin toinen kompressori voi                                              | 1 HUOM               |               |
|                    | kaynnistya, jos tarve on edelleen                                                  | <u>I</u> <b>Noom</b> | o numput il   |
|                    | olemassa. Lämmön tarve määritetään                                                 | yksi toisonsa ja     | ilkoon 30 col |
|                    | Master-lämpöpumpusta.                                                              | yksi tuiselisa ja    | inden og sei  |

| pumpput.    | Automaattinen = Standardi<br>normaalille toiminnalle | asetus    |  |
|-------------|------------------------------------------------------|-----------|--|
|             | Käsiohjaus = Vain huollon a                          | setus     |  |
|             | • service                                            |           |  |
|             | b arallel mode                                       | manual    |  |
|             | freq. targ. value 6                                  | 5000 RPM  |  |
|             | master                                               | on        |  |
|             | slave 192.168.2.11                                   | on        |  |
|             | slave 192.168.2.12                                   | on        |  |
|             | 🕂 slave 192.168.2.13                                 | on        |  |
| etaajuus    | Asetusarvo taajuudelle, jolla                        | lämpö-    |  |
|             | pumppujen kompressorit pyörivät                      |           |  |
|             | monipumpputoiminnassa                                |           |  |
| ar .        | Valikko jonka avulla Master-                         | numpun    |  |
| - 1         | komprossori voidaan kutkoä                           | käcin     |  |
|             |                                                      | I Kasili  |  |
|             | paalle tal pois paalta.                              |           |  |
| IP          | Valikko jonka avulla Slave-p                         | umpun     |  |
|             | kompressori 1, 2 tai 3 voidaa                        | an kytkeä |  |
|             | käsin päälle tai pois päältä.                        |           |  |
|             |                                                      |           |  |
| HUOM.       |                                                      |           |  |
| AL ALLEN AL |                                                      |           |  |

mestyvät luetteloon vain kunnin viiveellä.

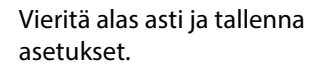

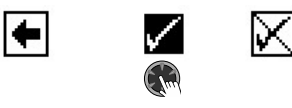

Käsikäyttöisessä monipumpputoiminnossa käyttöveden tuotto ja/tai uima-altaan lämmitys kytkeytyvät pois kaikilta Slavepumpuilta.

Kun huoltotoimet on tehty, monipumpputoiminto palautetaan asetukseen Automaattinen, ja tämä asetus tallennetaan normaalin toiminnan varmistamiseksi.

Käsikäyttöisen monipumpputoiminnon automaattinen palautus tapahtuu vasta, kun muutetaan käyttöoikeus (palautetaan taso Käyttäjä) tai ohjaimen uudelleenkäynnistyksen jälkeen (virransyötön katkaisu).

### **HUOLTOVALIKKO**

Vain Hybrox-lämpöpumpuille ja asentajatason käyttöoikeuksilla.

+

Monipumpputoiminnan yksittäisten lämpöpumppujen huoltoa varten voidaan niiden kompressoreja kytkeä päälle tai pois Master-pumpusta käsin. Lisäksi voidaan asettaa kaikille kompressoreille asetusarvo-taajuus.

Tallenna asetukset.

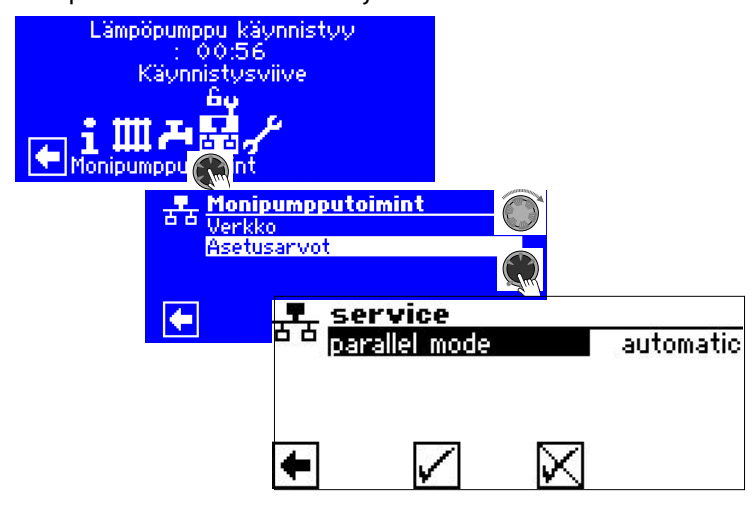

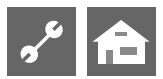

# VIANETSINTÄ/HÄIRIÖVIESTIT

| Nro. | Näyttö                                                            | Kuvaus                                                                                                    | Toimenpiteet                                                                                                 |
|------|-------------------------------------------------------------------|----------------------------------------------------------------------------------------------------|----------------------------------------------------------------------------------------------------|
| 701  | Matalapainehälytys, ota<br>yhteys asennusliikkeeseen.             | Kylmäainepiirin matalapainekytkin on lauennut (LW-laitteet)<br>tai yli 20 sekuntia (maalämpö).                                                                                                 | Tarkasta mahdollinen vuoto, paineet,<br>sulatus ja vähimmäis-ulkolämpötila.                                  |
| 702  | Matalapainekatkaisu,<br>automaattinen kuittaus                    | Mahdollinen vain LW-laitteille. Kylmäainepiirin matalapaine.<br>Automaattinen lämpöpumpun uudelleenkäynnistys.                                                                                 | Tarkasta mahdollinen vuoto, paineet,<br>sulatus ja vähimmäis-ulkolämpötila.                                  |
| 703  | Jäätymisenesto, ota yhteys<br>asentajaan                          | Mahdollinen vain LW-laitteille. Jäätymisenesto, jos<br>lämpöpumppu on käynnissä ja menolämpötila on < 5 °C.                                                                                    | Tarkasta lämpöpumppu, sulatusventtiili ja<br>lämmitysjärjestelmä.                                            |
| 704  | Kuumakaasuhälytys, nollaus<br>hh:mm:ss                            | Kuumakaasun enimmäis-lämpötila saavutettu.<br>Automaattinen nollaus hh:mm:ss.                                                                                                    | Tarkista kylmäaineen määrä,<br>höyrystyminen, tulistus, meno, paluu ja<br>lämmönlähteen vähimmäis-lämpötila. |
| 705  | Moottorisuoja, ota yhteys<br>asentajaan                           | Moottorisuoja on lauennut.                                                                                                    | Tarkasta asetusarvo puhaltimesta/<br>liuospumpusta.                                                          |
| 706  | Liuospumpun moottorisuoja,<br>ota yhteys asentajaan               | Mahdollinen maalämpöpumpuille. Moottorinsuoja<br>liuospumpussa tai kompressorissa on lauennut.                                                                                                 | Tarkasta asetukset, kompressori ja pumppu.                                                                   |
| 707  | Lämpöpumpun koodaus,<br>ota yhteys asentajaan                     | Katkos tai oikosulku lämpöpumpun koodauksessa<br>ensimmäisen käynnistyksen jälkeen.                                                                                                    | Tarkasta lämpöpumpun koodauksen vastus<br>ja sen arvo, tarkasta liitin ja kaapeli.                           |
| 708  | Paluuveden anturi, ota<br>yhteys asentajaan                       | Katkos tai oikosulku paluuvesianturissa.                                                                                                    | Tarkasta paluuvesianturi, liitin ja kaapeli.                                                                 |
| 709  | Virtausanturi, ota yhteys<br>asentajaan                           | Katkos tai oikosulku menovesianturissa. Ei aiheuta sammutusta<br>LW- tai vesi/vesi-laitteissa.                                                                                                 | Tarkasta menovesianturi, liitin ja kaapeli.                                                                  |
| 710  | Kuumakaasun anturi, ota<br>yhteys asentajaan                      | Katkos tai oikosulku kuumakaasuanturissa.                                                                                                    | Tarkasta kuumakaasuanturi, liitin ja kaapeli.                                                                |
| 711  | Ulkolämpötila-anturi, ota<br>yhteys asentajaan                    | Katkos tai oikosulku ulkoanturissa. Ei aiheuta lämmityksen<br>loppumista. Kiinteä arvo -5 °C näkyy näytössä.                                                                                   | Tarkasta ulkoanturi, liitin ja kaapeli.                                                                      |
| 712  | Lämpimän käyttöveden<br>anturi, ota yhteys asentajaan             | Katkos tai oikosulku käyttövesianturissa. Ei aiheuta<br>lämmityksen loppumista.                                                                                                    | Tarkasta käyttövesianturi, liitin ja kaapeli.                                                                |
| 713  | Lämmönlähde sisään, ota<br>yhteys asentajaan                      | Katkos tai oikosulku lämmönlähteen anturissa (meno).                                                                                                    | Tarkasta anturi, liitin ja kaapeli.                                                                          |
| 714  | Kuumakaasu LT: LV tuotanto,<br>automaattinen kuittaus             | Tarkasta lämpöpumpun lämpörajat. Käyttövesi estetty<br>hh:mm ajan.                                                                                                    | Tarkasta käyttöveden virtaus,<br>lämmönvaihdin, käyttöveden lämpötaso ja<br>kiertopumppu.                    |
| 715  | Korkeapainekatkaisu,<br>automaattinen kuittaus                    | Korkeapaine kylmäainepiirissä. Uudelleenkäynnistys viiveen<br>jälkeen.                                                                                                    | Tarkasta virtaus, ohivirtaus, lämpötilat<br>ja lauhtuminen.                                                  |
| 716  | Korkeapainehälytys, ota<br>yhteys asentajaan                      | Korkeapaineanturi on lauennut useasti laitteen<br>kylmäainepiirissä.                                                                                                    | Tarkasta virtaus, ohivirtaus, lämpötilat<br>ja lauhtuminen.                                                  |
| 717  | Virtausanturi, ota yhteys<br>asentajaan                           | Virtausanturi on lauennut (vesi/vesi-laitteet) ilmauksen tai<br>käytön aikana.                                                                                                    | Tarkasta virtaus, DFS kytkentäpiste,<br>suodatin ja ilman vapaa kierto.                                      |
| 718  | Enimmäis-ulkolämpötila,<br>automaattinen kuittaus<br>hh:mm:ss     | Mahdollinen vain LW-laitteille. Ulkolämpötila on<br>ylittänyt enimmäis-asetusarvon. Automaattinen<br>palautus hh:mm kuluttua.                                                                  | Tarkasta ulkolämpötila ja asetusarvo.                                                                        |
| 719  | Vähimmäis- ulkolämpötila,<br>automaattinen kuittaus<br>hh:mm:ss   | Mahdollinen vain LW-laitteille. Ulkolämpötila on<br>alittanut vähimmäis-asetusarvon. Automaattinen<br>palautus hh:mm kuluttua.                                                                 | Tarkasta ulkolämpötila ja asetusarvo.                                                                        |
| 720  | Vähimmäis-liuoslämpötila,<br>automaattinen kuittaus               | Mahdollinen vain maalämpöpumpuilla. Lämmönlähteen<br>lämpötila on laskenut höyrystimen ulostulolla alle asetetun<br>turvarajan useasti. Lämpöpumppu käynnistyy uudelleen<br>hh:mm:ss kuluttua. | Tarkasta virtaus, lianerottimet, ilmaus<br>ja lämpötila.                                                     |
| 721  | Matalapainekatkaisu,<br>automaattinen kuittaus                    | Matalapainekytkin kylmäainepiirissä on lauennut.<br>Automaattinen uudelleenkäynnistys hetken kuluttua<br>(maalämpöpumpuissa).                                                                  | Tarkasta painekytkimen kytkentäpiste<br>ja keruupiirin virtaus.                                              |
| 722  | Lämmitysverkoston veden<br>lämpötilaero, ota yhteys<br>asentajaan | Lämpötilaero lämmitystoiminnassa on<br>negatiivinen (=virheellinen).                                                                                                    | Tarkasta meno- ja paluuvesianturin sijainti<br>ja toiminta.                                                  |
| 723  | Käyttöveden lämpötilaero,<br>ota yhteys asentajaan                | Lämpötilaero käyttövesitoiminnassa on<br>negatiivinen (=virheellinen).                                                                                                    | Tarkasta meno- ja paluuvesianturin sijainti<br>ja toiminta.                                                  |

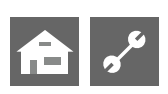

| Nro. | Näyttö                                                       | Kuvaus                                                                                                    | Toimenpiteet                                                                                                    |
|------|--------------------------------------------------------------|----------------------------------------------------------------------------------------------------|----------------------------------------------------------------------------------------------------|
| 724  | Sulatuksen lämpötilaero, ota<br>yhteys asentajaan            | Lämpötila lämmityspiirissä on >15 K sulatuksen<br>aikana (jäätymisvaara).                                                    | Tarkasta meno- ja paluuvesianturin sijainti<br>ja toiminta, kiertopumpun teho, ohivirtaus<br>ja lämmityspiirit.                    |
| 725  | Käyttöveden<br>järjestelmähäiriö, ota yhteys<br>asentajaan   | Käyttövesihäiriö. Käyttövesivaraajan lämpötaso on<br>tippunut olennaisesti.                                                  | Tarkasta latauspumppu, varaajan täyttö,<br>sulkuventtiili ja vaihtoventtiili. Ilmaa<br>käyttövesipuoli.                            |
| 726  | 1. Shunttauksen anturi, ota<br>yhteys asentajaan             | Katkos tai oikosulku shunttauksen menovesianturissa.                                                                         | Tarkasta anturi, liitin ja kaapeli.                                                                                                |
| 727  | Liuospiirin paine, ota yhteys<br>asentajaan                  | Liuospiirin painekytkin on reagoinut huuhteluvaiheessa tai<br>lämpöpumpun käydessä.                                          | Tarkasta liuospiirin paine ja painekytkin.                                                                                         |
| 728  | Anturi, lämmönlähde,<br>ota yhteys asentajaan                | Katkos tai oikosulku lämmönlähteen anturissa (paluu).                                                                        | Tarkasta anturi, liitin ja kaapeli.                                                                                                |
| 729  | Sähkön syöttöhäiriö,<br>ota yhteys asentajaan                | Kompressori on ilman virtaa käynnistyksen jälkeen.                                                                           | Tarkasta pyörimissuunta ja kompressori.                                                                                            |
| 730  | Valunkuivaushäiriö, ota<br>yhteys asentajaan                 | Valun kuivausohjelma ei saavuttanut määritettyä menoveden<br>lämpötilaa halutussa ajassa. Valun kuivaus jatkaa toimintaansa. | Valun kuivausohjelma ei saavuttanut<br>määritettyä menoveden lämpötilaa<br>halutussa ajassa. Valun kuivaus jatkaa<br>toimintaansa. |
| 732  | Viilennyshäiriö, ota yhteys<br>asentajaan                    | Lämpötila laskenut alle 16 °C muutamia kertoja.                                                                              | Tarkasta sekoitusventtiili ja kiertopumppu.                                                                                        |
| 733  | Anodihäiriö, ota yhteys<br>asentajaan                        | Sähköisen anodin häiriö.                                                                                                    | Tarkasta kytkentä anodista. Täytä<br>käyttövesivaraaja.                                                                            |
| 734  | Anodihäiriö, ota yhteys<br>asentajaan                        | Häiriö 733 on ollut päällä yli 2 viikkoa, ja käyttöveden<br>tuotanto on lukittuna.                                           | Kuittaa häiriö käynnistääksesi<br>käyttöveden tuoton ja korjaa häiriö 733.                                                         |
| 735  | Häiriö ulk. en, ota yhteys<br>asentajaan                     | Mahdollinen ainoastaan, jos Comfort-lisäkortti on asennettu.<br>Katkos tai oikosulku ulkoisen lämmönlähteen anturissa.       | Tarkasta anturi, liitin ja kaapeli.                                                                                                |
| 736  | Aurinkokeräimen häiriö, ota<br>yhteys asentajaan             | Mahdollinen ainoastaan, jos Comfort-lisäkortti on<br>asennettu. Katkos tai oikosulku aurinkokeräimen anturissa.              | Tarkasta anturi, liitin ja kaapeli.                                                                                                |
| 737  | Aurinkovaraajan häiriö, ota<br>yhteys asentajaan             | Mahdollinen ainoastaan, jos Comfort-lisäkortti on<br>asennettu. Katkos tai oikosulku aurinkovaraajan anturissa.              | Tarkasta anturi, liitin ja kaapeli.                                                                                                |
| 738  | 2. shunttaushäiriö, ota<br>yhteys asentajaan                 | Mahdollinen ainoastaan, jos Comfort-lisäkortti on asennettu.<br>Katkos tai oikosulku 2. shunttauksen menovesianturissa.      | Tarkasta anturi, liitin ja kaapeli.                                                                                                |
| 750  | Ulkoinen paluuvesianturi,<br>ota yhteys asentajaan           | Katkos tai oikosulku ulkoisessa paluuvesianturissa.                                                                          | Tarkasta anturi, liitin ja kaapeli.                                                                                                |
| 751  | Vaihejärjestys                                               | Vaihevahti on lauennut.                                                                                                    | Tarkasta vaihejärjestys ja vaihevahtirele.<br>Tarkasta että kaikki vaiheet tulee oikein ja<br>että kaikki sulakkeet ovat kunnossa. |
| 752  | Virtaushäiriö                                                | Vaihevahti tai virtauskytkin on lauennut.                                                                                    | Katso häiriöt 751 ja 717                                                                                                    |
| 755  | Yhteys Slave-pumppuun<br>menetetty, ota yhteys<br>asentajaan | Slave-pumppu ei ole vastannut yli viiteen (5) minuuttiin.                                                                    | Tarkasta verkkoyhteys, verkkokytkin/reititin<br>ja IP-osoite. Suorita lämpöpumppujen<br>etsintä uudelleen, jos se on tarpeen.      |
| 756  | Yhteys Masteriin menetetty,<br>ota yhteys asentajaan         | Master-pumppu ei ole vastannut yli viiteen (5) minuuttiin.                                                                   | Tarkasta verkkoyhteys, verkkokytkin/reititin<br>ja IP-osoite. Suorita lämpöpumppujen<br>etsintä uudelleen, jos se on tarpeen.      |
| 757  | Matalapainehäiriö<br>(maalämpö)                              | Matalapainekytkin on lauennut toistuvasti tai 20 s ajaksi<br>maalämpöpumpussa.                                               | Jos tämä häiriö ilmenee kolme<br>kertaa, voi sen kuitata pois vain<br>valtuutettu asentaja.                                        |
| 758  | Sulatushäiriö                                                | Sulatus on kestänyt yli 10 min viisi kertaa peräkkäin, tai<br>se keskeytettiin <10 °C syöttölämpötilassa.                    | - Tarkasta virtaus.<br>- Tarkasta menoveden anturi.                                                                                |
| 759  | Desinfiointihäiriö                                           | Lämpöpumppu ei ole saavuttanut desinfiointilämpötilaa<br>viiteen (5) kertaan peräkkäin.                                      | Tarkasta lisälämmön asetus ja<br>ylikuumenemissuoja.                                                                               |
| 760  | Sulatushäiriö                                                | Sulatus päättynyt viisi (5) kertaa peräkkäin enimmäis-<br>sulatusaikaan (kova tuuli osuu höyrystimeen).                      | Suojaa tuuletin ja höyrystin kovilta<br>tuulilta.                                                                                  |
| 761  | LIN aikakatkaisu                                             | LIN aikakatkaisu                                                                                                    | Tarkista kaapeli ja liitäntä                                                                                                    |

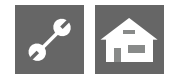

| Nro. | Näyttö                                       | Kuvaus                                                                                                    | Toimenpiteet                                                                                                    |
|------|----------------------------------------------|----------------------------------------------------------------------------------------------------|----------------------------------------------------------------------------------------------------|
| 762  | Anturi (Höyrystimen<br>edessä)               | Tü anturi häiriö (höyrystimen imupuoli).                                                                                                    | Tarkista anturi ja vaihda tarvittaessa.                                                                                     |
| 763  | Kompressorin imuanturi                       | Tü1 anturihäiriö (kompressorin imupuoli).                                                                                                    | Tarkista anturi ja vaihda tarvittaessa.                                                                                     |
| 764  | Kompr. lämmityksen anturi                    | Anturihäiriö kompressorin lämmityksessä.                                                                                                    | Tarkista anturi ja vaihda tarvittaessa.                                                                                     |
| 765  | Tulistus                                     | Tulistus ollut yli 5 min alle 2K.                                                                                                    | Ensimmäisessä käynnistyksessä tarkasta<br>vaihejärjestys, muuten ota yhteys<br>huoltoliikkeeseen.                           |
| 766  | Kompressorin toiminta-alue                   | Kompressori ollut 5 min toiminta-alueensa ulkopuolella.                                                                                                    | Tarkasta oikea vaihejärjestys.                                                                                              |
| 767  | Vastuksen LTrajoitin                         | Vastuksen lämpötilarajoitin on käynnistynyt SEC toimesta.                                                                                                    | Tarkasta vastus ja paina sulake takaisin.                                                                                   |
| 770  | Matala tulistus                              | Tulistus on alle raja-arvon pitkään.                                                                                                    | Tarkasta lämpötila-anturi, paineanturi ja paisuntaventtiili.                                                                |
| 771  | Korkea tulistus                              | Tulistus on yli raja-arvon pitkään                                                                                                    | Tarkasta lämpötila-anturi, paineanturi,<br>kylmäainetäyttö ja paisuntaventtiili.                                            |
| 776  | Kompr toimintarajoitus                       | Kompressori on pitkään toiminta-alueensa ulkopuolella.                                                                                                    | Tarkasta termodynamiikkamittaukset.                                                                                         |
| 777  | Paisuntaventtiili                            | Paisuntaventtiili vioittunut.                                                                                                    | Tarkasta paisuntaventtiili, yhteyskaapeli<br>ja tarvittaessa SEC-kortti.                                                    |
| 778  | Matalapaineanturi                            | Matalapaineanturi vioittunut.                                                                                                    | Tarkasta anturi, liitäntä ja anturikaapeli.                                                                                 |
| 779  | Korkeapaineanturi                            | Korkeapaineanturi vioittunut.                                                                                                    | Tarkasta anturi, liitäntä ja anturikaapeli.                                                                                 |
| 780  | EVI anturi                                   | EVI-anturi (edistynyt höyryn ruiskutustekniikka) vioittunut.                                                                                                    | Tarkasta anturi, liitäntä ja anturikaapeli.                                                                                 |
| 781  | Lämpötila-anturi ennen<br>paisuntaventtiiliä | Lämpötila-anturi paisuntaventtiilin yläpuolella on viallinen.                                                                                                    | Tarkasta anturi, liitäntä ja anturikaapeli.                                                                                 |
| 782  | Anturi imukaasuventtiilille                  | Imukaasun EVI lämpötila-anturi on viallinen.                                                                                                    | Tarkasta anturi, liitäntä ja anturikaapeli.                                                                                 |
| 783  | Yhteys SEC-invertteriin                      | Häiriö invertterin ja SEC-kortin välillä.                                                                                                    | Vaihda SEC-piirikortti.                                                                                                    |
| 784  | Invertteri pysäytetty                        | Invertterin toiminta on estetty.                                                                                                    | Katkaise jännite koko järjestelmästä 2 min<br>ajaksi. Mikäli häiriö tulee uudelleen, tarkasta<br>invertteri ja kompressori. |
| 785  | SEC-kortti vioittunut                        | Häiriö havaittu SEC-piirikortissa.                                                                                                    | Vaihda SEC-piirikortti                                                                                                    |
| 786  | Yhteys SEC-invertteriin                      | Häiriö SEC-kortin ja IO-kortin välillä<br>välillä.                                                                                                    | Tarkasta I/O-kortin ja SEC-kortin välinen<br>kaapeli.                                                                       |
| 787  | Kompressorihälytys                           | Kompressori ilmoittaa häiriöstä                                                                                                    | Kuittaa häiriö. Mikäli häiriö<br>toistuu, niin ota yhteys<br>valtuutettuun huoltoliikkeeseen.                               |
| 788  | Invertterihäiriö                             | Häiriö/vika invertterissä.                                                                                                    | Tarkasta invertteri.                                                                                                    |
| 789  | LIN-koodaus puuttuu                          | Ohjain ei löydä lämpöpumpun koodausta. Joko LIN-yhteys                                                                                                    | Tarkasta LIN-kaapeli/koodausvastus.                                                                                         |
|      |                                              | ei toimi tai koodaus vastusta ei voida havaita.                                                                                                    |                                                                                                    |
| 790  | Invertterihäiriö                             | Häiriö invertterin tai kompressorin virtalähteessä                                                                                                    | Tarkasta johdotus, invertteri ja<br>kompressori.                                                                            |
| 791  | Modbus-yhteys menetetty                      | Ohjain ei ole saanut ModBus-väylän kautta yhteyttä<br>invertteriin vähintään 10 sekuntiin, tai 10<br>tiedonsiirtopakettia invertterille katosivat.<br>Automaattinen palautus. | Tarkista invertterin Modbus-johdotus.                                                                                       |
| 792  | LIN-yhteys katkennut                         | Pääpiirikorttia tai asetusta ei löydy.                                                                                                    | Tarkasta koodausliitin LIN-kortilta/<br>korteilta.                                                                          |
|      |                                              |                                                                                                    |                                                                                                    |

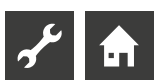

| Nro | Näyttö                                                             | Kuvaus                                                                                                    | Toimenpiteet                                                                                                    |
|-----|--------------------------------------------------------------------|----------------------------------------------------------------------------------------------------|----------------------------------------------------------------------------------------------------|
| 793 | Invertterihäiriö                                                   | Häiriö invertterin lämpötila-anturissa. Sisäisen invertterin<br>Jämpötila lijan korkea ainakin 5 kertaa 24 tunnissa                                                                                                    | Häiriö kuittaantuu itsestään.                                                                                                    |
| 794 | Ylijännite                                                         | Invertterin ylijännite.                                                                                                    | Tarkista invertterin jännitesyöttö.                                                                                                    |
| 795 | Alijännite                                                         | Invertterin alijännite.                                                                                                    | Tarkista invertterin jännitesyöttö.                                                                                                    |
| 796 | Turvasammutus                                                      | Turvatoiminto laukesi. Tarvitaan käsikäyttöinen<br>palautus.<br>Tapaus 1: Invertterin toimintahäiriö.<br>Tapaus 2: Jäähdytyspiirin korkeapainekytkimet ovat<br>lauenneet.<br>Tapaus 3: Vain LWDV/Hybrox-lämpöpumpun vikaviesti, joka<br>aiheutuu standardin ylittyvistä jännitehuojunnasta.  | Tapaus 1: Tarkista invertteri.<br>Korjaa vika.<br>Tapaus 2: Tarkista läpivirtaus, ylivirtaus, ,<br>menopuolen lämpötila-anturi ja<br>korkeapaineanturi.<br>Korjaa vika.<br>Tapaus 3: Täytyy sammuttaa ja varmistaa<br>käsin. |
| 797 | Sähköv. säätöä ei tueta                                            | Sähkövastuksen säätöä ei tueta.                                                                                                    | -                                                                                                    |
| 798 | ModBus-yhteysvika<br>puhaltimelle                                  | Ei ModBus-yhteyttä puhaltimelle vähintään<br>10 sekuntiin. Automaattinen palautus.                                                                                                    | Tarkista ModBus –<br>puhaltimen johdotus                                                                                                    |
| 799 | ModBus-yhteysvika<br>ASB-kortille                                  | Ei ModBus-yhteyttä ASB-kortille vähintään 10 sekuntiin.<br>Automaattinen palautus.                                                                                                    | Tarkista ModBus – ASB-kortin johdotus.                                                                                                    |
| 800 | Lämmöntalteenoton vika                                             | Sammutus laukeaa, kun lämmön talteenoton lämpötila<br>≥ 80 ° C. Laite kytkeytyy pois päältä, ja näyttöön ilmestyy<br>viesti D0_Pause.<br>Laite käynnistyy jälleen toimintaan kahden tunnin<br>kuluttua. Jos sammutus tapahtuu viisi kertaa 24 tunnissa,<br>vikamuistiin tallentuu koodi 800. | Poista energiatiedot lämmön<br>talteenoton muistista.<br>Laite voidaan käynnistää uudelleen<br>heti, kun lämpötila laskee alle 80 °C.                                                                                        |
| 801 | LP ei internet-yhteyttä                                            | Ohjaimella ei ole internet-yhteyttä.                                                                                                    | Muodosta internet-yhteys.                                                                                                    |
| 802 | Kytkentärasian<br>liikalämpö                                       | Sammutus laukeaa, kun kytkentärasian lämpötila on ≥ 80 °C.<br>Jos lämpötila laskee alle 70 °C, lämpöpumppu käynnistyy taas<br>uudelleen. Automaattinen palautus.                                                                                                    | Tarkista puhaltimen oikea toiminta.<br>Tarkista yhteyskaapeli. Tarkista anturi.<br>Tarkista ettei kytkentärasian aukoissa ole<br>tukoksia.                                                                                   |
| 803 | Esto: kytkentärasian<br>liikalämpö                                 | Vika 802 lauennut 3 kertaa 24 tunnissa. Tarvitaan uudelleen-<br>käynnistys käsin. Jos kytkentärasian lämpötila on edelleen ≥<br>80 °C, vika laukeaa heti uudelleen.                                                                                                    | Tarkista puhaltimen oikea toiminta.<br>Tarkista yhteyskaapeli. Tarkista anturi.<br>Tarkista ettei kytkentärasian aukoissa ole<br>tukoksia.                                                                                   |
| 804 | Kytkentärasian<br>lämpötila-anturi                                 | Kytkentärasian lämpötilan anturivika.                                                                                                    | Tarkista anturi.                                                                                                    |
| 805 | Lämmön talteenoton<br>anturi                                       | Lämmön talteenoton lämpötilan anturivika.                                                                                                    | Valikon Joustoasetus alivalikko Lähtö2<br>on arvossa Läm.talt., vaikka tätä ei<br>tarvita. Poista asetus Läm.talt.<br>Tarkista anturi.                                                                                       |
| 806 | ModBus SEC-kortti                                                  | SEC-kortilla ei ole ModBus-yhteyttä vähintään 10 sekuntiin<br>tai tiedustelu on epäonnistunut 10 kertaa peräkkäin.<br>Automaattinen palautus.                                                                                                    | Tarkista ModBus – SEC-kortin johdotus.                                                                                                    |
| 807 | ModBus-yhteys katkennut                                            | Kaikki mahdolliset ModBus-yhteysviat laitteen osiin ilmenevät<br>yhtä aikaa vähintään 10 sekunnin ajan. Automaattinen<br>palautus.                                                                                                    | Tarkista ohjaimen ModBus-kytkentä,<br>kytkentä ModBus-jakajaan sekä itse<br>ModBus-jakaja. Tarkista Modbus-<br>johdotus.                                                                                                    |
| 808 | Laitetta ei tueta                                                  | Ohjaimen ohjelmistoversio ei ole yhteensopiva asennetun<br>ASB-laitteen kanssa.                                                                                                    | Suorita ohjelmistopäivitys.                                                                                                    |
| 809 | Kuumakaasun ylikuumene-<br>minen (DSH)                             | Kuumak. ylik. laukesi 3 kertaa 24 tunnissa.<br>Automaattinen palautus 5 minuutin kuluttua tai käsin.                                                                                                    | Jos vika toistuu useasti, ota yhteyttä<br>asentajaasi.                                                                                                    |
| 810 | Monipumpputoiminnon<br>ohjelmistoversiot                           | Monipumpputoimintoon kytketyissä ohjaimissa on eri<br>ohjelmistoversiot.                                                                                                    | Päivitä ohjainten ohjelmistoversiot<br>samaan versioon. Käynnistä uudelleen<br>käsin.                                                                                                    |
| 811 | Tarkista<br>kondenssiveden<br>kerääjä. Ota yhteyttä<br>asentajaan. | Kondenssiveden kerääjän kohokytkin on lauennut.                                                                                                    | Irrota kondenssiveden suoja-astia.<br>Puhdista lämpöpumpun kondenssi-<br>veden kerääjä, myös sen poisto.<br>Käynnistä uudelleen käsin.                                                                                       |

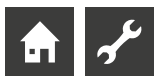

| Nro | Näyttö                                                         | Kuvaus                                                                                                    | Toimenpiteet                                        |
|-----|----------------------------------------------------------------|----------------------------------------------------------------------------------------------------|-----------------------------------------------------|
| 812 | Enimmäisvirtaus                                                | Kiertopumpun suurin sallittu virtaus ylittyi 5 kertaa 24<br>tunnissa.                                                                                | Ota yhteyttä asentajaasi.                           |
| 813 | Invertteri ei ole<br>yhteensopiva. Ota<br>yhteyttä asentajaasi | Lämpöpumpun invertteri ei ole yhteensopiva.<br>Lämpöpumpun kompressorin toiminto on estetty. Käyttö<br>on mahdollista vain lisälämmönlähteen turvin. | Vaihda invertteri.<br>Käynnistä uudelleen<br>käsin. |

#### HÄIRIÖN KUITTAUS

Jos häiriö ilmenee ja häiriöilmoitus ilmestyy ohjaimen näytölle:

- 1. Merkitse häiriönumero ylös.
- 2. Kuittaa häiriö painamalla kiertokytkintä 7 sekuntia, jolloin näyttö palautuu navigointiruutuun.
- 3. Ota yhteyttä asentajaan, jos häiriö uusiutuu ja ohjain kehottaa sinua tekemään näin. Ilmoita asentajalle tai huoltoliikkeelle häiriökoodi ja selvitä, mitä laitteen kanssa oli tehty ennen häiriön ilmenemistä.

#### **PIIRIKORTIN LED-VALON VILKKUMINEN**

| Vihreä LED-valo vilkkuu joka sekunti | Kaikki hyvin.                                              |
|--------------------------------------|------------------------------------------------------------|
| Punainen LED-valo vilkkuu lyhyesti   | LIN-yhteyden välityksellä siirretään dataa.                |
| Vihreä ja punainen LED-valo palaa    | Ohjaimen piirilevy voi ottaa vastaan ohjelmistopäivityksen |
|                                      |                                                            |

Ohjelmistopäivityksen aikana vihreä LED-valo palaa ja punainen vilkkuu nopealla tahdilla.

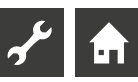

# **Tekniset tiedot**

#### LAITTEISTON ASENNUS

| Ainoastaan jäätymättömiin, kuiviin ja säänkestäviin tiloihin. |                                                                                  |  |  |  |
|---------------------------------------------------------------|----------------------------------------------------------------------------------|--|--|--|
| Ympäröivä lämpöt                                              | tila: 0+35 °C                                                                    |  |  |  |
| Sähkökytkentä:                                                | 230 V AC, 18 VA, 0,1 A<br>(enimmäis-virrankulutus ilman<br>liitettyjä laitteita) |  |  |  |
| Sulake:                                                       | 1,6 A (muuntaja)                                                                 |  |  |  |
| LÄHDÖT                                                        |                                                                                  |  |  |  |
| Relekoskettimet:                                              | 8 A / 230 V                                                                      |  |  |  |
| Sulake:                                                       | 6,3 A (kaikille relelähdöille)                                                   |  |  |  |
| Yhteensä korkeint                                             | aan 1,450 VA voidaan kytkeä lähtöihin                                            |  |  |  |
|                                                               |                                                                                  |  |  |  |
|                                                               |                                                                                  |  |  |  |
| TULOT                                                         |                                                                                  |  |  |  |
| Optokytkin:                                                   | 230 V                                                                            |  |  |  |
| Anturitulot:                                                  | NTC anturi 2.2 kΩ / 25 °C                                                        |  |  |  |

| nturitulot: | NTC anturi 2.2 kΩ / 25 °C |
|-------------|---------------------------|
|             |                           |

### KYTKENNÄT

| Ohjauslinja: | 12-napainen, lähdöt 230 V  |
|--------------|----------------------------|
| Anturilinja: | 12-napainen, matalajännite |
| Liittimet:   | 1-napaiset ruuviliittimet  |

#### LIITTIMET

| USB:      | USB-versio 2.0 (USB 2.0)              |  |  |
|-----------|---------------------------------------|--|--|
|           | Isäntä, A-liitin (vain USB-muistille) |  |  |
| Ethernet: | 1 x 10 Base-T / 100 Base-TX           |  |  |
|           | (RJ-45, liitin, taipuva)              |  |  |

#### **KOTELOINTILUOKKA**

Suojaluokitus IP 20

### LÄMPÖTILA-ANTUREIDEN OMINAISUUDET

| t / °C | R / kΩ |
|--------|--------|
| -25    | 21.291 |
| -20    | 16.425 |
| -15    | 12.773 |
| -10    | 10.010 |
| -5     | 7.903  |
| +/-0   | 6.284  |
| +5     | 5.030  |
| +10    | 4.053  |
| +15    | 3.287  |
| +20    | 2.681  |
| +25    | 2.200  |
| +30    | 1.815  |
| +35    | 1.505  |
| +40    | 1.255  |
| +45    | 1.051  |
| +50    | 0.885  |
| +55    | 0.748  |
| +60    | 0.636  |
| +65    | 0.542  |
| +70    | 0.464  |
| +75    | 0.399  |
| +80    | 0.345  |
| +85    | 0.299  |
| +90    | 0.260  |
| +95    | 0.227  |
| +100   | 0.198  |
| +105   | 0.174  |
| +110   | 0.153  |
| +115   | 0.136  |
| +120   | 0.120  |
| +125   | 0.106  |
| +130   | 0.095  |
| +135   | 0.085  |
| +140   | 0.076  |

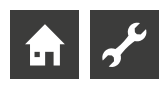

#### ANTUREIDEN MITTAUSALUEET

| Anturin<br>tyyppi | Mittausalue | Arvo mikäli anturi<br>vioittunut |
|-------------------|-------------|----------------------------------|
| PEX               | -40+40 °C   | -                                |
| TA                | -50+90 °C   | -5 °C                            |
| TBW               | -45+155 °C  | 75 °C                            |
| TFB1              | -20+150 °C  | 75 °C                            |
| TRL ext           | -40+40 °C   | 5 °C                             |
| TVL               | 0+100 °C    | 5 ℃                              |
| TVL2/TEH          | 0+100 °C    | 5 °C                             |
| TRL               | 0+100 °C    | 5 °C                             |
|                   |             |                                  |
| Laajennus-ko      | ortti       |                                  |
|                   |             |                                  |

| TSS | -20+140 °C | 150°C         |  |
|-----|------------|---------------|--|
| TSK | -20+140 °C | 150°C tai 5°C |  |
| TB2 | 0+100 °C   | 75°C          |  |
| TB3 | 0+100 °C   | 75°C          |  |
| TEE | 0+100 °C   | 5°C           |  |

### YHTEENVETO: SULATUSJAKSOT; ILMASULATUS, MENOVEDEN ENIMMÄISLÄMPÖTILA

| Sulatusjaks  |            | llmasulatus  | Enimmäis- | Enimmäis-tuotto   |                 |
|--------------|------------|--------------|-----------|-------------------|-----------------|
|              |            | alkaa/loppuu | lämpötila | Menov.raj. ulkoLT | Virtauksen raj. |
| LW 160H(A)V  | 45         | -            | 65        | -15               | 60              |
| LW 161H(A)V  | vaihteleva | -            | 65        | -15               | 60              |
| Paros 4      | vaihteleva | -            | 65        | 2                 | 45              |
| LWV 82R1/3   | vaihteleva | -            | 60        | -5                | 45              |
| LWV 122R3    | vaihteleva | -            | 60        | -5                | 45              |
| LWAV 82R1/3  | vaihteleva | -            | 60        | -5                | 45              |
| LWAV 122R3   | vaihteleva | -            | 60        | -5                | 45              |
| LWAV+ 82R1/3 | vaihteleva | -            | 60        | -5                | 45              |
| LWAV+ 122R3  | vaihteleva | -            | 60        | -5                | 45              |
| LWCV 82R1/3  | vaihteleva | -            | 60        | -5                | 45              |
| LWCV 122R3   | vaihteleva | -            | 60        | -5                | 45              |
| LWP 450AR3   | 60         | -            | 65        | -10               | 60              |
| LWDV         | vaihteleva | -            | 70        | -7                | 60              |
| Hybrox 5     | vaihteleva | -            | 70        | -7                | 60              |
| Hybrox 8     | vaihteleva | _            | 70        | -7                | 60              |

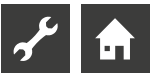

## Asetukset käyttöönotossa

#### 1 HUOM.

Ohjelmisto havaitsee automaattisesti kytketyn lämpöpumpun tyypin. Laitteistokokoonpanon kannalta epäolennaiset asetusarvot eivät näy näytössä. Tästä syystä jotkut tässä luettelossa esiintyvät arvot eivät välttämättä näy ohjaimesi näytössä.

| Arvo                   | Tehdasasetus                                                         | Käyttöönoton<br>asetusarvo *) | Asetusalue (säätöaskel)                                        | Kirjau-<br>tumin. |
|------------------------|----------------------------------------------------------------------|-------------------------------|----------------------------------------------------------------|-------------------|
| Viilennysasetukset     |                                                                      |                               |                                                                |                   |
| Kytkentä Ulko LT       | 20 °C                                                                | ℃                             | 15 °C – 35 °C (‡1)<br>LWP & S/W: 10 °C – 35 °C (‡1)            | 📽 Käyttäjä        |
| 1. Shuntti Ulko LT ero | 5.0 K                                                                | К                             | 1.0 K – 10 K (‡0.5)                                            | <b>€</b> Käyt.    |
| 1. Shuntti tavoite LT  | 20 °C                                                                | °C                            | 18 °C – 25 °C (‡ 1)<br>erillinen varaaja<br>5 °C – 25 °C (‡ 1) | <b>€</b> Käyt.    |
| Hystereesi viil.       | L/W: 3.0 K<br>S/W: 2.0 K                                             |                               | 1 K – 5.0 K (‡0.5)                                             | & Asent.          |
| Viilennys tav.meno     | 20 °C                                                                | К                             | 13 °C − 25 °C (‡0.5)                                           | <b>€</b> Käyt.    |
| Ulko LT - ylitys       | 12 h                                                                 | h                             | 0 h – 12 h (‡0.5)                                              | <b>€</b> Käyt.    |
| Ulko LT - alitus       | 12 h                                                                 | h                             | 0 h – 12 h (‡0.5)                                              | <b>€</b> Käyt.    |
| Paluu LT - ylitys      | 12 h                                                                 | h                             | 0 h – 12 h (‡0.5)                                              | <b>€</b> Käyt.    |
| Lämpötilat             |                                                                      |                               |                                                                |                   |
| Paluu rajoitus         | 50 °C                                                                | °C                            | 35 °C – 70 °C (‡1)                                             | 8 Asent.          |
| Hystereesi: lämmitys   | 2.0 K                                                                | К                             | 0.5 K – 6.0 K (‡0.5)                                           | 🌢 Asent.          |
| Hystereesi: käyttövesi | 2.0 K                                                                | К                             | 1.0 K – 30.0 K (‡1)                                            | 8 Asent.          |
| Paluu enim.lis         | 7.0 K                                                                | К                             | 1.0 K – 10.0 K (‡1)                                            | 😂 Tek. tuki       |
| 2.Komp. lämmitysraja   | 5 ℃                                                                  | ഀ                             | -20 °C – 30 °C (‡1)                                            | 🌢 Asent.          |
| Lisälämpöraja          | L/W: −2 °<br>Maalämpö: −16 °C                                        | ℃                             | -20 °C – 20 °C (‡1)                                            | & Asent.          |
| llmasulatusraja        | 7 ℃                                                                  | °C                            | 6 °C – 20 °C (‡1)                                              | 88 Tuki           |
| Desinfionti LT         | 65 °C                                                                | °C                            | 50 °C – 70 °C (‡1)                                             | <b>€</b> Käyt.    |
| 2.Komp käyttövesiraja  | 50 °C                                                                | °C                            | 10 °C – 70 °C (‡1)                                             | & Asent.          |
| Maks Ulko LT           | 35 ℃<br>LWV, LWP: 40 ℃<br>LWDV: 45 ℃                                 | °C                            | 20 °C – 45 °C (‡1)                                             | ቆ Tuki            |
| Min Ulko LT            | -20 °C                                                               | °C                            | -20 °C – 10 °C (‡1)                                            | & Asent.          |
| Min liuos LT           | Liuos: -9 °C<br>Vesi/Liuos: 1 °C<br>Vesi/Vesi: 3 °C<br>LWP: -20 °C   | °C                            | -20 ℃ –20 ℃ (‡1)                                               | ቆ Tuki            |
| Min lämmönl. meno      | 0 °C                                                                 | °C                            | -5 °C – 10 °C (‡1)                                             | ቆ Tuki            |
| Kuumakaasuraja         | LWP: 140 °C<br>S/WV: 115 °C<br>S/W: 130 °C                           | °C                            | 100 °C − 150 °C (‡1)                                           | 🍘 Tehd.           |
| Ilmasulatus pois       | LWP: 6 °C                                                            | °C                            | 2 °C – 10 °C (‡1)                                              | 88 Tuki           |
| Yöpudotus pois UlkoLT  | -20 °C                                                               | °C                            | -20 °C – 10 °C (‡1)                                            | <b>€</b> Käyt.    |
| Maks menovesi          | L/W: laitekohtainen<br>LWDV: 70 °C<br>LWP: 65 °C<br>S/W & W/W: 64 °C | °C                            | 35 °C – 75 °C (‡1)                                             | ቆ Tuki            |
| Menov.rajoitus ulkoLT  | -7 °C<br>L/W: laitekohtainen                                         | °C                            | -20 °C – 5 °C (‡1)                                             | & Asent.          |

\*) Syötä säädetyt arvot. Jos ei käytetä, merkitse — .

| Arvo                     | Tehdasasetus                                           | Käyttöönoton<br>asetusarvo *) | Asetusalue (säätöaskel)                                                                                                    | Kirj.             |
|--------------------------|--------------------------------------------------------|-------------------------------|----------------------------------------------------------------------------------------------------|-------------------|
| Virtauksen rajoitus      | L/W: laitekohtainen<br>LWDV: 62 °C<br>S/W & W/W: 52 °C | °C                            | 35 °C – 75 °C (‡1)                                                                                                    | SS Tuki           |
| Hystereesi: 2 kompr      | L/W: 3.0 K<br>S/W: 2.0 K                               |                               | 1 K – 5.0 K (‡0.5)                                                                                                    | 🌢 Asent.          |
| Käyttöveden max. LT      | 65 °C                                                  | °C                            | 30 °C − 65 °C (‡0.5)                                                                                                    | & Asent.          |
| Min paluu tav. LT        | 15 °C                                                  | °C                            | 15 °C − 30°C (‡0.5)                                                                                                    | 📽 Käyt.           |
| Sulatus lopetus LT       | 45 °C                                                  |                               | 35 °C – 45 °C (‡1)<br>LW161HAV / LW161HV : 35 °C – 50 °C (‡1)                                                                                                    | ቆ Tuki            |
| 1.Shuntti menov min      | 20 °C                                                  | °C                            | 20 °C – 40 °C (‡1)                                                                                                    | & Asent.          |
| 1.Shuntti menov maks     | 45 °C                                                  | °C                            | 25 °C − 75 °C (‡ 1)                                                                                                    | & Asent.          |
| Hysteresi: 2 kompr       | 4.0 K                                                  | К                             | 2 – 6 (‡ 1)                                                                                                    | & Asent.          |
| Käyttöveden max LT.      | 65 °C                                                  | °C                            | 30 °C − 75 °C (‡ 1)                                                                                                    | & Asent.          |
| Viilennys min meno       | 18 °C                                                  | °C                            | laitekohtainen:<br>$7^{\circ}$ C – 25 °C (‡ 1) tai 18°C – 25 °C (‡ 1)                                                                                                    | 8 Asent.          |
| Viil. min. meno 2. komp. | 10 °C                                                  | °C                            | 7 °C − 20 °C (‡ 1)                                                                                                    | & Asent.          |
| Yöpudotus lämmitys       | 0°C                                                    | °C                            | -15 °C – 10°C (‡ 0,5)                                                                                                    | <b>∳</b> Käyt.    |
| 1. Shuntti yöpudotus     | 0 °C                                                   | °C                            | -15 °C – 10°C (‡ 0,5)                                                                                                    | ه<br>Käyt.        |
| Järj.aset. sähkön katk.  |                                                        |                               |                                                                                                    |                   |
| Katkaisu                 | ei lisäläm                                             |                               | ei lisäläm • lisäläm ok                                                                                                    | & Asent.          |
| Etäohjaus                | Ei                                                     |                               | Ei • Etä • Äly                                                                                                    | <b>€</b> Kävt.    |
| Varaaja                  | puskuri                                                |                               | puskuri • erotus                                                                                                    | & Asent.          |
| 1. Shuntti vika          | Ei                                                     |                               | ei • lataus • purku • viil. • läm.+viil.                                                                                                    | & Asent.          |
|                          | ei lisäläm                                             |                               | ei lisäläm • Lämmitys • LKV • lisäläm ok                                                                                                    | & Asent           |
| Kävttövesi 1             | anturi                                                 |                               | anturi • Termostaatti                                                                                                    | SKävt.            |
| Kävttövesi2              | kiertopumppu                                           |                               | kiertop • latausp                                                                                                    | & Asent.          |
| Kävttövesi3              | ZUP kävtös                                             |                               | ei ZUP • ZUP kävtös                                                                                                    | & Asent.          |
| Kävttövesi4              | Asetusarvo                                             |                               | Asetusarvo • Max. arvo                                                                                                    | Ba Tehd.          |
| Käyttövesi 5             | laitekohtainen                                         |                               | HUP ei käytös • HUP käytös • HUP sari                                                                                                    | & Asent           |
| I V+HP max               | 0 h                                                    |                               | her shift = her shift = her | • Kävt            |
| Sulatusiakso väli        | 45 min                                                 |                               | $45 \cdot 60 \cdot 75 \cdot 90 \cdot 120 \cdot 180 \cdot 240 \min$                                                                                                    | & Asent           |
| Sulatusiakso ilma        | Ei                                                     |                               | Fi • Kvllä                                                                                                    | A& Tuki           |
| Sulatusi ilma max        | 15 min                                                 |                               | 5 min – 30 min (‡ 1)                                                                                                    |                   |
| Pumpun optimointi        | Kyllä                                                  |                               | Ei • Kyllä                                                                                                    | «Kävt             |
| Kiriautuminen            | Tekninen tuki                                          |                               | Asentaja • Tekninen tuki                                                                                                    |                   |
| Lämmönlähde              | laitekohtainen                                         |                               | Ei • virtaus • liuospaine •<br>Vaihevahti • Vaihev.+vir                                                                                                    | SS Tuki           |
| Kompr seuranta           | On                                                     |                               | Pois• On                                                                                                    | && Tuki           |
| Lämm käyrän säätö        | Ulkol T                                                |                               | UlkoLT • Vakio LT                                                                                                    | & Asont           |
| 1 Shuntin säätö          | UlkoLT                                                 |                               | Lilkol T • Vakio I T                                                                                                    | Asont             |
| Viilennys                | vakio IT                                               |                               |                                                                                                    | • Aserii.         |
| Valup kuivaus            | Vario Li<br>Shuntattu                                  |                               | Fi shuntt • Shuntattu                                                                                                    | • Kayt.           |
| Sähköinen anodi          | Snuntattu                                              | <u> </u>                      | Fi . Kullä                                                                                                    | WRdyl.            |
| Lämmitysraiat            | iaitekontainen                                         | <u> </u>                      |                                                                                                    | ອອ TUKI<br>⊿0Kລະ+ |
| Moninumprutoiminto       | Купа                                                   |                               | Ei • Kyllä                                                                                                    | • Kdyt.           |
| Etähallinta              | EI<br>F.                                               | <u> </u>                      | Eı • Slave • Master<br>Fi • Kyllä                                                                                                    | • Asent.          |
|                          | EI 100 !                                               | <u> </u>                      |                                                                                                    | ● Kdyt.           |
| Fumpun optimolnu         | 180 min                                                |                               | 5 – 180 min (‡ 5)                                                                                                    | e Kayt.           |

\*) Syötä säädetyt arvot. Jos ei käytetä, merkitse — .

| Arvo                 | Tehdasasetus   | Käyttöönoton<br>asetusarvo*) | Asetusalue (säätöaskel)                | Kirj.          |
|----------------------|----------------|------------------------------|----------------------------------------|----------------|
| Liospump meno        | 1 min          |                              | 1 – 5 min (‡1)                         | & Asent.       |
| Min sulatusaika      | 45 min         |                              | 45 • 60 • 90 • 120 • 180 • 240 • 300   | 🍪 Tehd.        |
| 2.komp desin. pud    | 20 min         |                              | 5 – 20 min (‡ 1)                       | Sent.          |
| Desinfiointihäiriö   | Kyllä          |                              | Ei • Kyllä                             | & Asent.       |
| Lämmönl käyn         | Ei             |                              | Ei • Liuos • Vesi/liuos • Vesi         | SS Tuki        |
| Lisälämpöraja        | 60 min         |                              | 20 min - 360 min (‡ 5)                 | & Asent.       |
| Lisäkäyttövesi jakso | Ei             |                              | 0 min - 120 min (‡ 5)                  | & Asent.       |
| Lisälämpö käyttövesi | Ei             |                              | Ei • Kyllä                             | <b>€</b> Käyt. |
| Jälkiläm. maks       | -              |                              | 1 h – 10 h (‡ 0.5)                     | & Asent.       |
| Korkeapaineraja      | laitekohtainen |                              | laitekohtainen                         | <b>8</b> Tehd. |
| Matalapaineraja      | laitekohtainen |                              | laitekohtainen                         | 🍘 Tehd.        |
| Lisälämmönl teho     | laitekohtainen |                              | 0.5 kW – 9 kW (‡ 0.5)                  | <b>∳</b> Käyt. |
| Älykäs sähköv.       | Ei             |                              | Ei • Kyllä                             | & Asent.       |
| 1. Shunt. ohjaus     | nopea          |                              | nopea • keski • hidas                  | <b>∳</b> Käyt. |
| Kompr. lämp.         | Kyllä          |                              | Ei • Kyllä                             | & Asent.       |
| Viilennys            | ei ZUP         |                              | ZUP käytös (lisäkiertopumppu) • ei ZUP | & Asent.       |
| ES-pumppu            |                |                              |                                        |                |
| Lämmönjako           | Patteri        |                              | Patteri • Lattial.                     | & Asent.       |
| Lämmit. ohj.         | Auto           |                              | Auto • Käsi                            | & Asent.       |
| Nimel.läm.teho       | 100 %          |                              | 1 % – 100 % (‡ 1)                      | Sent.          |
| Min.läm.teho         | 100 %          |                              | 1 % – 100 % (‡ 1)                      | & Asent.       |
| Maks.läm.teho        | 100 %          |                              | 50 % – 100 %                           | & Asent.       |
| LKV ohjaus           | Auto           |                              | (‡ 1) Auto•Käsi                        | & Asent.       |
| LKV teho             | 100 %          |                              | 1 % – 100 % (‡ 1)                      | & Asent.       |
| LKV maks.teho        | 100 %          |                              | 50 % – 100 %                           | & Asent.       |
| Viil.teho ohjaus     | 100 %          |                              | (‡ 1) 1 % – 100 %                      | & Asent.       |
| Lämmönlähde          | Auto           |                              | (‡ 1) Auto•Käsi                        | & Asent.       |
| Lämmönl teho         | 100 %          |                              | 1 % – 100 % (‡ 1)                      | & Asent.       |
| Lämmönl teho (viil.) | 100 %          |                              | 1 % – 100 % (‡ 1)                      | & Asent.       |
| Viilennys lämpöt.ero | 5 K            |                              | 1 K – 5 K (‡ 0.1)                      | & Asent.       |
| Ohivirtausvent.      | Ei             |                              | Ei • Kyllä                             | <b>€</b> Käyt. |
|                      |                |                              |                                        |                |

#### Lisälämmönlähde

| Тууррі                                                                         | Ei                                                                                    | <br>Ei • Sähkö • Öljy • Puu (                                                                                                    | Asent.                                                                                                    |
|--------------------------------------------------------------------------------|---------------------------------------------------------------------------------------|----------------------------------------------------------------------------------------------------|----------------------------------------------------------------------------------------------------|
| Toiminto                                                                       | läm. ja lkv                                                                           | <br>Ei • läm. ja lkv • lämmitys (                                                                                                    | S Asent.                                                                                                    |
| Positio                                                                        | integroitu                                                                            | <br>––– • Integroitu • Varaaja (                                                                                                    | Asent.                                                                                                    |
| Lähtö                                                                          | kosketin                                                                              | <br>––– • (lähtökosketin) (                                                                                                    | Asent.                                                                                                    |
| Teho                                                                           | laitekohtainen                                                                        | <br>0.5 kW – 27.0 kW (‡0,5)                                                                                                    | S Asent.                                                                                                    |
| Lisälämpö 2                                                                    |                                                                                       |                                                                                                    |                                                                                                    |
| Тууррі                                                                         | Ei                                                                                    | <br>Ei • Sähkö (                                                                                                    | Asent.                                                                                                    |
| Toiminto                                                                       | Ei                                                                                    | <br>Ei • Lämmitys • Käyttöves                                                                                                    | 8 Asent.                                                                                                    |
| Positio                                                                        |                                                                                       | <br>– – – • Varaaja (                                                                                                    | Sent.                                                                                                    |
| Lähtö                                                                          |                                                                                       | <br>–––• (lähtökosketin)                                                                                                    | Asent.                                                                                                    |
| Teho                                                                           | laitekohtainen                                                                        | <br>0.5 kW – 27.0 kW (‡ 0,5)                                                                                                    | S Asent.                                                                                                    |
| Lähtö<br>Teho<br>Lisälämpö 2<br>Tyyppi<br>Toiminto<br>Positio<br>Lähtö<br>Teho | Integrottu       kosketin       laitekohtainen       Ei       Ei       Iaitekohtainen | Ei • Sähkö<br>Ei • Lämmitys • Käyttöves<br>• (lähtökosketin)<br>Ei • Sähkö<br>Ei • Lämmitys • Käyttöves<br>• Varaaja<br>0.5 kW – 27.0 kW (‡ 0,5) | <ul> <li>Asei</li> <li>Asei</li></ul> |

\*) Syötä säädetyt arvot. Jos ei käytetä, merkitse $-\!-$  .

J.

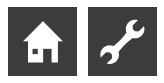

| Arvo                       |         | Tehdasasetus           | Käyttöönoton<br>asetusarvo *) | Asetusalue (säätöaskel)                           | Kirj.          |  |  |  |  |
|----------------------------|---------|------------------------|-------------------------------|---------------------------------------------------|----------------|--|--|--|--|
| Invertteri                 |         |                        |                               |                                                   |                |  |  |  |  |
| Käynnist. taaju            | iusraj. | 0 Hz                   |                               | 0 Hz – 120 Hz (‡1)                                | & Asent.       |  |  |  |  |
| Sammut. taaju              | usraj.  | 0 Hz                   |                               | 0 Hz – 120 Hz (\$ 1)                              | & Asent.       |  |  |  |  |
| LKV taajuus                | -       | Auto                   |                               | Auto • Hz 20 Hz – 120 Hz (‡ 1)                    | SS Tuki        |  |  |  |  |
| LKV                        |         | normaali               |                               | normaali • ylellinen                              | <b>€</b> Käyt. |  |  |  |  |
| Joustoasetukset            |         |                        |                               |                                                   |                |  |  |  |  |
| LÄHTÖ 2                    |         | ZIP                    | ZIP (kie.pum.) •              | Viil.sig. • Lkv lat.pum. • Läm. talt.otto • – – – | & Asent        |  |  |  |  |
| LÄHTÖ 3                    |         | ZWE 2                  | ZWI                           | 2 (Lisäläm) • FP1 (Lattialäm. pumppu) • – – –     | & Asent        |  |  |  |  |
| Hiljainen käynti           |         |                        |                               |                                                   |                |  |  |  |  |
| Hiljainen käynt            | ti      | Ei                     |                               | Kyllä • Ei                                        | 8 Asent.       |  |  |  |  |
| Pumpun toiminta            |         |                        |                               |                                                   |                |  |  |  |  |
| Lämmönl. pun<br>käyn.viive | npun    | 1 min                  |                               | 1 – 5 min (‡1)                                    | 🌢 Asent.       |  |  |  |  |
| Pumpun käyn.<br>ZUP        | viive   | 60 s                   |                               | 60 – 300 s (‡5)                                   | 🌢 Asent.       |  |  |  |  |
| Älyasetukset               |         |                        |                               |                                                   |                |  |  |  |  |
| Älykotitunnus              |         | -                      |                               | 1 – 4 (\$1)                                       | <b>€</b> Käyt. |  |  |  |  |
| Lämmitys                   |         | Ei                     |                               | Ei • Kyllä                                        | €Käyt.         |  |  |  |  |
|                            | alue +  | 0 К                    |                               | 0 K – 5 K (‡ 1)                                   | <b>€</b> Käyt. |  |  |  |  |
|                            | alue –  | 0 K                    |                               | 0 K – 5 K (‡1)                                    | <b>∳</b> Käyt. |  |  |  |  |
| 1. Shuntti                 |         | No                     |                               | Ei • Kyllä                                        | <b>€</b> Käyt. |  |  |  |  |
|                            | alue +  | 0 К                    |                               | 0 K – 5 K (‡ 1)                                   | <b>€</b> Käyt. |  |  |  |  |
|                            | alue –  | 0 К                    |                               | 0 K – 5 K (‡ 1)                                   | <b>∳</b> Käyt. |  |  |  |  |
| LKV                        |         | Ei                     |                               | Ei • Kyllä                                        | <b>∳</b> Käyt. |  |  |  |  |
| Älykäs sulatus             |         | Ei                     |                               | Ei • Kyllä                                        | & Asent.       |  |  |  |  |
| Älykäs sähköv              | erkko   |                        |                               |                                                   |                |  |  |  |  |
| Lämmityksen i              | nosto   | -2 K                   |                               | -0.5 K – -25 K (‡0.5)                             | & Asent.       |  |  |  |  |
| Lämmityksen                | pudot.  | 2 K                    |                               | 0.5 K – 5 K (‡0.5)                                | & Asent.       |  |  |  |  |
| LKV tehostus               |         | 2 К                    |                               | 0.5 K – 10 K (‡0.5)                               | & Asent.       |  |  |  |  |
| Monipumpputoiminto         |         |                        |                               |                                                   |                |  |  |  |  |
| IP-osoitteet               |         |                        |                               |                                                   | <b>∳</b> Käyt. |  |  |  |  |
|                            | Master  |                        |                               |                                                   | <b>€</b> Käyt. |  |  |  |  |
|                            | Slave 1 | -                      |                               | _                                                 | <b>€</b> Käyt. |  |  |  |  |
|                            | Slave 2 | -                      |                               | _                                                 | <b>€</b> Käyt. |  |  |  |  |
|                            | Slave 3 | -                      |                               | -                                                 | <b>€</b> Käyt. |  |  |  |  |
| Lämmitysaika               |         | 20 min                 |                               | 5 min – 60 min (‡1)                               | & Asent.       |  |  |  |  |
| Monipumppul                | hyster. | pätee vain LWP • 4,0 K |                               | 1 K – -10 K (‡0,5)                                | 🌢 Asent.       |  |  |  |  |
| Viilennysaika              |         | 20 min                 |                               | 5 min – 60 min (‡1)                               | & Asent.       |  |  |  |  |

\*) Syötä säädetyt arvot. Jos ei käytetä, merkitse — .

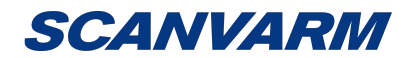

Juvanmalmintie 11 02970 Espoo info@scanvarm.fi www.scanvarm.fi

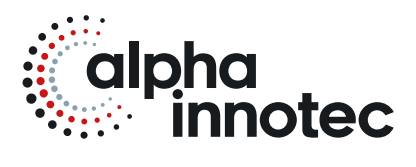

#### alpha innotec

ait-deutschland GmbH Industriestraße 3 95359 Kasendorf Germany

T • +49 9228 / 9906-0
F • +49 9228 / 9906-189
E • info@alpha-innotec.de

www.alpha-innotec.com